## Nástroj pro organizaci přepravy zboží

# Systém xRays

### příručka uživatele

Stránka 1 | 78

#### <u>Obsah</u>

#### 1. <u>Obecně</u>

- 1.1.Princip systému
- 1.2.Výhody
- 1.3.Názvosloví

#### 2. <u>Registrace</u>

- 2.1.Přihlášení a registrace
- 2.2.Nastavení firemního účtu
- 2.3. Nastavení spediční sítě

#### 3. <u>Hlavní formulář</u>

- 3.1.Hlavní menu
- 3.2.Zásobník objektů
- 3.3.Seznam posledních událostí
- 3.4.Seznam aktivních partnerů

#### 4. Ovládací prvky

- 4.1.Kontejner
- 4.2.Datový strom
- 4.3.Seznam
- 4.4.Detail
- 4.5.Zásobník
- 4.6.*Mapa*
- 4.7.Strom událostí
- 4.8.Komunikace

#### 5. Modul spedice

- 5.1. Pracovní plocha dispečera
- 5.2. Evidence spedičních objektů
  - 5.2.1. Objednávka
  - 5.2.2. Zásilka
  - 5.2.3. Kapacita
  - 5.2.4. Nakládka
- 5.3.Geo-Spedice

#### 6. <u>Aukce</u>

- 6.1.Poptávka
  - 6.1.1. Zadání poptávky ze zásilky
  - 6.1.2. Zadání poptávky z přepravy
  - 6.1.3. Zadání samotné poptávky
  - 6.1.4. Detail poptávky
- 6.2.Zadání poptávky do aukce
- 6.3.Zadání nabídky k poptávce
- 6.4. Výběr nabídky k poptávce
- 6.5.Realizace poptávky
- 6.6.Zobrazení poptávek
  - 6.6.1. Formulář aukce
  - 6.6.2. Datový strom a seznam poptávek
  - 6.6.3. Poptávky na mapě
- 7. <u>Klientský vstup</u>
- 8. <u>Statistika</u>
- 9. xRays optimalizační nástroj
  - 9.1.Uživatelské rozhraní
- 10. <u>Technická podpora</u>

#### 1. Obecně

#### 1.1.Princip systému

Systém xRays nabízí centrum informačních a komunikačních služeb v oblasti dodavatelsko-odběratelských vztahů včetně podpory skladovacích a přepravních procesů, a to jak na straně dodavatelů, tak i odběratelů a rovněž speditérů a dopravců.

#### 1.2.Výhody

xRays je obecný a otevřený komunitní systém se zaměřením na logistiku, který mohou využívat zainteresované právní i fyzické subjekty bez nutnosti budování rozsáhle infrastruktury. Pro užití systému postačí PC s prohlížečem vč. modulu Silverlight, který lze <u>zde</u>, <u>Net framework 4.5</u>, připojení k internetu a registrace. Přičemž, jedna registrace může zahrnovat neomezené množství zaevidovaných poboček a pracovníků registrovaného subjektu.

Z hlediska subjektu, používajícího aplikaci, jde o tříúrovňovou hierarchii (firma – pobočka - uživatel). Systém xRays je navržen jako klient-server model, který může být uživateli využíván i pro práci z domova.

#### 1.3.Názvosloví

Následuje výčet názvů objektů, které se používají v této příručce. Detailní přehled naleznete zde <u>http://tpplus.cz/xrays/downlaod/xRays\_Nazvoslovi.pdf</u> Formulář:

Jedná se o logické seskupení ovládacích a popisných prvků, které většinou prezentuje jeden nebo více záznamů stejné entity.

Popisný prvek:

Prvek, který na formuláři prezentuje data bez možnosti jejich úpravy.

Ovládací prvek:

Prvek, který na formuláři prezentuje data s možnosti jejich úpravy.

<u>Detail:</u>

Rozhraní, kterým je uživateli prezentován jeden záznam z databáze, většinou i s možností změny a uložení dat.

<u>Seznam:</u>

Rozhraní, s jehož pomocí je uživateli prezentováno více záznamů z databáze ve formě řádků a sloupců, většinou bez možnosti změny a uložení dat.

<u>Filtr:</u>

Slouží k omezení zobrazené množiny dat uživatelem, dle potřebných kritérií.

<u>Datový strom:</u>

Slouží k rozčlenění zobrazené množiny dat podle kritérií vybraných uživatelem.

<u>Binq map:</u>

Mapové podklady firmy Microsoft.

Geografické souřadnice:

Informace o zeměpisné délce (longitude) a šířce (latitude), mohou ale obsahovat i data o nadmořské výšce, azimutu nebo o zeměpisných názvech. V projektu xRays slouží k uložení informace o poloze např. adres a zásilek a jejich zobrazení na mapě.

Geokodování (Geocodinig):

Označuje přiřazování geografických souřadnic geografickým objektům, jako jsou adresy, města, regiony a podobně.

<u>Oddělení (Department):</u>

Popis samostatné části firmy v rámci projektu xRays.

Firma (Company):

Popis firmy v rámci projektu xRays - právnické osoby s vlastním DIČ.

#### <u> Uživatel (User):</u>

Používá se k popisu osob aktivně zapojených do projektu xRays - uživatelé aplikace. Do projektu xRays mohou být uživatelé zapojení třemi způsoby:

- fyzická osoba, tj. samostatný uživatel (jednovrstvé členění),
- uživatele seskupení pod jednu firmu s jedním oddělením (dvouvrstvé členění),
- uživatele seskupení pod jednu firmu s více odděleními (třívrstvé členění).

#### Zásilka (Consignment):

Popisuje jeden přepravní případ, tj. Kdo chce, co, kdy, odkud - kam a jak přemístit.

- "Kdo" reprezentuje popis objednatele a plátce přepravy.
- "Co" reprezentuje popis zboží, tj. jednoho nebo více kusů.

Z hlediska fyzických parametrů jsou zásilky v projektu xRays členěny na tři stupně:

- PRC balíky do 35kg
- PTL paletové do 2000kg
- FTL celovozové nad 2000kg.
- "Kdy" prezentuje datové a časové rozmezí požadované nakládky a vykládky.
- "Odkud Kam" je popis adresy Odesílatele resp. nakládky a Příjemce resp. vykládky.
- "Jak" popisuje samotný přepravní proces, tj. jakým způsobem byla zásilka přemístěna (druh dopravy), meziskladování (Cross - Dock sklady), popis událostí a informací o doručení.

Kromě výše zmíněných údajů se k zásilce evidují další atributy jako např. identifikátory zainteresovaných stran, platební podmínky, údaje o dobírce a tak podobně. K zásilce

Stránka 5 | 78

je rovněž evidována stavová informace, tj. fyzická poloha - umístění zásilky a stav v rámci životního cyklu zásilky. Z hlediska přepravního procesu mohou zásilky nabývat těchto stavů:

Poptáváno, Objednáno, V procesu, Na skladě, Doručeno, Vyřízeno, Chyba a Storno. <u>Přeprava (Linetruck):</u>

Popisuje samotné přemístění zboží, tj. kdy, jakým způsobem a jakou přepravní kapacitou (Vozidlem) byla zásilka nebo zásilky přemístěny.

Spárování zásilek s konkrétní přepravou se provádí jejich nakládkou na přepravu.

Z hlediska prováděné činnosti můžeme přepravy rozdělit na přepravy přímé "z domu do domu" a v systému meziskladování a seskupování zásilek (Cross dock sklady) na přepravy nepřímé, kde dochází k rozdělení přímé přepravy na jednotlivé části svoz přesun (linka) - rozvoz.

Zastávka (Stop):

V systému nepřímých přeprav je nutné v programu definovat jednotlivé mezisklady, z kterých lze následně definovat pravidelné činnosti – tzv. linky, které uživatel používá pro přepravu zboží. Z hlediska činnosti potom stopy rozdělujeme na vyzvednutí u odesílatele, CDC vykládku na meziskladu, CDC nakládku na meziskladu a doručení k příjemci.

Pravidelná linka (Trafiic line):

*Linka popisuje plánovanou trasu vozidla stanovenou dle pořadí přiřazených stopů.* <u>*Kapacita (Capacity):*</u>

Napomáhá k evidenci konkrétních logicky dovolených kombinací přepravních jednotek. Přepravy jsou reálně uskutečňovány pomocí kapacit.

#### 2. Registrace

2.1. Přihlášení a registrace

Pro přihlášení se používá tento formulář. Po zadání uživatelského jména a hesla klikněte na ikonu přihlášení a zobrazí se hlavní menu. V případě, že nejste zaregistrovaní, klikněte na tlačítko registrace a zobrazí se formulář registrace, kde vyplňte potřebná data dle pokynů.

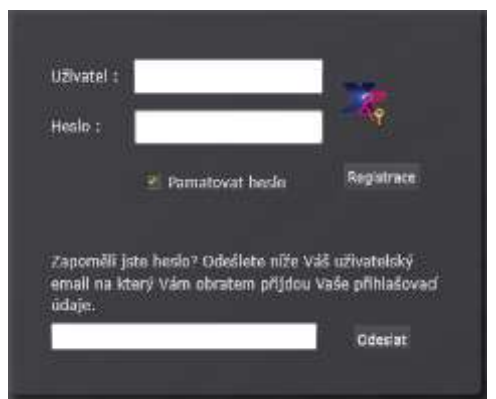

Jako první se v rámci firmy registruje administrátor, který pak nastaví přístupy pro přihlášení pro ostatní kolegy. Ро úspěšné registraci následuje ověření registrované firmy. Tímto bychom rádi ověřením předcházeli registraci fiktivních firem. Červeně orámovaná pole isou povinná. Administrátor jako správce firemního klientského účtu v systému xRays má oprávnění ve stromu klientů přidávat

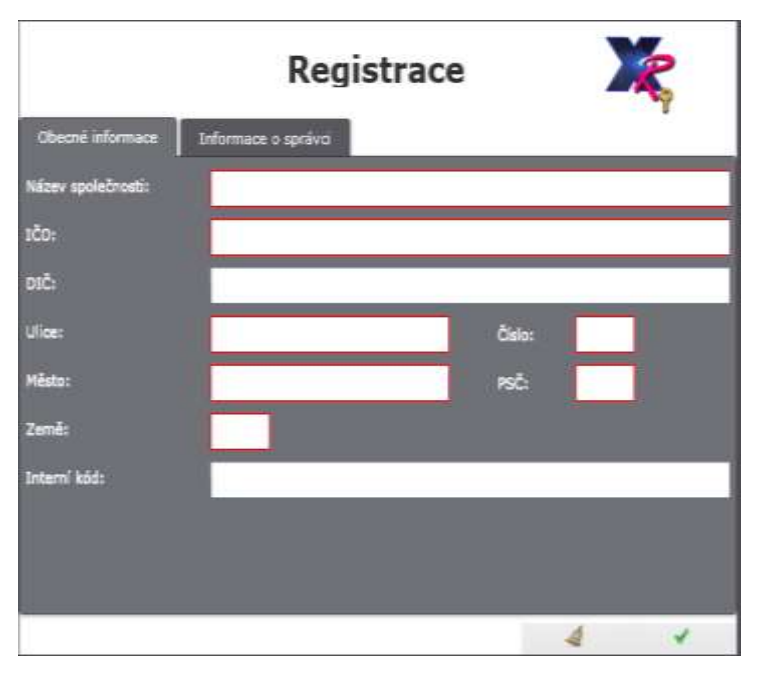

další uživatele, pobočky, ale i partnery s kterými daná firma hodlá v rámci systému xRays komunikovat a spolupracovat.

#### 2.2.Nastavení firemního účtu

Firemní účet se spravuje ve formuláři stromu klientů. V hlavním menu je v modulu obchod. Firemní účet se větví na filiálky, osoby a uživatele. Osoby a uživatelé jsou přiřazeni k filiálkám, v nichž pracují. Dále je možné nastavit seznam firemních klientů a spolupracujících dopravců a speditérů. Tím se vytváří firemní komunikační síť, kde lze cíleně zvolit, zda komunikace bude probíhat v rámci firmy nebo s klienty, dopravci a speditéry. Je také možné oslovit všechny uživatele systému xRrays. Je-li zaostřen kořen daného stromu např.: seznam klientů,

ukáže se ikona wy po jejíž aktivaci se zobrazí formulář pro založení nového klienta.

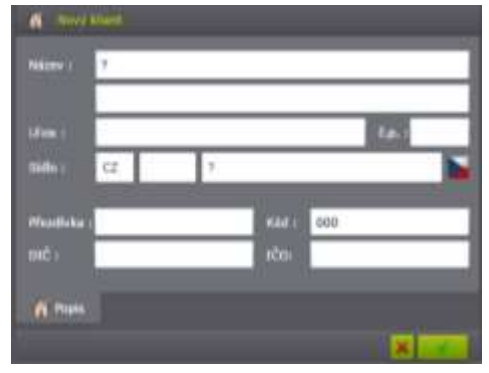

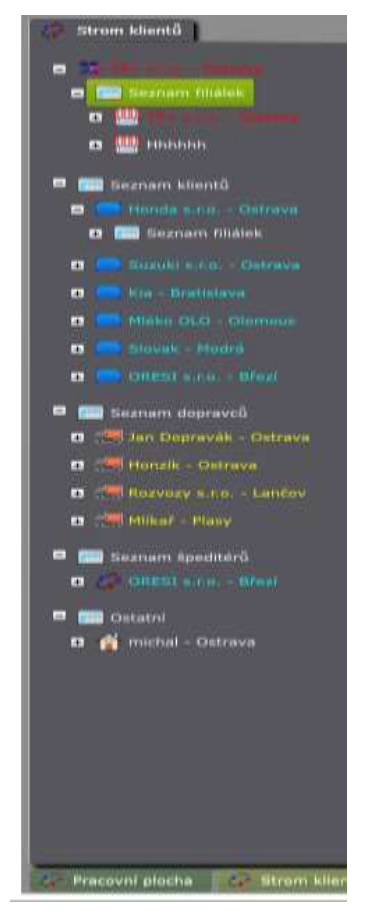

#### 2.3.Nastavení spediční sítě

Program xRays umožňuje organizovat přepravu zboží a to jak "na přímo" tj. od odběratele k příjemci, tak i s postupným přesunem zboží a meziskladováním. K tomuto účelu slouží definice spediční sítě – opakujících se aktivit.

Volba "**Nastavení spediční sítě**" v hlavním menu "**systém**" zobrazí formulář pro nastavení spediční sítě, tj. nastavení aktivit – linek speditéra.

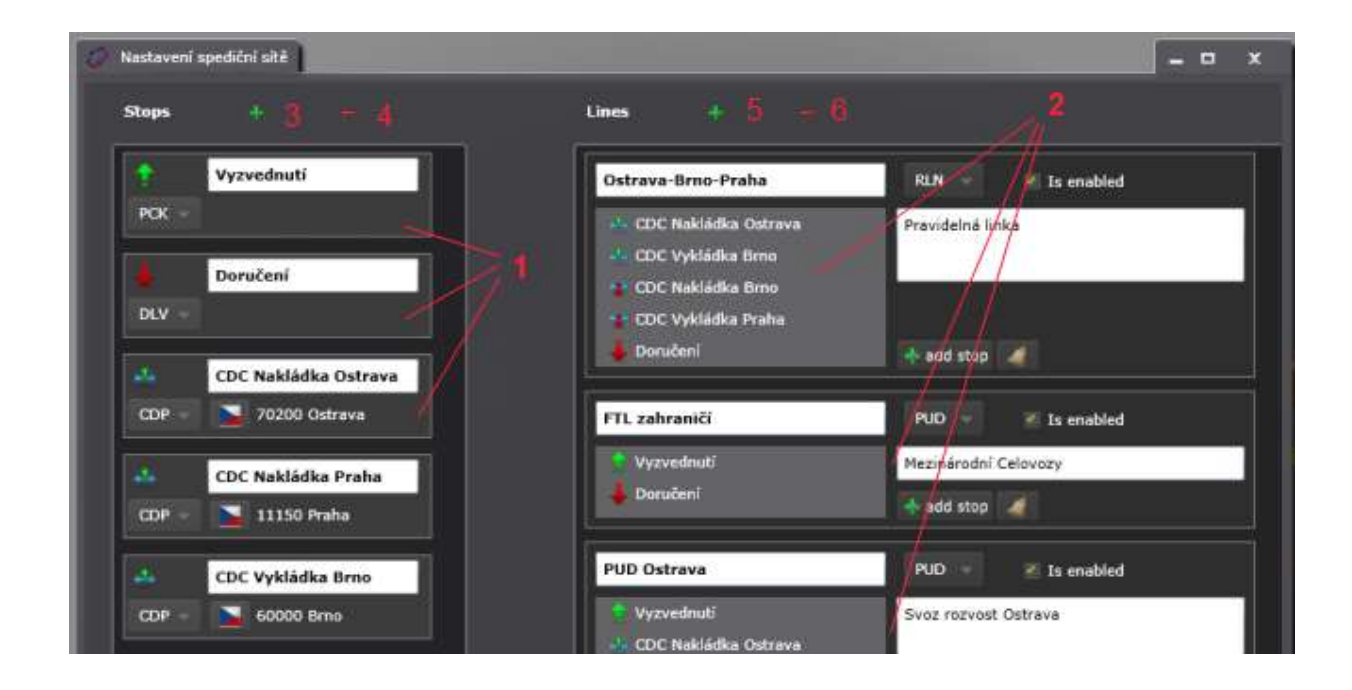

V levé části je seznam pravidelných zastávek - stops (1) v pravé seznam pravidelných aktivit - linek (2). V horní části formuláře jsou tlačítka pro přidání a vymazání zastávky, resp. linky (3,4,5,6).

Toto nastavení je pro každého účastníka systému xRays individuální. Správné nastavení spediční sítě je nutnou podmínkou pro fungování spedičního modulu programu.

#### 2.3.1. Pravidelné zastávky – stops

Zastávky slouží k definici pravidelných aktivit speditéra- pravidelných linek. V programu lze evidovat čtyři typy zastávek:

Nakládka (PCK). Jedná se o obecnou definici nakládky. Tento stop je obecný bez konkrétní adresy. Měl by být vždy alespoň jeden.

Vykládka (DLV). Jedná se o obecnou definici vykládky. Tento stop je obecný bez konkrétní adresy. Měl by být vždy alespoň jeden.

Druhé dva stopy slouží k definici nakládky resp. vykládky na konkrétní adrese. Jedná se většinou o vlastní mezisklady nebo o sklady partnerů. Rovněž lze tímto způsobem podchytit pravidelnou nakládku resp. vykládku zboží u významných partnerů.

🌰 Nakládka na konkrétní adrese (CDP).

😻 Vykládka na konkrétní adrese (CDD).

#### 2.3.1.1. Přidání nové pravidelné zastávky

K zadání nové pravidelné zastávky slouží tlačítko nad seznamem. Po jeho zmáčknutí program vytvoří nový záznam pravidelné zastávky a podle zvoleného typu se z(ne)přístupní možnost zadání konkrétní adresy:

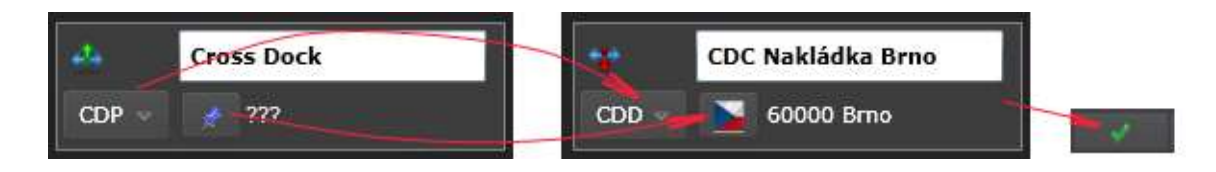

V novém záznamu je tedy potřeba:

- -název stopu
- -vyplnit typ stopu,
- -u stopů CDP a CDD vybrat konkrétní adresu.

Po vyplnění je nutné záznam uložit do databáze tlačítkem v pravém dolním rohu.

Všechny konkrétní adresy stopů lze zobrazit přes vlaječku.

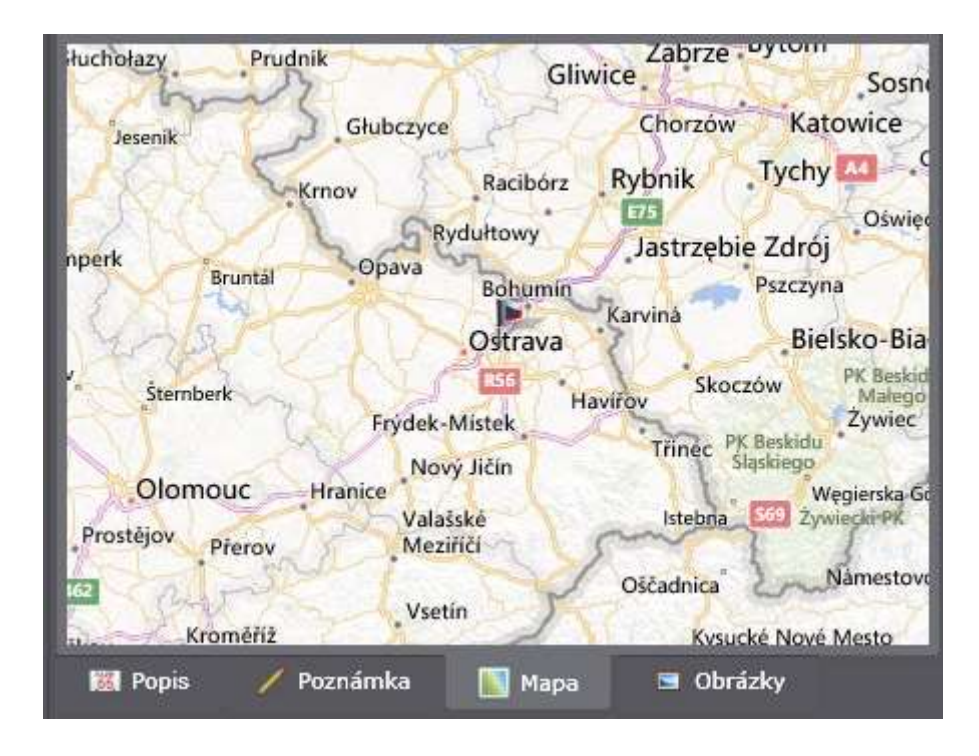

Měly by být vždy geokodované, tj. s geografickou souřadnicí (viz. Mapa).

#### 2.3.1.2. Zrušení a úprava pravidelné zastávky

Již použité stopy by se neměly mazat a měnit. V případě omylu při zadávání, lze tak učinit tlačítkem

2.3.2. Pravidelné Linky – Aktivity

Pravidelné linky slouží k definici opakujících se aktivit speditéra. Je tvořena alespoň dvěmi pravidelnými zastávkami.

Z počtu a typů zastávek vyplývá i o jakou činnost speditéra se jedná. Např.:

| FTL zahraničí | PUD → ✓ Is enabled   |  |  |  |  |  |
|---------------|----------------------|--|--|--|--|--|
| 👚 Vyzvednutí  | Mezinárodní Celovozy |  |  |  |  |  |
| 👃 Doručení    | 🕂 add stop 🛛 🤞       |  |  |  |  |  |

Celovozové přepravy s přímou nakládkou a vykládkou.

Rozvoz a svoz ze skladu Ostrava.

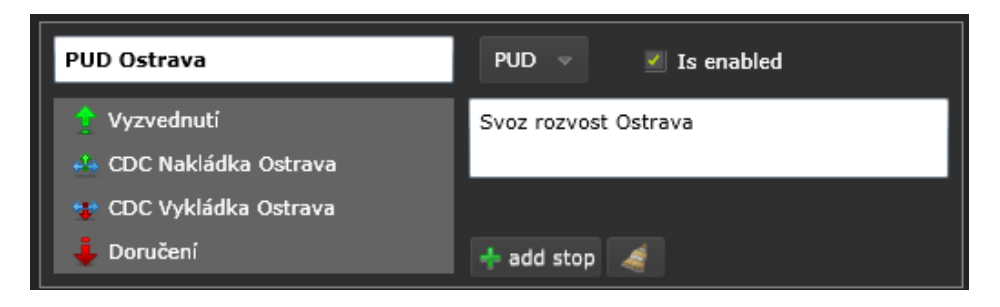

Pravidelná linka z nakládkou v Ostravě a Praze a s vykládkou v Brně a Praze.

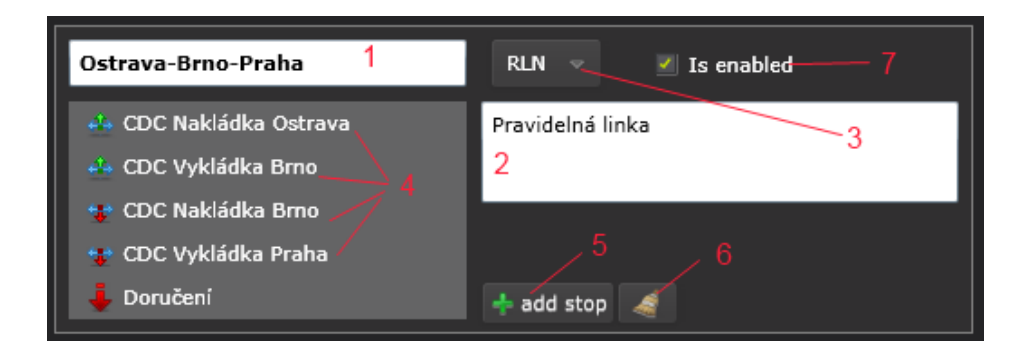

#### 2.3.2.1. Přidání nové pravidelné linky

K zadání nové pravidelné zastávky slouží tlačítko **miesti nad seznamem.** Po jeho zmáčknutí program vytvoří nový záznam pravidelné linky.

Po definici názvu aktivity (1) a jejího popisu (2) a po uložení do databáze, je nutno definovat seznam zastávek k uvedené aktivitě (4) pomoci tlačítek 5 a 6. Zmáčknutím tlačítka 5 se zobrazí nabídka všech předdefinovaných zastávek – stopů.

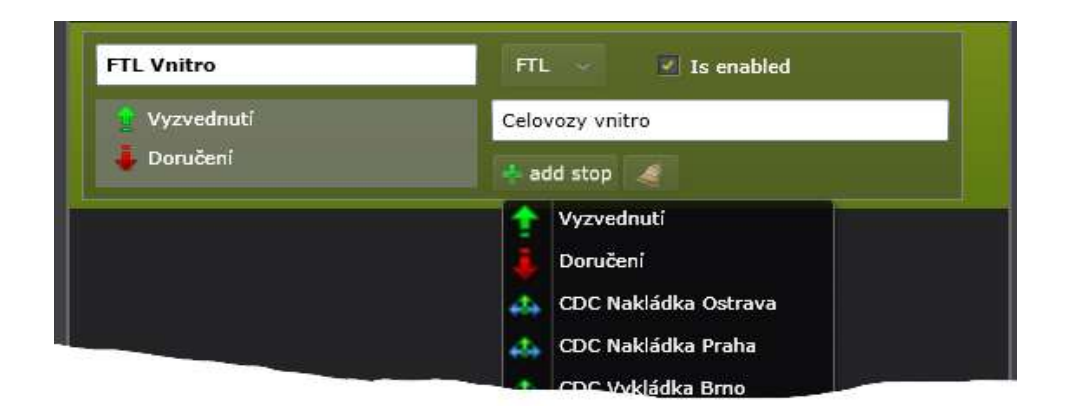

Výběrem zastávky z menu se tento doplní do označené aktivity. Tlačítkem 6 lze celý seznam zastávek vymazat. Kromě seznamu zastávek je potřeba u linky definovat i její typ (měl by korespondovat se seznamem zastávek): FTL- celovozové přepravy s přímou nakládkou a vykládkou. RLN-pravidelná linka mezi dvěmi nebo více sklady. PUD-Svoz a rozvoz zboží ze skladu. ANY-liná činnost.

Volba "**Is enabled**" (7) slouží k dočasnému zapnutí resp. vypnutí linky pro činnost speditéra.

Všechny změny je nutno vždy potvrdit tlačítkem v pravém dolním rohu. Tlačítkem je možno změny ignorovat.

2.3.2.2. Zrušení pravidelné aktivity

Již použité aktivity by se neměly mazat a měnit. Přednostně by měla být zrušena volba "**Is enabled**" (**7**).

V případě omylu při zadávání, lze tak učinit tlačítkem

#### 2.3.3. Závěr

Definice pravidelných zastávek a linek je důležitá z hlediska organizace nakládky zásilek na přepravy, grafické zobrazení případů a z hlediska logického členění jednotlivých spedičních případu, ale i z hlediska vyhodnocení a statistiky. Definice by měla vždy popisovat reálnou situaci speditéra a měla by být provedena na začátku činnosti speditéra v projektu xRays.

Na následujícím obrázku je znázorněna definice pravidelné linky Ostrava-Holand na mapovém podkladu. Jednotlivé pravidelné zastávky jsou propojeny v pořadí definovaných zastávek na lince.

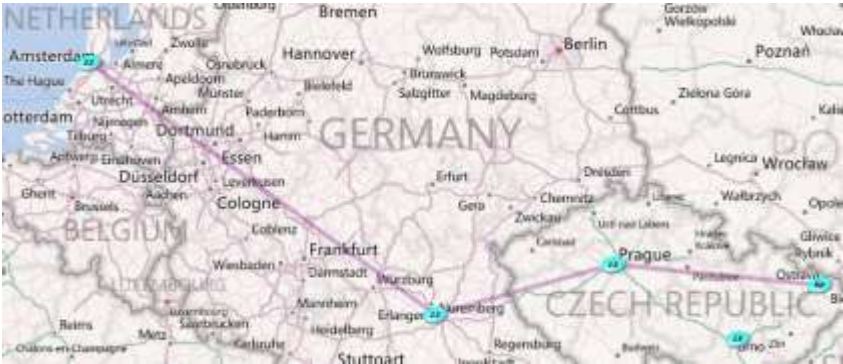

#### 3. Hlavní formulář

|                | RAR<br>B        | Dischood           | avní mer    | 1U<br>Komutikase     | Нара  | Systèm<br>Carrent   | Statistika              | Zásolniky |                                 |
|----------------|-----------------|--------------------|-------------|----------------------|-------|---------------------|-------------------------|-----------|---------------------------------|
| 787            | Zásobn          | ík objektů         |             |                      |       | Sez<br>posle<br>udá | nam<br>edních<br>álostí |           | Seznam<br>aktivních<br>partnerů |
| 😂 Naixwi stutu | Contrart Martia | Saanam aljachówsky | Anatan 📰 co | 00-14-0-0 3TR 7333 H | +6080 |                     | 0.002                   | 1100      |                                 |

Hlavní formulář se zobrazí hned po přihlášení a obsahuje hlavní menu, zásobník objektů, seznam posledních událostí a seznam aktivních partnerů.

#### 3.1.Hlavní menu

Počet položek hlavního menu je závislý na roli přihlášeného uživatele. Položky "Uživatel", "Oblíbené" a "Zásobníky" jsou k dispozici pro každého uživatele, položka "Systém" pouze pro uživatele s rolí administrátora. Ostatní položky se zobrazují dle specializace uživatele. Podrobný popis viz: http://tpplus.cz/xrays/downlaod/xRays Hlavni formular.pdf

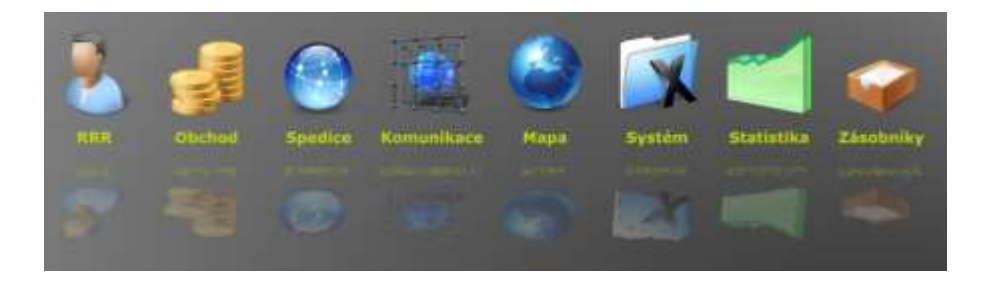

#### 3.2.Zásobník objektů

Každé neaktivní otevřené okno je minimalizováno a umístěno v zásobníku objektů. Po kliknutí se otevře daný formulář.

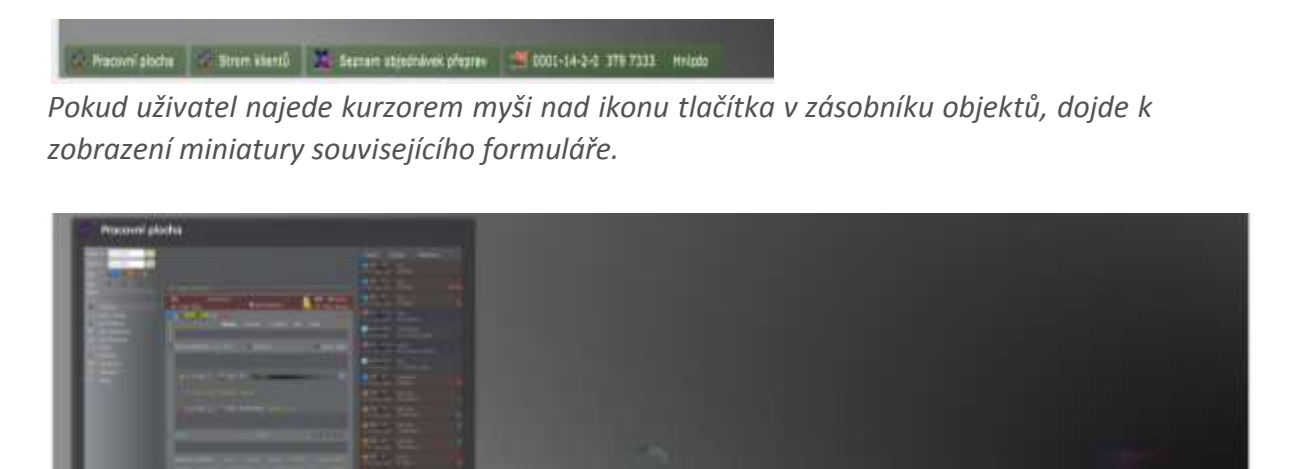

#### 3.3.Seznam posledních událostí

|                           | 0.0                 |     |                                  |
|---------------------------|---------------------|-----|----------------------------------|
|                           |                     |     |                                  |
|                           |                     |     |                                  |
|                           | in theme            |     |                                  |
|                           | Drams               |     |                                  |
|                           | C. Dees             |     |                                  |
|                           |                     |     |                                  |
|                           | Crem                |     |                                  |
|                           | - these states      |     |                                  |
|                           | C Dennis            |     |                                  |
|                           | Deners              |     |                                  |
| C HEIDERCERN              | Dies.               |     |                                  |
|                           | - Dram              |     |                                  |
| · U.S. Honda skipt        | Dres .              |     | Zining datum pining) ORD-2480    |
| 0/201400098               | O Drives            |     |                                  |
| 1 1,32 miniteskind, 3     | O Dest              |     | 2mine statusu saisiliy: NEW-+CR  |
| C 0/20 1400098            | O Dees              |     |                                  |
| * 0_22 Honda sktert       | Ines                |     | Zindina statutus saladays OHD PR |
| a/201400008               | Drims               | -   | tale, 6.:201400098 by/a shrulaer |
| 0/201300100               | Com                 | 010 |                                  |
| 0/201300108               | Cons.               |     |                                  |
| 1 HAR. Suthe Robert       | (Constant)          | -   | HTTR in lager                    |
| <ul> <li>O/new</li> </ul> | es Hodinika         | -   | will com                         |
| COMPANIEM DE LE COMPANIE  | ** Nedāmo           |     | with Deere                       |
| · isingrati via Ainu      | es Rediana          |     | Next Sector                      |
|                           |                     |     |                                  |
|                           |                     |     |                                  |
|                           | a still to switch y |     |                                  |

V seznamu posledních událostí jsou uvedeny statusy objednávek, zásilek, přeprav a kapacit. Na tyto statusy mohou uživatelé reagovat nebo zakládat své vlastní diskuse. Po kliknutí na danou událost se zobrazí detail:

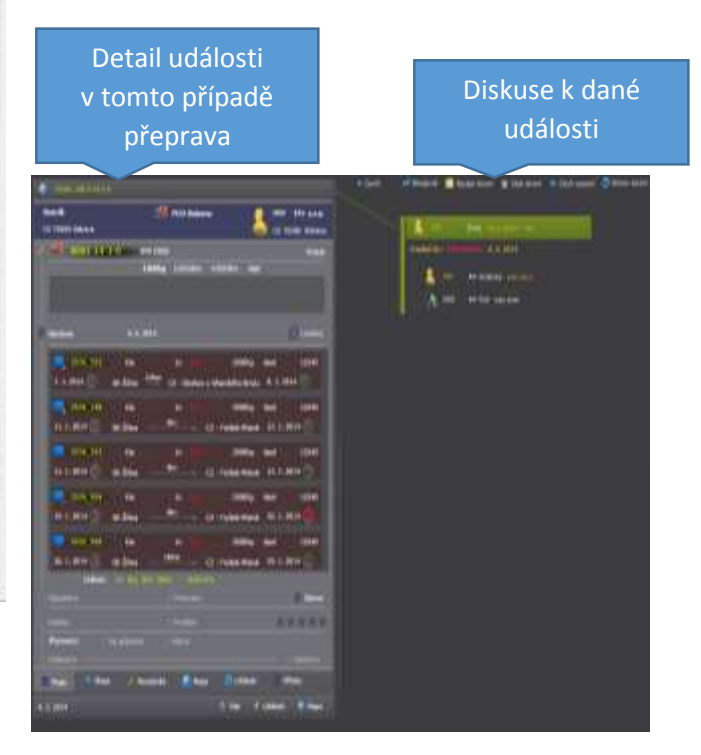

#### Stránka 14 | 78

#### 3.4.Seznam aktivních partnerů

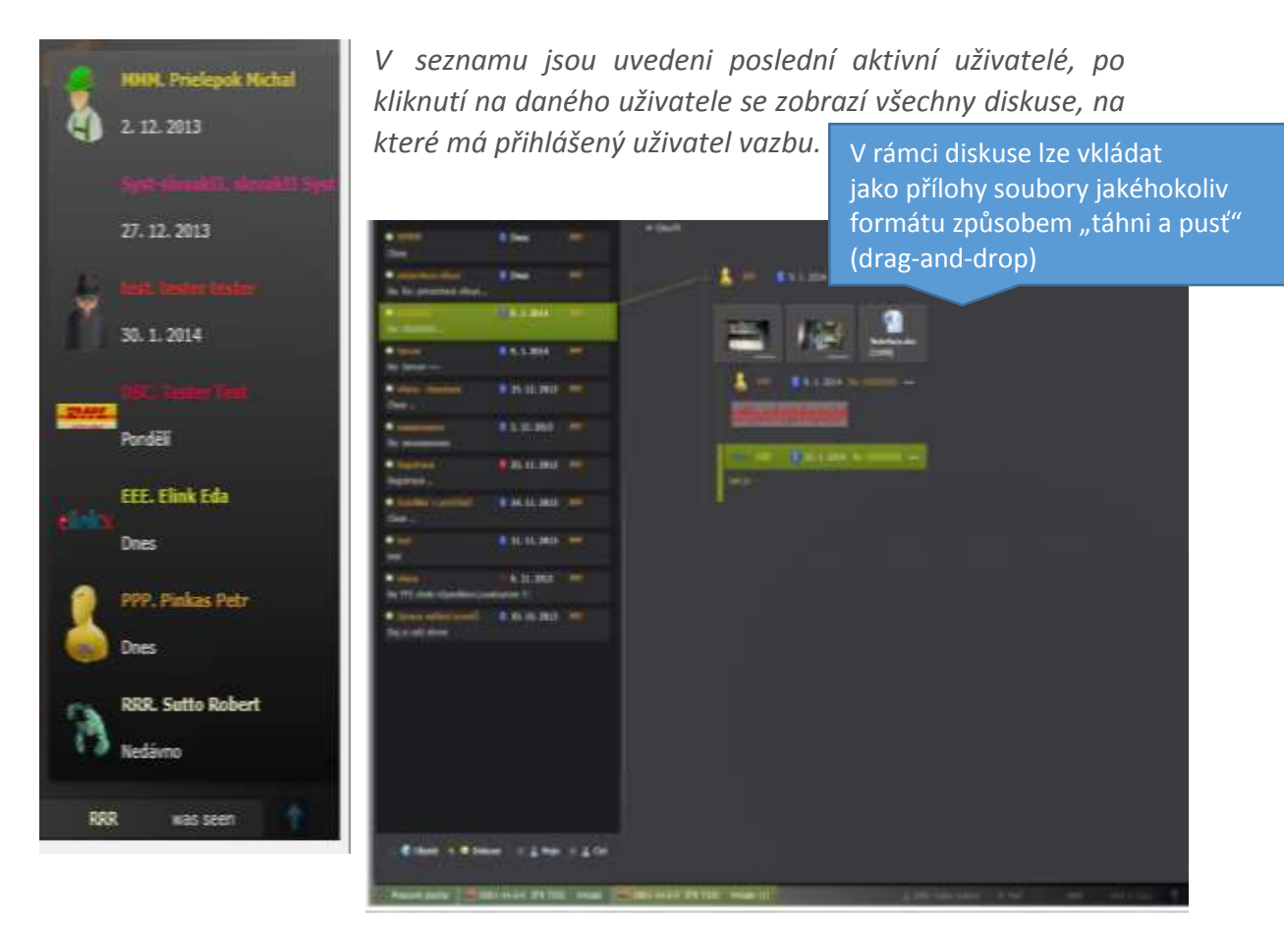

#### 4. Ovládací prvky

Detailni popis viz <u>http://tpplus.cz/xrays/downlaod/xRays</u> Obecne.pdf

4.1.Kontejner

Kontejner v sobě zapouzdří vybrané objekty např.: pracovní plochu, seznam zásilek, seznam přeprav atp. V zásobníku objektů je zobrazen jako tlačítko s ikonou a popisem.

| Provinskoh Köstnin Nettő 🗶 Secar atletek<br>evřený kontejner s daným f                                                                                                    | es etante 🏾 🗱 toos-(4-2-4-31<br>ormulářem:    | 9 7333 Hridda                                                                                                  |           |                |                    |                |       | Sl<br>n<br>n<br>fo | viadac<br>kryje pa<br>ninimal<br>naxima<br>prmulá | i prvky z<br>anel nás<br>izace,<br>lizace, z<br>ře | t leva<br>trojů<br>avřer |
|----------------------------------------------------------------------------------------------------|-----------------------------------------------|----------------------------------------------------------------------------------------------------|-----------|----------------|--------------------|----------------|-------|--------------------|---------------------------------------------------|----------------------------------------------------|--------------------------|
| Contrasts plan lok                                                                                                    |                                               | Panel n                                                                                                    | ástroj    | ů              |                    |                |       |                    |                                                   | T X                                                |                          |
| Allened Works2 Provid Month Name Works                                                                                                    | ded Reports Do zandonku                       |                                                                                                    |           |                |                    |                |       |                    |                                                   | Taky Dela                                          | <b>6</b>                 |
| ann annartha                                                                                                    |                                               | a. Uterdaal                                                                                                    | -         | Det Dig        |                    | Zhall          |       |                    | Det.Nati                                          | Pastia -                                           |                          |
| u (                                                                                                    | 0_167                                         | . Die                                                                                                    | 1000      | 12, 11, 2013   |                    |                |       | CAB                | 15, 11, 2013                                      |                                                    |                          |
| (jedna)                                                                                                    | 918110386690842                               | e Dealai                                                                                                    | 400091925 | 24, 4, 2111    |                    | kerton molt    |       | CAD:               | 24.6.2011                                         | ****                                               |                          |
| 4. 0. 2013 10 7. 3. 2014 10                                                                                                    | 618310230700157                               | / Evine                                                                                                    | 100       | 15.7.2809      |                    | kartin desit   | 1036  |                    | 15. 2. 2010                                       | ****                                               |                          |
| adii                                                                                                    | and a second second second                    | STRATE .                                                                                                    | 9115      | 13, 3, 2012    |                    | Gons           | 22211 |                    | 26, 12, 2021                                      |                                                    |                          |
| Instituted.                                                                                                    | 618310120N0041                                | STIMENS                                                                                                    | nonesite  | 21.2.2005      |                    | Kanton shall   |       |                    | 10.1.2009                                         |                                                    |                          |
|                                                                                                    | a 3113,78                                     | 2 Datume                                                                                                    | 3425      | 23.2.2989      |                    | Kartón desili  |       | EDD:               | 16. 5. 2013                                       |                                                    |                          |
| and the second second se | 91451021700087                                | Daufal                                                                                                    | 00766253  | 24, 18, 2011   |                    |                |       | ENP                | 34. 10, 2911                                      |                                                    |                          |
|                                                                                                    | 010310303100179                               | Benutti                                                                                                    | 303494    | 37, 11, 3109   | •                  | •              | 209   | ENP                | 37. 11. 3800                                      |                                                    |                          |
|                                                                                                    | 2,441                                         | 1002                                                                                                    |           | 17, 11, 3011   |                    |                |       | DKIM               | 10.11.2013                                        |                                                    |                          |
| mania                                                                                                    | 1_m                                           | INV.                                                                                                    | Tratalata | 17.11.2111     |                    | CONTRACTOR OF  |       | 500                | 10.11.2912                                        |                                                    |                          |
|                                                                                                    | 0001-13-3-11                                  | P BOSON                                                                                                    | HITTSJED  |                |                    | Cartory states |       |                    | 12.12.201.2                                       |                                                    |                          |
|                                                                                                    | 1745_061                                      | A Managaran                                                                                                    |           | and the second | 랦                  |                | 011   | 1                  | an an ann                                         |                                                    |                          |
| I DEPR Caler                                                                                                    | 2511, BOY                                     | - Hereiter                                                                                                    |           | 10.10.2013     |                    |                |       |                    | 10, 10, 2011                                      |                                                    |                          |
| C. Martin Status                                                                                                    | 3531,458                                      | a line of a line                                                                                               |           | 16.10.3013     |                    |                |       | Three a            | 12.10.2015                                        |                                                    |                          |
|                                                                                                    | 3511 334                                      | Internet a second                                                                                              |           | 22, 10, 2013   | Contraction of the |                | 1211  | DOM                | 21.10.2018                                        |                                                    |                          |
|                                                                                                    | 3531.794                                      | · Installe added                                                                                               | 100       | 16-1-2014      | 333                |                | -     | LI-COM.            | 16-1-1014                                         |                                                    |                          |
|                                                                                                    | 3571.979                                      | er Hunda skilaf                                                                                                |           | 16.1-2018      |                    |                |       | DOM                | 16-1-2014                                         | ****                                               |                          |
|                                                                                                    | asn 200                                       | · itunda aktad                                                                                                 |           |                | -                  |                |       | DOM                | 16.1.2014                                         |                                                    |                          |
|                                                                                                    | 3531_807                                      | · Hunda sklad                                                                                                  | -         | 14.1.2014      |                    |                |       | DOM                | 19-1-2014                                         | ****                                               |                          |
|                                                                                                    | 3531_197                                      | · Hundis skind                                                                                                 | -         | 18, 1. 2014    | 124                |                | 1211  | 004                | 19.1.2014                                         | ****                                               |                          |
|                                                                                                    | S 1511_065                                    | numda sklad                                                                                                    | -         | 15. 17. 2013   |                    |                |       | DOM                | 11. 13. 2010                                      |                                                    |                          |
|                                                                                                    | 3531.50                                       | · ·····                                                                                                    | me)       | 13.11.2013     |                    |                |       | DOM                | 141112018                                         | 4.4.1                                              |                          |
|                                                                                                    |                                               | · Hunda salad                                                                                                  | CHIT.     | 2. 12. 2013    |                    |                |       | HOM                | 8. 12. 2013                                       | ***                                                |                          |
|                                                                                                    | 3531_197                                      | . Hunda sidad                                                                                                  | -         | 3. 12, 2013    |                    |                |       | DOM                | 3. 12. 2013                                       |                                                    |                          |
|                                                                                                    | 0.17                                          | a Handa skilari                                                                                                | 101240301 | 4.2.3014       |                    |                |       | DOM                | 10.10.2013                                        |                                                    |                          |
|                                                                                                    |                                               |                                                                                                    |           |                |                    |                |       |                    |                                                   |                                                    |                          |
|                                                                                                    | CONTRACTOR OF TAXABLE PARTY OF TAXABLE PARTY. | Address of the owner where the owner where the owner where the owner where the owner where the owner where the |           | -              | -                  |                | -     |                    |                                                   |                                                    |                          |

#### 4.2.Datový strom

Ovládací prvek "Datový strom" slouží k výběru požadovaných dat a jejich logické seskupení podle zvolených vlastností. Datový strom je rozdělen do dvou částí:

• *Filtr,* umožňující nastavit omezující podmínky vybírané množiny dat pro generování stromu.

| Kód:        |          |               |    |
|-------------|----------|---------------|----|
| Objedmelt   |          |               |    |
| Datum       | 4.8.2013 | 16 7. 2. 2014 | 16 |
| Zbaži:      |          |               |    |
| Odealatel:  |          |               |    |
| Milato N.(  |          | - 117         |    |
| Odeailatel: |          |               |    |
| Histo V.I   |          |               |    |
| Poznámka:   |          |               |    |
| Type        | E        | 😐 🗐 💭         |    |
| Stave       |          |               |    |

• Samotný strom, který je generován nad množinou dat omezenou filtrem.

Po nastavení filtru se automaticky vytvoří kmen stromu s počtem záznamů odpovídající nastavenému filtru. Každá větev stromu je složena ze dvou informací, o počtu a názvu. Počet zobrazuje množství položek "skrytých" pod touto větví a název vyjadřuje společnou "vlastnost" položek.

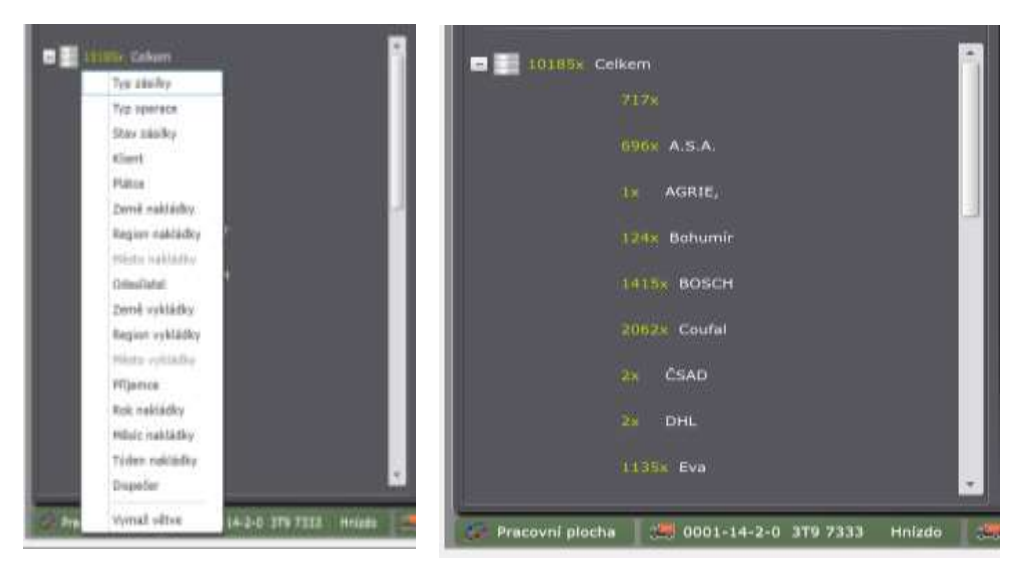

Po kliknutí na danou větev stromu se v pravé části zobrazí položky k ní vztažené.

| Severen .    |     |   |                   |   | Deriver    | 104 481     | 1140.046   | inerit.      |          |       | Bat.Bail. | -          |
|--------------|-----|---|-------------------|---|------------|-------------|------------|--------------|----------|-------|-----------|------------|
| 1141         | -   |   |                   |   | Difterio-  | 210142      | 34.2.200   | Austral and  | al 1003  |       | 14.2,3000 |            |
|              |     |   |                   |   | Second:    | 11010       | 14.2.3911  | kertiscala   |          | 0.044 | 14.2.200  |            |
|              | 111 | • | S10110020701172   |   | Deducer    |             | 14.2.289   | Name and     |          |       | 14.2.2009 |            |
|              |     |   |                   |   | Bellevir.  | -           | 162.300    | Sartin mit   | il pette |       | 14.2.200  |            |
| 111-111-111  |     |   |                   |   | Infanti    | 1557455     | 14.2.200   | Autio de     | el sam   |       | 14.2,2009 |            |
| City Balance |     |   |                   |   | Inform:    | 196543      | 14.2.3355  | kärtör Do    | *        | 009   | 14.1.1009 |            |
| state and a  |     |   | \$18110470701176  |   | Inform.    | HONA        | 14.2.3001  | Native Shi   | di kitan |       | 10.0.3000 |            |
|              |     |   | 610110470201177   |   | Televit.   | 196501      | 14.2.200   | Aprile Be    | il ses   | 2011  | 14.2.2589 |            |
|              |     |   |                   |   | Badaserer. | ( penel     | 14.2.288   | Manifest .   | 6.em     |       | 14 2.3889 |            |
|              |     |   |                   |   | intentr.   | STATISTICS. | 16.2.200   | Nartin sin   | d imr    |       | 14.2.2019 |            |
|              |     | • | \$1#1101200001270 |   | Balant.    | -           | 15.1.000   | Sartier aber | di per   | -     | 25-2-2009 |            |
|              |     |   |                   |   | Delum      | -           | 23.3.299   | burties alle | - 524    |       | 23.1.0999 |            |
|              |     |   | \$10110110000172  |   | Badamet.   | -           | 15.2.000   | Verbier abs  | e 10     | 110   | 15.2.2019 | ALC: N. B. |
| and taken    |     |   |                   |   | Takanar.   | -           | IL 2. 2811 | fertier die  | a an     |       | 21.2.2999 | ****       |
|              |     |   |                   |   | Tadasen.   | -           | 15.2.000   | burter mit   | ii im    | DOM:  | 21.2.2009 |            |
| SETS HERMAN  |     |   |                   | 1 | Deservit   | income.     | - moone    | Service des  | 100      | - 14  | 21.2.2009 |            |

#### 4.3.Seznam

Seznam zobrazuje více záznamů z databáze. V programu je zvolen přístup: jeden řádek zobrazuje vždy jeden záznam v DB. Seznam má data uložená v paměti, tj. veškeré operace jsou prováděny na straně klienta. V případě změny údajů dojde v prvním kroku ke změně dat v paměti klienta a až následně k přenesení změn na server a databázi.

Seznam umožňuje některé funkcionality, které usnadňují hledání informací:

- Třídění, provádí se klikem na záhlaví sloupce.
- Změna pořadí sloupců, provádí se uchopením záhlaví pomoci myši a přesunem na jinou pozici.
- Filtr, po kliknutí na spodní část záhlaví daného sloupce se zobrazí filtr, který umožňuje filtrovat data dle zadaných kritérií.

|   | Köd      | st. | Objednal + | Kód obj. | Dat.Obj.   | Ka | Zbali | Kg   | TVP | Dat.Not    | Kvaita       | Reg.Nak | Misto N. | Def. vykl  | Reg.V = |
|---|----------|-----|------------|----------|------------|----|-------|------|-----|------------|--------------|---------|----------|------------|---------|
|   | 3564_776 |     | ettionda   | Pho      | 2. 2. 2014 |    | -     | 25   | 004 | 3. 2. 2014 | *****        |         | Clomoos  | 4, 2, 2014 | 62-92   |
|   | 3564_228 |     | Ea PL      |          | 2, 2, 2014 |    |       | 25   | DOM | 3. 2. 2014 |              |         | Olempus  | 4, 2, 2014 | (Z-M    |
| 1 | 3564_976 |     | Mile Of    |          | 2.2.3014   | 10 |       | 250  | DOM | 3, 2, 2014 | ****         |         | Olomoue  | 4, 2, 2014 | 62-41   |
| 1 | 3564_668 |     |            |          | 2, 2, 3014 | 10 |       | 250  | 000 | 3.2.2014   | *****        |         | Olomous  | 4, 2, 2014 | 62-91   |
| 1 | 3560_29  |     | Ne PL      | new      | 2. 2. 2014 |    |       | 1200 | CAB | 3. 2. 2014 | <b>WANAB</b> |         | Tychy    | 4. 2. 2014 | 06-01   |
| 1 | 3580_803 |     | Kin PL     | new      | 2. 2. 2014 |    |       | 1200 | CAB | 3. 2. 2014 | *****        |         | Tychy    | 4. 2. 2014 |         |
|   | 3536_254 |     | Kin        | new      | 5. 2. 2014 |    |       | 2000 | 140 | 5. 2. 2014 | *****        |         | Zilina   | 6. 2. 2014 | 6246    |
|   | 3536_509 |     | Kin        | new      | 5. 2, 2014 |    |       | 2000 | -   | 5. 2. 2014 | *****        |         | žiine    | 6. 2. 2014 | 6275    |
|   | 3536_229 |     | Kie .      | Snew     | 5. 2. 2014 |    |       | 2000 | CAB | 5. 2. 2014 | *****        |         | Žilina   | 6. 2. 2014 | 8650    |
|   | 3553_201 | 0   | Handa Pho  | NIN      | 2, 2, 2014 |    |       | 2200 | DOM | 3. 2. 2014 |              | CZ-30   | Pleen    | 4. 2. 2014 | 02-41   |

#### 4.4.Detail

Detail zobrazuje jeden záznam z databáze včetně jeho vazeb. Používá se u některých entit, které mají složitější strukturu a jejich zobrazení na jednom řádku v seznamu by nebylo přehledné. Ze seznamu lze daný záznam v detailu otevřít 4 způsoby:

- dvojklik myši
- shift + mezerník
- 🔹 kliknutím na ikonu 👇 , která je v horní liště seznamu
- kliknutím na detail 트 v panelu nástrojů

| and would be a |                                                                                                    | PLANE VILLAGE    |                  | the subscription. | There is                                                                                                    |
|----------------|----------------------------------------------------------------------------------------------------|------------------|------------------|-------------------|----------------------------------------------------------------------------------------------------|
|                |                                                                                                    | Instant          |                  |                   | E C C CALING MAR AND THE FE AN                                                                                                    |
|                | London PL                                                                                                    |                  |                  |                   |                                                                                                    |
|                | Chemis Pratia                                                                                                    | 10.10.0010       |                  | manual a          | n Dear adurber 📰 riab Coleana 💽 PPP 101 a.a.                                                                                                    |
|                | BARD CRIMINAL                                                                                                    |                  | -                |                   |                                                                                                    |
|                | Therease History                                                                                                    |                  |                  | ARC 1110          |                                                                                                    |
|                | Conceptual and                                                                                                    |                  |                  |                   | Province Distance                                                                                                    |
|                | Owners Addison                                                                                                    |                  |                  |                   |                                                                                                    |
|                | Debraia Pratia 1                                                                                                    |                  |                  |                   | · ·                                                                                                    |
|                |                                                                                                    |                  |                  | -                 | A A A AND CALLER AND CALLER                                                                                                    |
|                | TTL MARK Director                                                                                                    |                  |                  |                   | The second second                                                                                                    |
|                | Concess Holesoft                                                                                                    | 17. 10. 0612     |                  |                   |                                                                                                    |
|                | Owners Hullow                                                                                                    |                  | ACCOUNTS IN CASE | 4071081/1874146   |                                                                                                    |
|                | Converse Product 1                                                                                                    | 10,00.0010       |                  | 100000            |                                                                                                    |
|                | PTL Punks                                                                                                    |                  | 1.000            | -                 |                                                                                                    |
| T              | PMD thataves                                                                                                    |                  |                  | 12340             | A THE PARTY AND A THE ADDRESS ADDRESS ADDRE                                                                                                    |
|                | PTL Painten                                                                                                    | 10.00.0000       |                  |                   | a an all and a later of the methods and the second of the second of the  |
|                | FVL Wylokie                                                                                                    |                  |                  |                   | ad an an an an an and an and areas                                                                                                    |
|                | Committe Horkstoll                                                                                                    |                  | ine)             |                   | 10. 11. 2012 () Ge Janu - CC - Linner's 11. 11. 2012 ()                                                                                                    |
|                | College Bullion                                                                                                    |                  |                  |                   |                                                                                                    |
|                | TTL WHITE                                                                                                    |                  |                  |                   |                                                                                                    |
|                | PLAT Statement                                                                                                    | 499. (PR. (BANK) |                  | (metalet)         | A Description of the state of the state of t |
|                | ATT, WHATE                                                                                                    | 40. 30. 0010     | CRACK STREET     | 4444 4444         | C Human (C Human) H Hart                                                                                                    |
|                | TTL WHITE                                                                                                    |                  | Ling marker      | **********        | Realize Realize Realize                                                                                                    |
|                | west would be many                                                                                                    |                  | Letter -         |                   | Marginer Persfelance Paral                                                                                                    |
|                | 15011-0081-01-0                                                                                                    |                  |                  |                   | - Contraction of the second second seco                                                                                                    |
|                | PHU Detroit                                                                                                    |                  | Press Willi      | 1073242           | The same division of Passanna R Plans . Division                                                                                                    |
|                | manage restand                                                                                                    |                  | 00.000           |                   |                                                                                                    |
|                | Contraction of the local division of the local division of the loc |                  |                  |                   | a an an ann an an an an an an an an an a                                                                                                    |

#### 4.5.Zásobník

Pomocí správce zásobníků lze vytvořit zásobník s libovolným názvem, do kterého pak je možné ukládat jakékoliv objekty (objednávky, zásilky, přepravy, klienty, kapacity atp..) Vytvořený zásobník může být osobní, patřící oddělení nebo firemní. Správce zásobníků se spouští z menu "Zásobníky"

| 100 | préser adode til     | - 0 | x |
|-----|----------------------|-----|---|
|     | ustavard (indentity) |     |   |
|     |                      |     |   |
|     | iner                 |     |   |
|     |                      |     |   |
| 1   |                      |     |   |
| 1.0 |                      |     |   |

Do zásobníku se vkládají data z daného seznamu, kde se zaměří požadovaný záznam, v panelu nástrojů se klikne na ikonu "Do zásobníku", která zobrazí menu již vytvořených zásobníků a po kliknutí na vybraný zásobník se záznam do něj uloží.

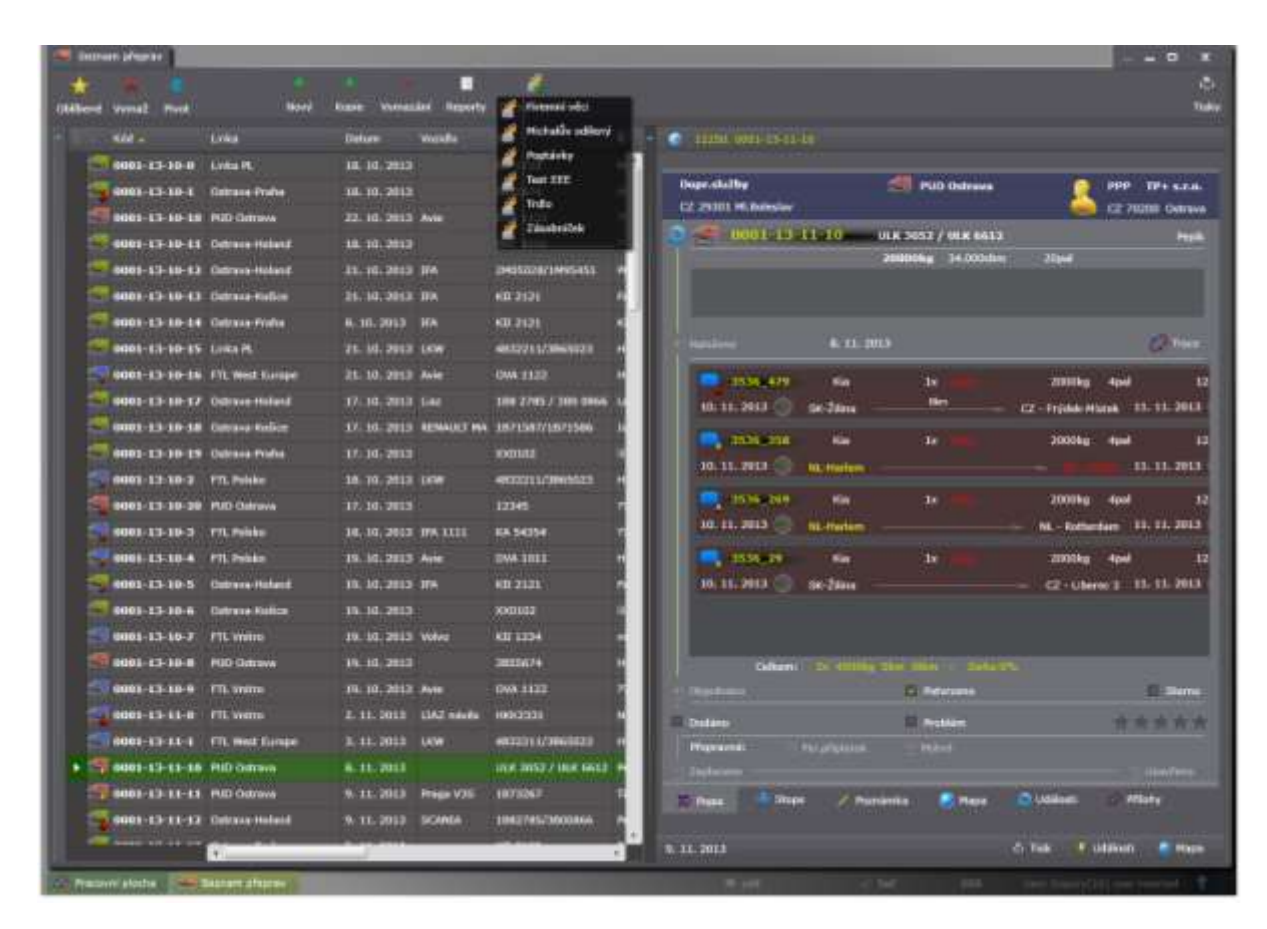

#### *4.6.Mapa*

Při realizaci odběratelsko-dodavatelských vztahů dochází k velkému přesunu (toku) zboží a dopravních kapacit. Z hlediska řízení, resp. optimalizace tohoto toku, je nutné zabezpečit jeho přehledné grafické znázornění. Ideálním nástrojem je znázornění na mapě. Projekt xRays využívá interaktívní mapové podklady od firmy Microsoft-Bing Maps, do kterých byly doplněné některé další funkcionality důležité pro řízení logistického procesu.

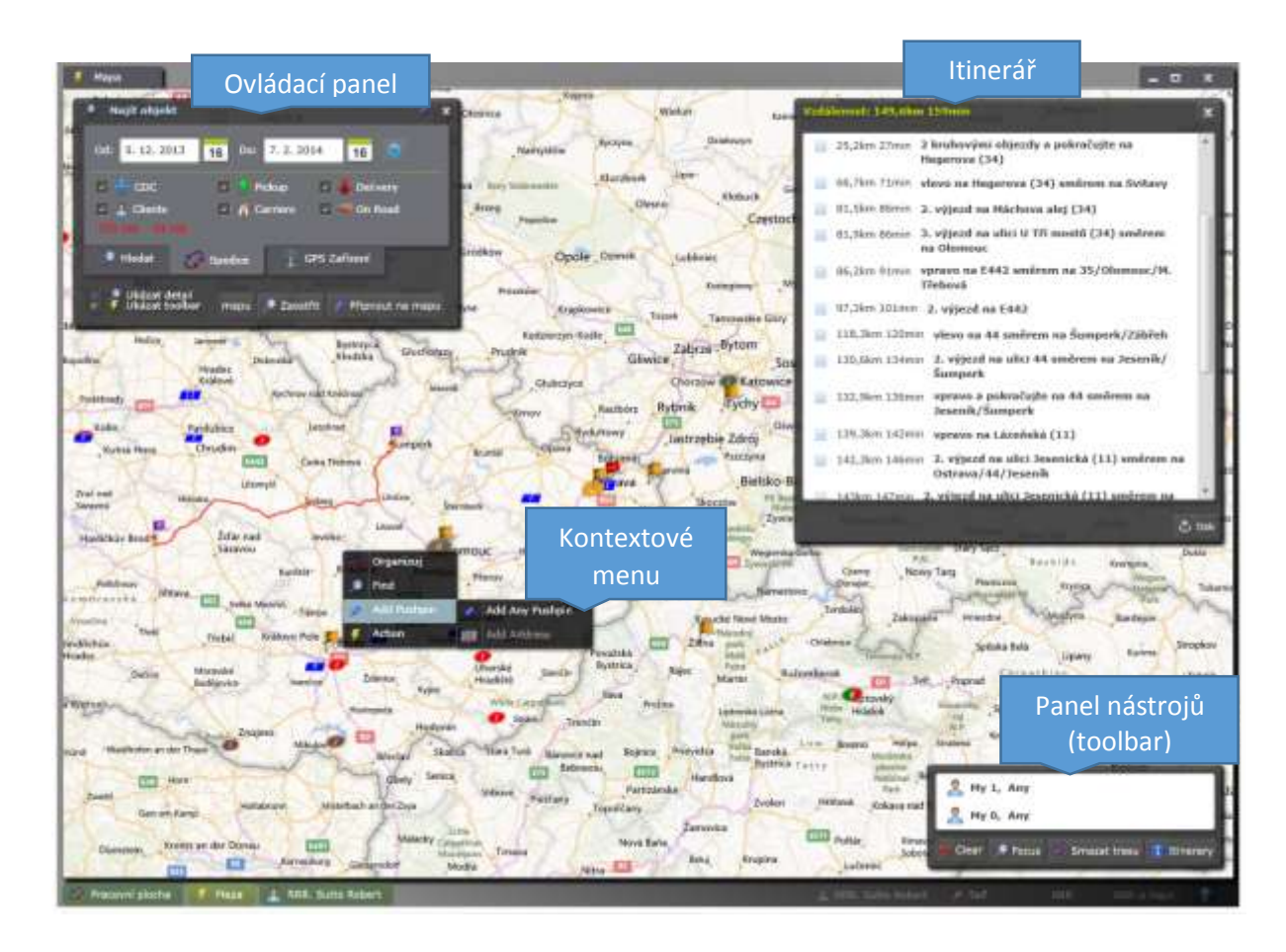

Po zobrazení mapy je zviditelněn ovládací panel v levém horním rohu s vybranou

záložkou spedice. Pro zpřístupnění filtru klikněte na 2. Objekty na mapě zobrazíte zaškrtnutím příslušného filtru, zelená barva označuje místa nakládky, červená místa vykládky, modrá dopravce, vlaječka pak označuje klienta. Kromě spedičních objektů můžete vložit své připínáčky (pushpiny) a s jejich pomocí vytýčit trasu:

- Zaškrtněte v ovládacím panelu "Ukázat toolbar", označte minimálně dvě místa na mapě (start, cíl) pomocí kontextového menu, který zobrazíte pravým kliknutím myši
- Vyberte je Ctrl + levé kliknutí myši na dané místo
- Každé vybrané místo se zobrazí v panelu nástrojů, kde pak zvolte možnost zobrazit trasu. Na mapě se pak vykreslí optimální trasa. Můžete si také zobrazit itinerář cesty kliknutím na tlačítko itinerář v panelu nástrojů.

V ovládacím panelu můžete vyhledávat objekty dle daných kritérií v záložce hledat. Záložka "GPS zařízení" obsahuje trasy z dat přenesených z mobilních telefonů, které používají aplikaci geoSnooper, detailní popis viz <u>http://geosnooper.xrays.cz/</u>

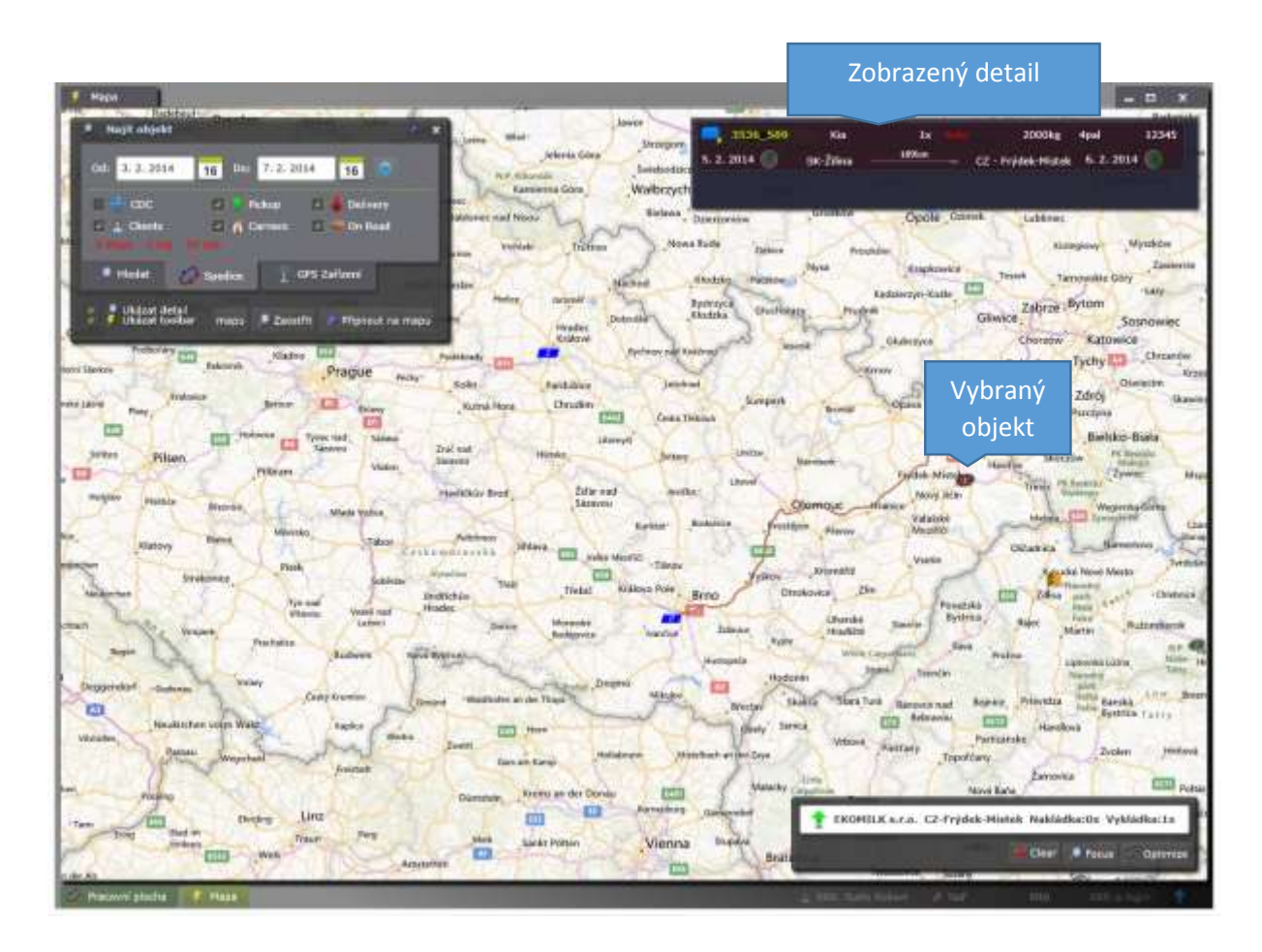

Je-li v ovládacím panelu vybrána volba "Ukázat detail", tak se po každém kliknutí myší na daný objekt zobrazí v pravém horním rohu příslušný detail. V uvedeném případě bylo vybráno místo vykládky s jednou zásilkou. Kliknutím na kód zásilky se zobrazí i její detail.

#### 4.7.Strom událostí

Systém xRays eviduje veškeré události a ve stromu událostí je lze vyhledávat a třídit dle objektu, uživatele a aktivity.

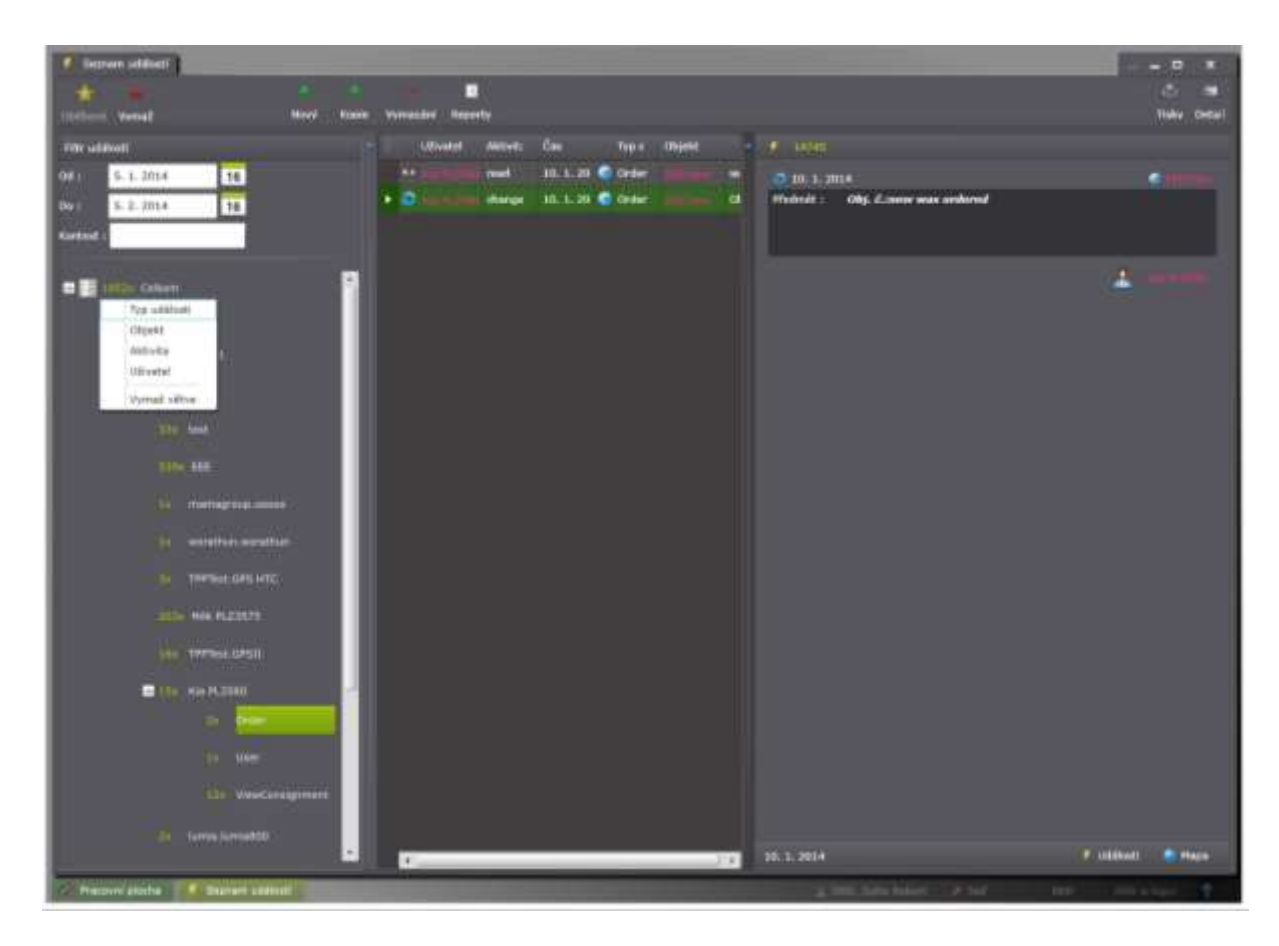

V pravém dolním rohu detailu jsou dva odkazy:

 Události – zobrazí komunikační strom se všemi příspěvky, které k dané události mají vazbu

| Constant and a second second                                                                                                    | Real Property lies |
|----------------------------------------------------------------------------------------------------|--------------------|
| w vers hit weeks zweek weeks weeks                                                                                                    |                    |
| A 10 5 1070                                                                                                    |                    |
|                                                                                                    |                    |
|                                                                                                    |                    |
| A DEC ON A 1004 December Control Calls - Calls                                                                                                    |                    |
|                                                                                                    |                    |
|                                                                                                    |                    |
|                                                                                                    |                    |
|                                                                                                    |                    |
|                                                                                                    |                    |
|                                                                                                    |                    |
| L and California and California and |                    |
|                                                                                                    |                    |
|                                                                                                    |                    |
|                                                                                                    |                    |
|                                                                                                    |                    |
|                                                                                                    |                    |
|                                                                                                    |                    |
|                                                                                                    |                    |
|                                                                                                    |                    |
|                                                                                                    |                    |

 Mapa – jestliže se daná událost váže na nějakou adresu, je možno ji zobrazit na mapě.

#### 4.8.Komunikace

Komunikace v rámci systému xRays funguje podobně jako instant messaging, můžete kontaktovat své kolegy nebo obchodní partnery, zakládat diskuse, sledovat statusy objektů (objednávek, přeprav, zásilek) o které se zajímáte. Do zpráv lze vkládat jakékoliv přílohy.

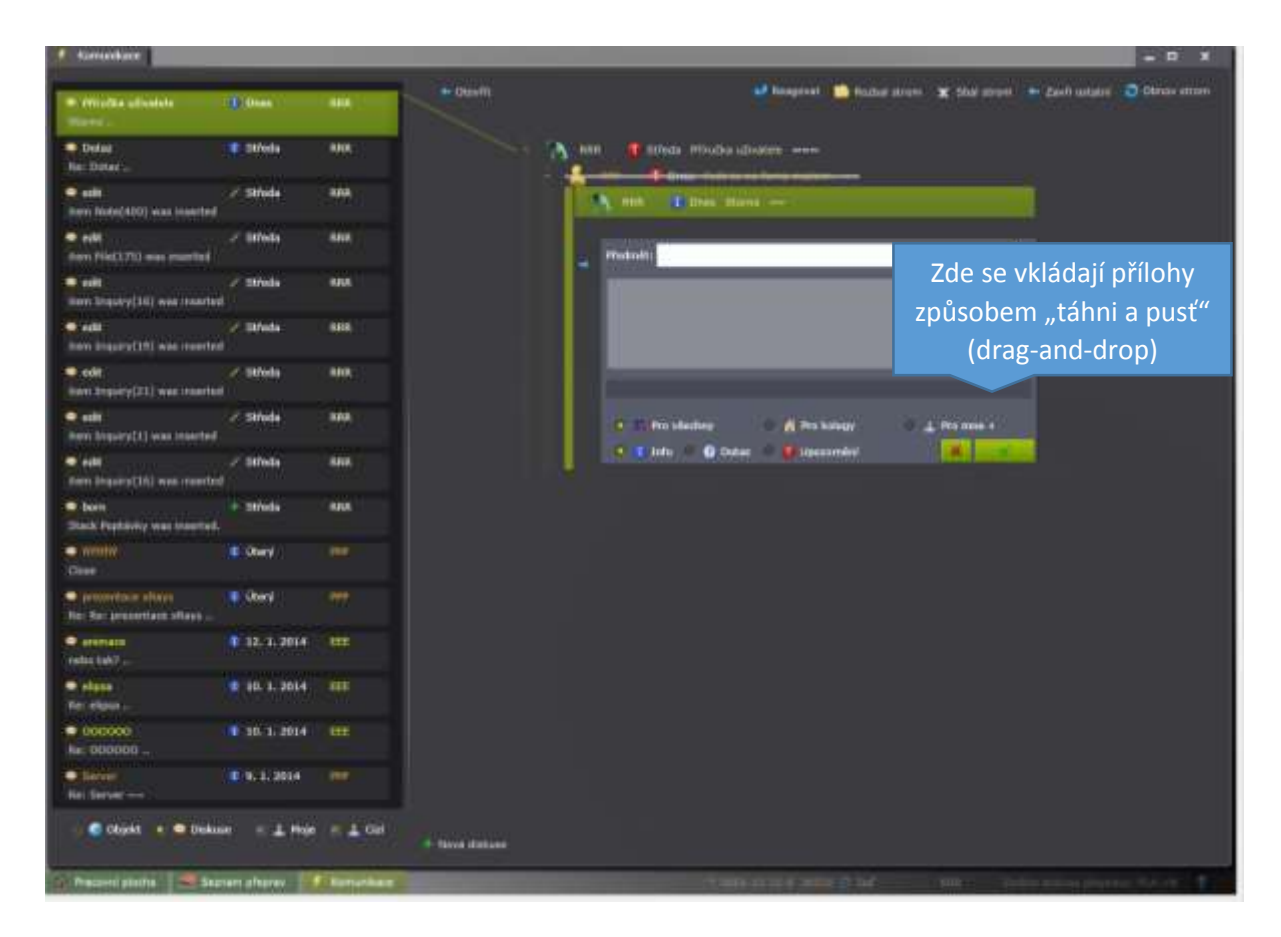

V horní části formuláře komunikace jsou volby:

- Otevřít otevře vybranou událost s možností náhledu detailu.
- Reagovat umožní reagovat na danou událost.
- Rozbal strom rozbalí všechny větve stromu k dané události.
- Sbal strom sbalí všechny větve stromu k dané události.
- Zavři ostatní zavře ostatní události, zůstane jen vybraná.
- Obnov strom znovu načte poslední aktuální události.

K zápisu příspěvku do diskuse je k dispozici uvedený formulář. V jeho dolní části je možno pomocí ovládacích prvků zvolit komu je zpráva určena a o jaký typ zprávy se jedná.

Je-li v předmětu uvedeno:

- *"Close" zpráva se přeškrtne a uzavře*
- "Storno" zpráva se přeškrtne červeně a uzavře

• "Alert" zpráva se podtrhne

#### Pod událostmi je filtr pro jejich třídění:

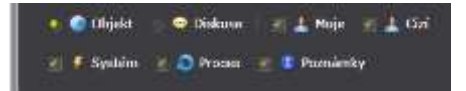

Kliknutím na tlačítko nová diskuse založíte novou diskusi.

#### 5. Modul spedice

Logistika je nauka, která se zabývá fyzickými toky zboží či jiných druhů zásob od dodavatele k odběrateli. Jejím úkolem je zajistit, aby bylo správné zboží ve správném čase, ve správném množství, ve správné kvalitě na správném místě a se správnými náklady.

V procesu realizace těchto odběratelsko-dodavatelských vztahů má nezastupitelnou roli spedice, která se snaží naplnit výše zmíněný úkol. V zásadě speditér provádí optimalizaci nakládky zásilek tak, aby docházelo k maximálnímu seskupování zásilek, k maximalizaci vytížení dopravních kapacit a k minimalizaci dopravní cesty. K tomuto účelu speditéři často využívají meziskladování (Cross-Dock-Depa) a vzájemné vytěžování volných kapacit.

Modul spedice umožňuje takovouto optimalizaci.

Základním předpokladem správného fungování spedičního modulu je definice vlastní spediční sítě. Toto síť zahrnuje popis vlastních nebo i cizích meziskladů, popis významných míst nakládek a vykládek a taktéž popis pravidelných linek, svozů a rozvozů. Více v příručce administrátora.

Modul spedice je přístupný z hlavního menu programu:

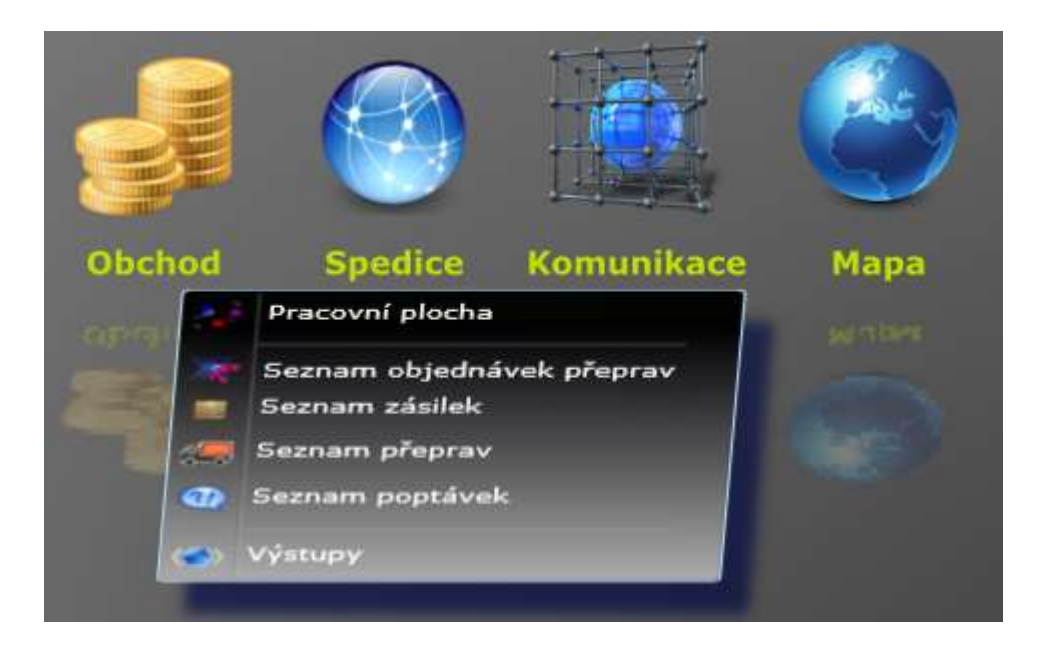

Menu spedice obsahuje šest položek.

- pracovní plochu (popis v. kapitole pracovní plocha)
- čtyři seznamy spedičních objektů (popis v kapitole ovládací prvky a spediční objekty)
- výstupy (více v příručce administrátora)

#### 5.1. Pracovní plocha dispečera

Na levé straně pracovní plochy je filtr pro třídění a pod ním je strom objektů. Po výběru daného objektu se na pravé straně zobrazí seznam a po kliknutí na danou položku se zobrazí detail. Detail lze skrýt a šířku seznamu lze libovolně měnit. Na pracovní ploše je vše co dispečer pro organizování přepravy potřebuje.

| Con Present Manha                            |                                                                                 |                                    |                                  |                      |
|----------------------------------------------|---------------------------------------------------------------------------------|------------------------------------|----------------------------------|----------------------|
| Datum off 3. 2, 2014 16                      |                                                                                 | E Side ( - N                       | harana - Olgadhalaha             |                      |
| 1110000 (Aur. 5. 7. 2014 16                  |                                                                                 | 1514,229<br>1.1.2014.105           | tin<br>Section                   |                      |
|                                              |                                                                                 | 1110,100                           | tia<br>Section                   |                      |
|                                              | Kia (2013-000220)<br>SK 103401 Zilos 🔷 Nové pistérée 🍰 CZ 20200 Univers         | 10102010 100                       | and the                          | Ciller 1             |
| + (10x) Zinilky                              | INTER CONTRACTOR AND LONG                                                       | 10001-14-2-1<br>4.2.2014 275       | DHE.<br>Puilt Collows            | ###5017<br>1.0119.kg |
| <ul> <li>Chi) Objednasky</li> </ul>          |                                                                                 | 221 400094<br>4. 2, 2014 136       | Hamila sklad<br>Se 23423kg Thund | 24(5)(2)5            |
| 1 - Hind                                     | O Zásamá dipetravka 4.3.2014 🚯 Petropens 🔤 Sharra sasPer                        | 4-2-2014 128                       | Harph                            | 379 7333<br>12006g   |
| Co Zástársky                                 |                                                                                 | C 201402291                        | tia<br>3a kõõdeg kõpel           | 0524                 |
| <ul> <li>Chillional</li> <li>Mapa</li> </ul> |                                                                                 | 1.0.001A 1000                      | Hannia Pha<br>Lit Hann           |                      |
|                                              |                                                                                 | 1.1.2014 100                       | NALIDUS<br>LT-Chemises           |                      |
|                                              |                                                                                 | <b>3564 336</b><br>1. 2. 2014 1001 | Hig top<br>C2-Oktomet            | Ci huonta            |
|                                              |                                                                                 | 1.2.2014 MM                        | Hikma<br>C2-O+Him                | Nin 200a<br>1204e    |
|                                              |                                                                                 | 1.1.2014 108                       | Hikana<br>Di Orman               | Non 2006g            |
|                                              | Magnavel 12,145,85 Normal Solida Najiling 1,355,256 validi ginaren<br>Darimente | 1.1.2000 075                       | esen<br>nome                     |                      |
|                                              | ■ Paper / Pornista  Name Oldinati Pitolog 4.2.2014 C. Tak I uldinati  Paper     | 1.2.2014 MPb                       | Nie M.<br>McTellte               |                      |
|                                              |                                                                                 |                                    |                                  |                      |
| - Channel Sala                               |                                                                                 |                                    |                                  |                      |
| 2 martine 1001-14-20 1                       | 179 7333 ++1465 🥌 000(-1+-2-0 376 7333 -+1466 (1)                               | 201401239 ···                      | that min                         |                      |

Tento formulář umožňuje práci s aktuálními spedičními daty, tj. umožňuje pořízení objednávek přeprav a zásilek, evidenci potřebných kapacit, vyhledávání údajů a organizaci přepravy zboží.

Po přihlášení k programu uživatelem s rolí dispečer, se pracovní plocha automaticky umístí na spodní lištu hlavního formuláře. Pracovní plochu dispečera lze rovněž otevřít z hlavního menu Spedice.

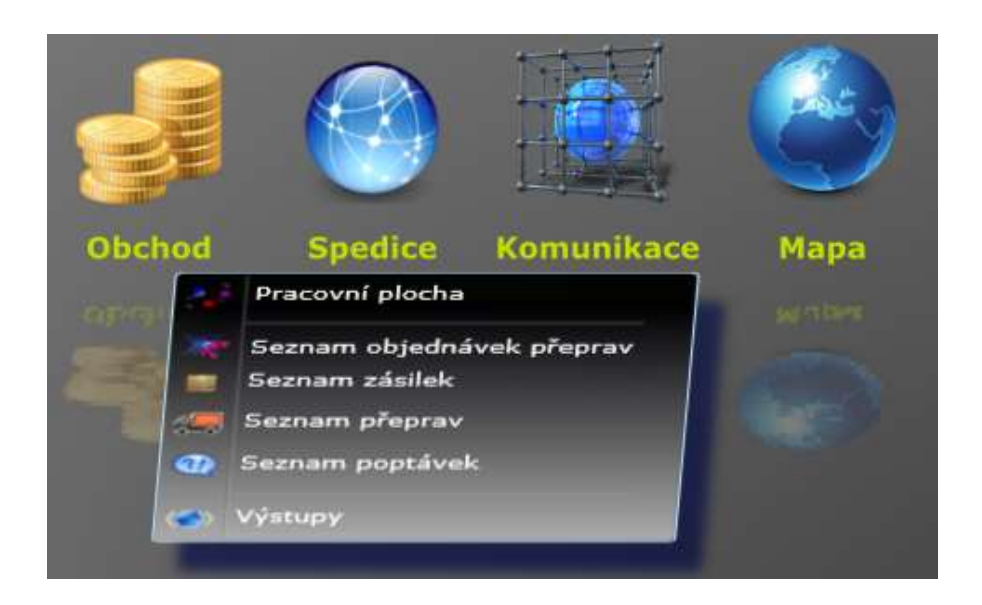

Samotný formulář pracovní plocha dispečera je rozdělen na tři části:

• Filtr dat

Pomoci filtru lze nastavit základní množinu načtených dat z databáze.

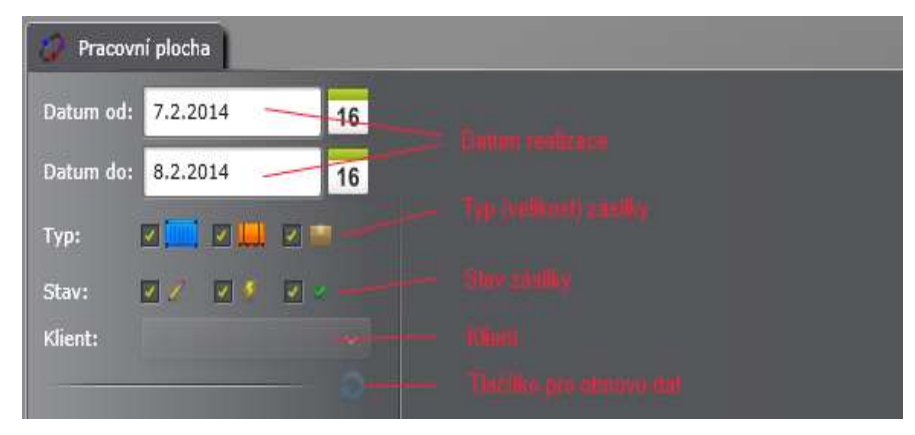

#### • Spediční strom

Je umístěn v levé části formuláře. Slouží k přehlednému zobrazení množiny spedičních dat na základě nastaveného filtru.

• Pracovní plochu

V závislosti na zaostřené větvi stromu se napravo zobrazují detaily spedičních objektů, ať již ve formě seznamů, detailů nebo symbolů na mapě.

#### Popis hlavních větví spedičního stromu

🎇 Posledn

Zaostřením této větve se na pravé straně zobrazí seznam s posledními objekty, tj. s objednávkami přeprav, zásilkami a přepravami.

| 🧕 Zásilky 🛛 Př                     | ʻepravy 🛛 🖉 Objednáv        | ky                                    |
|------------------------------------|-----------------------------|---------------------------------------|
| <b>5001-14-2-5</b><br>7.2.2014 13h | ORESI<br>Rozvoz Praha Březi | Vozidlo 34<br>12000kg                 |
| 7.2.2014 12h                       | ORESI<br>Rozvoz Praha Březí | Vozidlo 63<br>IVECO 10000kg           |
| 5.2.2014 12h                       | ORESI<br>Rozvoz Praha Březí | Vozidlo 79<br>12000kg                 |
| C 201400241<br>7.2.2014 09h        | ORESI<br>5x 16000kg 50pal   | осак                                  |
| <b>3582_243</b><br>7.2.2014 03h    | ORESI<br>CZ-Březi           | Kuchyň 3200kg<br>CZ-Čáslav Nové Město |

Nad seznamem je jednoduchý filtr zobrazení. Po zaostření položky v seznamu dojde k zobrazení detailu uprostřed formuláře "pracovní plocha".

#### Zásilky:

| - | (23x) Zásilky |                  |  |  |  |  |
|---|---------------|------------------|--|--|--|--|
|   |               | Poptávky         |  |  |  |  |
|   | 2             | Objednávky       |  |  |  |  |
|   | 2             | K vyzvednutí     |  |  |  |  |
|   | 4             | Na skladě        |  |  |  |  |
|   | ÷             | (14x) Doručovány |  |  |  |  |
|   | 10            | (6x) K uzavření  |  |  |  |  |

Zaostřením na větvi "Zásilky" se zobrazí seznam zásilek (viz. kapitola "<u>Ovládací prvky</u>") dle nastaveného filtru. Tato větev je dále rozdělena dle stavu zásilek. Číslo v závorce uvádí počet záznamů.

#### Přepravy:

| <br>(5x) Přepravy |                   |  |  |  |  |  |
|-------------------|-------------------|--|--|--|--|--|
| -                 | Rozvoz Ostrava    |  |  |  |  |  |
| -                 | (5x) Rozvoz Praha |  |  |  |  |  |
| -                 | Rozvoz Brno       |  |  |  |  |  |

Zaostřením na větvi "Přepravy" se zobrazí seznam přeprav. Tato větev je dále rozdělena dle aktivit, které speditér provádí. Toto

členění vyplývá z nastavení spediční sítě (viz. kapitola nastavení firemního účtu).

#### **Objednávky:**

(2x) Objednávky

Zobrazí se seznam objednávek.

#### Poptávky:

| Poptávky |                  |  |  |  |  |  |
|----------|------------------|--|--|--|--|--|
| Q        | Poptávky-vlastní |  |  |  |  |  |
| •        | Poptávky-cizí    |  |  |  |  |  |

#### Klienti:

| 8- | Kiie | nti |           |           |
|----|------|-----|-----------|-----------|
|    | - 11 | ORE | SI Březi  |           |
|    |      | 0   | 201400242 | 8.2.2014  |
|    |      | 10  | 201400241 | 7.2.2014  |
|    |      | 0   | 201400246 | 20.2.2014 |

Zobrazí se seznam poptávek přeprav, které zadal uživatel do systému xRays, resp. seznam poptávek od kooperujících partnerů.

Tato volba umožňuje zobrazit pravidelné klienty a k nim poslední jejich objednávky přeprav. Po zaostření na konkrétního klienta se na ploše objeví jeho detail a na horní liště tři tlačítka s volbou pro ruční

nové objednávky, zásilky resp. kopie stávající zásilky vybraného klienta.

|                 | <b>.</b>     | -             |
|-----------------|--------------|---------------|
| Nová objednávka | Nová zásilka | Kopie zásilky |

#### Kapacity:

| 14. a | Kapacity |                 |            |    |             |  |  |  |  |
|-------|----------|-----------------|------------|----|-------------|--|--|--|--|
|       | 14. a    | ORESI Březi (7) |            |    |             |  |  |  |  |
|       |          | -               | Vozidlo 17 | 2x | ->20.2.2014 |  |  |  |  |
|       |          | -               | Vozidlo 20 | 2x | ->20.2.2014 |  |  |  |  |
|       |          |                 | Vozidlo 21 | 1x | ->16.2.2014 |  |  |  |  |

Tato větev zobrazuje kapacity dle jednotlivých dopravců a jejich vozidel. Vedle popisu (SPZ) vozidla je uveden poslední datum, kdy kapacita realizovala přepravu. Obdobně jako v předcházejícím

bodě, se na horní liště zobrazí tlačítko pro zadání nové přepravy k vybrané kapacitě.

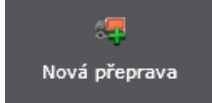

Pozn.: Novou kapacitu k dopravci, lze zadat tak, že se zobrazí přímo větev s názvem dopravce a po zmáčknutí tlačítka "Nová přeprava" se vyplní potřebné údaje kapacity. Takováto kapacita se následně

objeví i ve stromu kapacit. Zásobníky a Oblíbené:

# Zásobníky Vlastní zásobníky Můj zásobníček Sdílené zásobníky Přepravy na cestě

Tyto volby slouží pro zobrazení příručních zásobníku a uživatelsky definovaných seznamů. Více v příručce xRays – obecné.

#### Mapa:

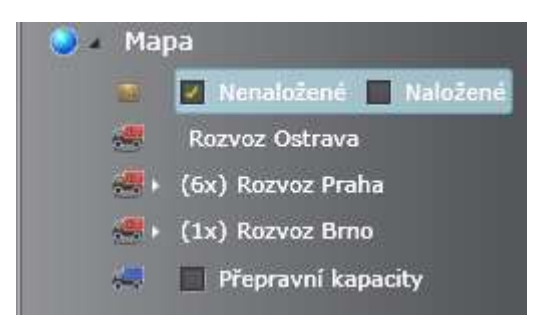

Po zaostření na této větvi se na ploše zobrazí mapa.

Podvětve pak umožňují základní filtraci zobrazených objektů na mapě, tj. **naložených** a nenaložených zásilek a přeprav rozdělených dle jednotlivých aktivit:

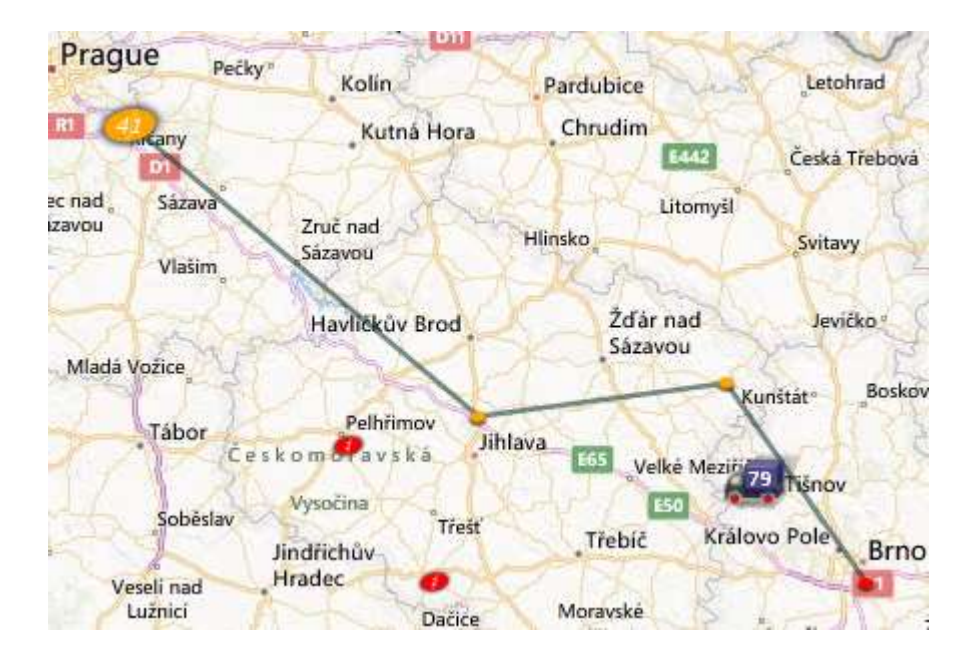

Následující kapitola popisuje možnosti organizace přepravy na mapových podkladech.

#### 5.2.1. Objednávka

Popisuje množinu požadavků na přepravu jednoho klienta v daný okamžik, tj. funguje jako schránka pro jednu nebo více budoucích zásilek.

Objednávka přepravy může být vložena do systému ze strany speditéra:

- Ze stromu klientů, zadáním nové objednávky (viz kapitola strom klientů)
- Z pracovní plochy speditéra zadáním nové objednávky
- Z pracovní plochy speditéra zadáním nové zásilky bez objednávky.
   V tomto případě dojde k automatickému vytvoření denní objednávky ke klientovi a vložení zásilky do této denní objednávky.
- Elektronickým načtení dat.
   Objednávku má možnost zadat přímo klient pomoci klientského modulu (viz klientský modul)

V programu xRays je objednávka prezentována několika způsoby. Nejkompletnější je detail objednávky.

| Kia 1<br>SK 00400 Žilina | 5        |              | <mark>6</mark> ≈ | _           | 2              | CZ                   | • <b>TP+ s.r.o.</b><br>70200 Ostrava |
|--------------------------|----------|--------------|------------------|-------------|----------------|----------------------|--------------------------------------|
| Objednávka přepravy      | Nov      | á zásilka    | Kopie            | zásilky     | Vymáz          | ání zásilky          | 🕘 Import dat                         |
| 3536_254                 | Kia      | 1x           |                  |             | 2000kg         | 4pal                 | 12345                                |
| 5.2.2014 5               | K-Žilina | 6            | 15km             |             | CZ - Libered   | 3 6.2.20             | 014                                  |
| 3536_509                 | Kia      | 1×           |                  |             | 2000kg         | 4pal                 | 12345                                |
| 5.2.2014 5               | K-Žilina | 189          | am >             | cz -        | Frýdek-Míst    | ek 6.2.20            | 14 🕥                                 |
| 3536_229                 | Kia      | 1×           |                  |             | 2000kg         | 4pal                 | 12345                                |
| 5.2.2014 🕥 s             | K-Žilina |              | 0km              |             | BE - RO        | JX 6.2.20            | 14 🕥                                 |
| Závazná objednávka 4     | .2.2014  |              |                  |             |                | Stor                 | no objednávky                        |
|                          | počet    | kg           | km               | tkm         | přepravné      | od                   | do                                   |
| Plán :<br>Skutečnost :   |          | 6000<br>2000 | 804<br>189       | 1608<br>378 | 37035<br>12345 | 5.2.2014<br>5.2.2014 | 6.2.2014<br>6.2.2014                 |
| Potvrzeno                |          |              |                  |             |                | *                    | ***                                  |
| 4                        | 8        | /            |                  |             | 4              | _                    | 9                                    |
| Dodáno 11.2.2014 —       |          |              | Caplaceno        | 7.2.201     | .4             |                      | Uzavřeno                             |
| Popis / Poznám           | ka 🍏     | Мара         | 🔵 Událos         | ti Z        | Přílohy        |                      | - 10                                 |

Detail objednávky přepravy

**1.** Popis a hyperlink na klienta.

- 2. Popis a ikona uživatele-dispečera a hyperlink na speditéra
- 3. Ikona stavu objednávky.

Stav objednávky může nabývat tyto hodnoty:

plánování
 poptávka
 závazná objednávka
 potvrzeno - v procesu
 Dodáno
 zaplaceno
 vyřízeno

#### 4. Změny stavu objednávky.

Zaškrtnutím příslušného boxu dojde ke změně ikony a ke změně stavu zásilek vztažených k objednávce.

- 5. Seznam zásilek k dané objednávce
- Panel nástrojů pro vložení resp. odstranění zásilek. Je viditelný pouze, je-li objednávka ve stavu plánování.
  - Je vlaltelný použe, je-li objednavká ve sto
- 7. Text pro poznámky.
- 8. Sumář přiřazených zásilek a realizovaných zásilek.
- 9. Hodnocení kvality.

Vychází z hodnocení kvality zásilek.

- 10. Další údaje a zobrazení.
  - Text pro další poznámky
  - Mapa se zobrazením objednávky

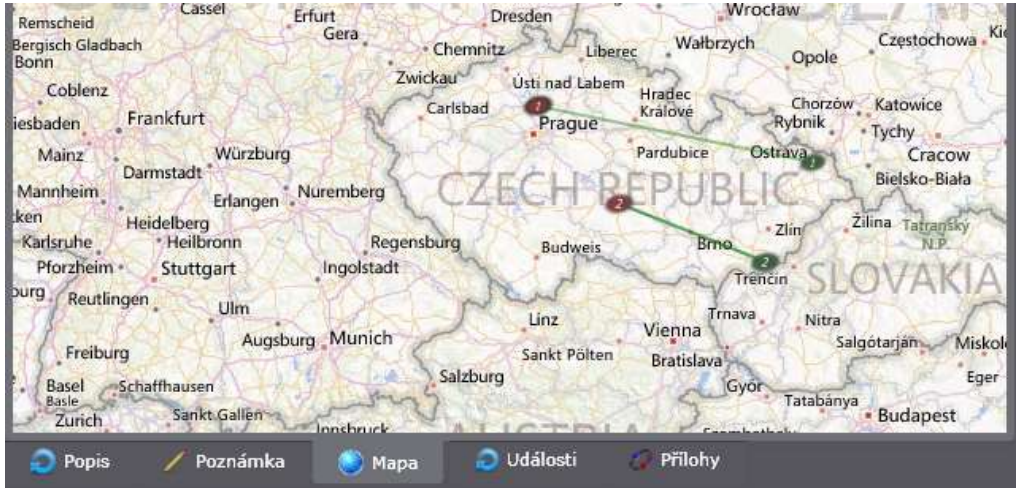

Objednávka je na mapě zobrazena jako místa nakládek (zeleně) a vykládek (červeně).

- Události k objednávce.

Zobrazují ve stromové struktuře veškeré události a diskuse k objednávce. Více v kapitole komunitní síť.

- Přílohy k objednávce a QR kód objednávky

#### 5.2.2. Zásilka

Popisuje jeden požadavek na přepravu, tj. "kdo chce", "co", "kdy", "odkud-kam" a "jak" přemístit.

- "Kdo" reprezentuje popis **objednatel**e a **plátce** přepravy.
- "Co" reprezentuje popis zboží, tj. jednoho nebo více kusů a popis jeho vlastností z přepravního hlediska (ADR, ISO...). Z hlediska fyzických parametrů zboží jsou zásilky v projektu xRays členěny na tři stupně:

balíky do 35kg

paletové do 2000kg

0

0

0

celovozové nad 2000kg.

- "Kdy" prezentuje časové okno požadované nakládky a vykládky.
- "Odkud-Kam" je popis adresy odesílatele resp. nakládky a příjemce resp. vykládky.
- "Jak" popisuje samotný přepravní proces, tj. jakým způsobem byla zásilka přemístěna (druh dopravy), meziskladování, popis událostí a informací o doručení.

*Kromě výše zmíněných údajů se k zásilce dále evidují atributy jako např. identifikátory, platební podmínky, doběrečné a podobně.* 

Pro zásilku je vždy zaznamenávána a aktualizována rovněž stavová informace, tj. poloha-adresa zásilky a stav zásilky v rámci jejího životního cyklu.

Zásilka může být vložena do systému ručně prostřednictvím objednávky (viz kapitola 2.1.1.) nebo samostatně z **"pracovní plochy speditéra**", v tomto případě dojde k automatickému vytvoření denní objednávky ke klientovi a vložení zásilky do této denní objednávky.

V programu xRays je zásilka prezentována několika způsoby.

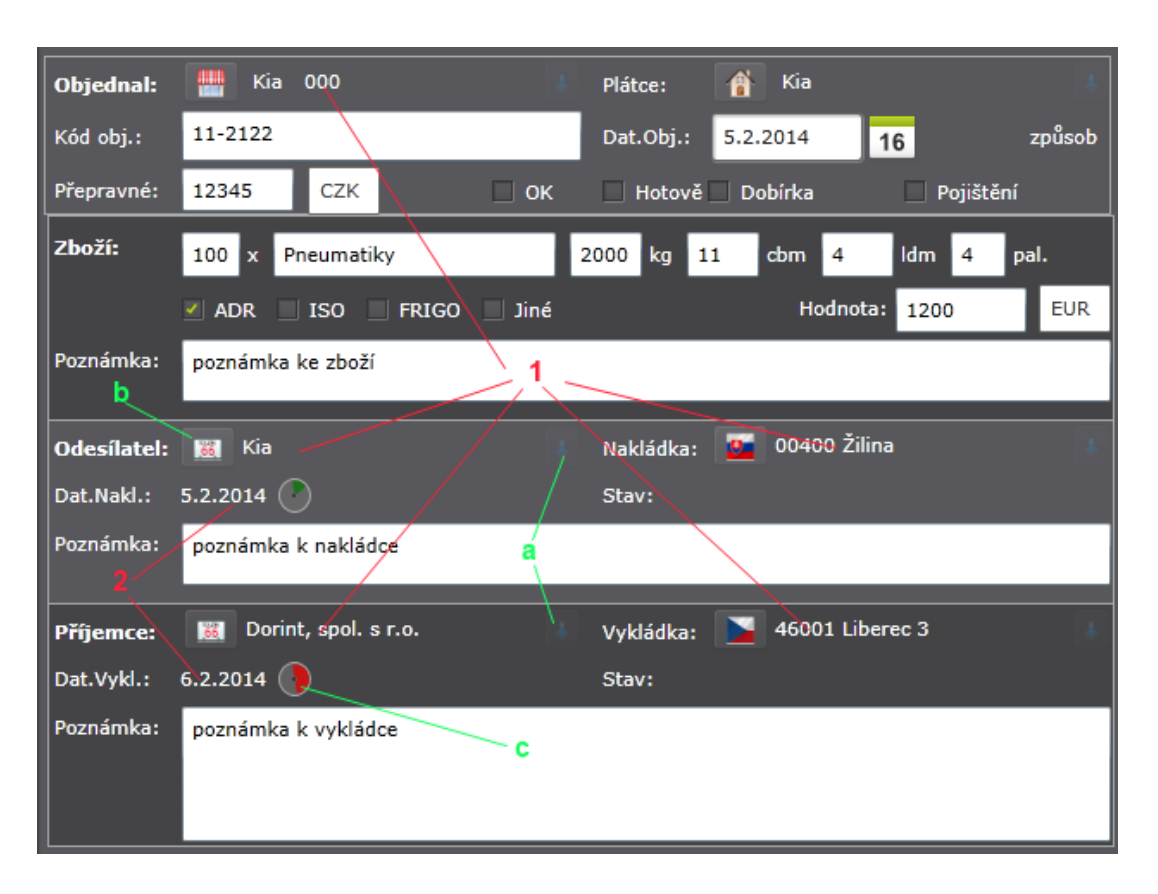

Detail zásilky pro ruční pořízení a úpravu dat.

Mimo standardních ovládacích prvku pro zadání dat jsou na formuláři i <u>ovládací</u> <u>prvky</u>, které umožňují zadání doplňkových informací.

Propojení na adresář. Umožňuje zobrazit a vybírat adresy přímo z databáze adres.
 Upřesnění adresy. Po zmáčknutí tlačítka "a" dojde zobrazení dalších údajů adresy.

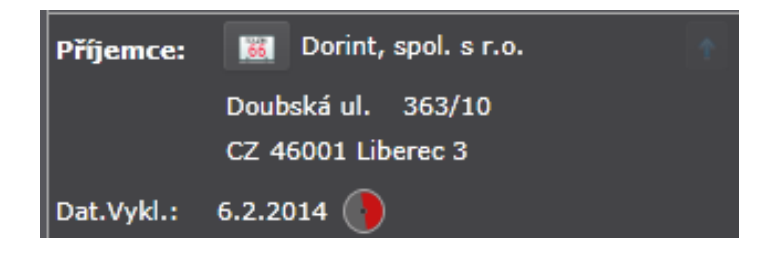

- Zobrazení detailu adresy lze provést zmáčknutím tlačítka "b".
- Tlačítko "**b**" umožňuje zrušení a výběr vazby z adresáře.
- Adresu z databáze lze rovněž vybírat pomoci "historie" zadávání adresy.

| Příjemce:  | 66     | D Vykládka: 📡                                  | CZ |
|------------|--------|------------------------------------------------|----|
| Dat.Vykl.: | 6.2.20 | Dorint, spol. s r.o. CZ-Liberec 3              |    |
| Poznámka:  | pozná  | EKOMILK s.r.o. CZ-Frýdek-Místek                |    |
|            | pozne  | Harry`s Fliesenmarkt GmbH DE-Kiel              |    |
|            |        | ETOP - CZ, s.r.o. CZ-Slavkov u Uherského Brodu |    |
|            |        |                                                |    |

#### 2. Časové okno nakládky resp. vykládky.

Umožňuje zobrazit a zadat datum a časové rozpětí a rovněž upozornění na důležitost časového rozpětí, např. terminovaný závoz (časový úsek je pak znázorněn červeně). Po zmáčknutí tlačítka "**c**" lze provést jeho nastavení.

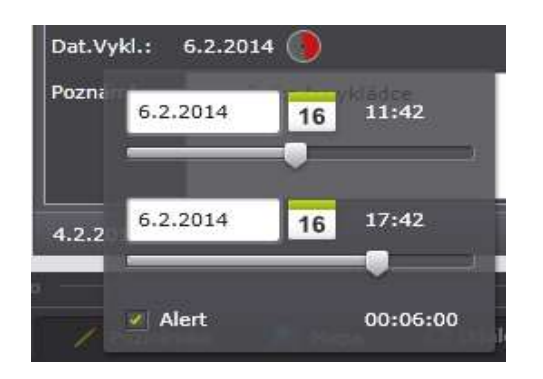

Kromě detailu zásilky pro vkládání dat je zásilka zobrazena i způsobem, který akcentuje více životní cyklus zásilky.

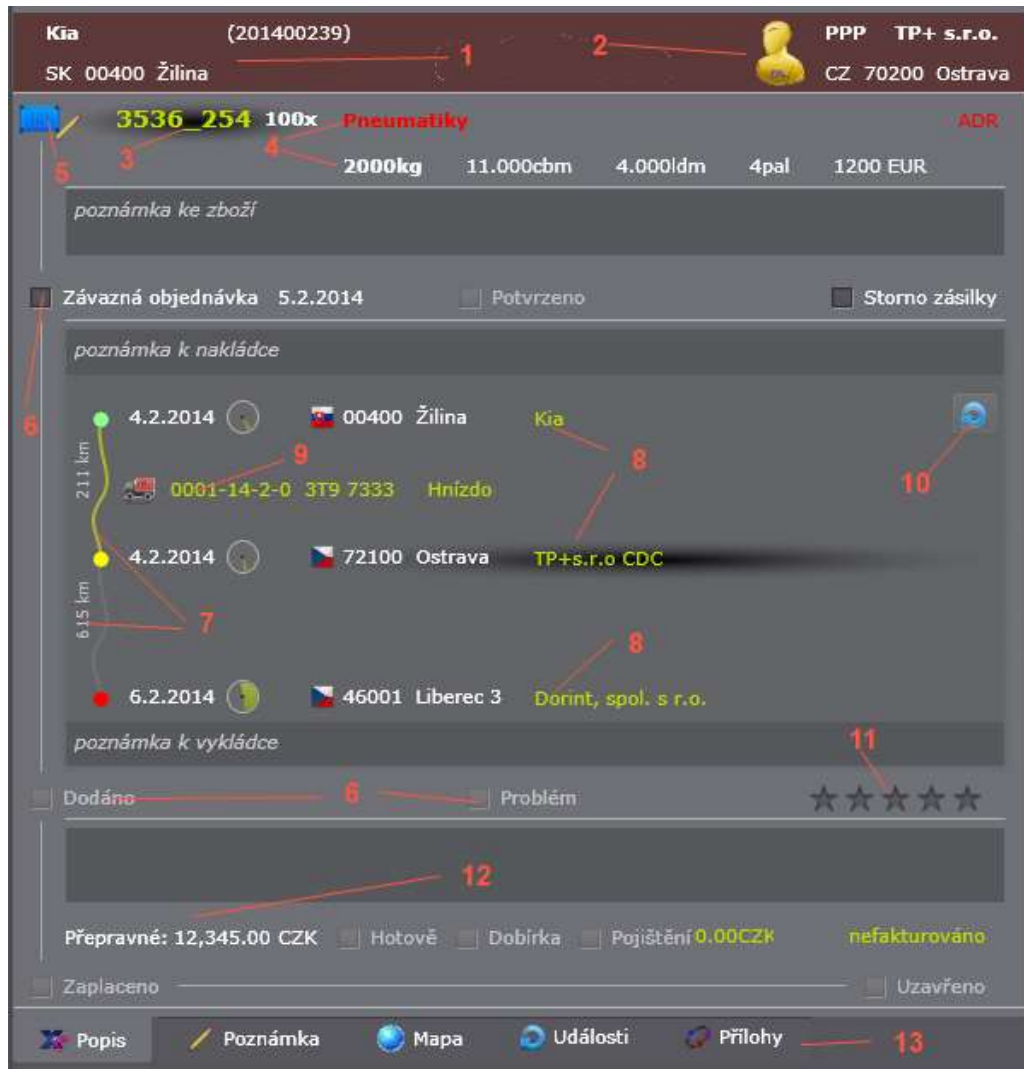

Detail zásilky pro organizování přepravy.

- 1. Popis a hyperlink na klienta a hyperlink na kód objednávky.
- 2. Popis a ikona uživatele-dispečera a hyperlink na speditéra.
- **3.** Hyperlink na **editac**i zásilky.
- 4. Popis přepravovaného zboží.
- 5. Ikona stavu zásilky.

Stav zásilky může nabývat těchto hodnot:

|           | plánování             |
|-----------|-----------------------|
| U         | poptávka              |
| <b>\$</b> | závazná objednávka    |
| Ð         | potvrzeno - v procesu |
| ÷         | Dodáno                |
| 3         | zaplaceno             |
| 1         | vyřízeno              |
6. Změny stavu zásilky.

Zaškrtnutím příslušného boxu dojde ke změně ikony a ke změně stavu zásilek vztažených k objednávce.

- 7. Schématické znázornění trasy zásilky a kilometrů.
- Hyperlinky odkazující k jednotlivým nakládkám, překládkám a vykládkám (stopy). Tmavě podbarvený stop znázorňuje aktuální pozici zásilky.
- **9.** Hyperlinky odkazující k jednotlivým přepravám (vozidlům), kterými byla zásilka přepravována.
- 10. Tlačítko pro přepočet km.
- **11.** Hodnocení kvality (KPI).
- **12.** Platba a fakturace.
- 13. Další údaje a zobrazení.
  - Text pro další poznámky

| Liber        | ec Wałbrzy        | ch Opole | Częstocnowa      | 1    |
|--------------|-------------------|----------|------------------|------|
| ri nad Laben | Hradec<br>Králove | Chorzó   | w Katowice       | Tarr |
| A. X         | Pardubice         | Ostra    | Cracow           | 2.6  |
| CLER         | FPHR              | LICX     | Bielsko-Biała    | -A   |
| S. C. I      | FILL H            |          | Žilina Tatranský | im   |
| Budweis      | Brno              | - CI     | NP               | P    |

- Mapa se schématickým zobrazením trasv zásilky a pozice zásilky.

- Události k zásilce.

Zobrazují ve stromové struktuře veškeré události a diskuse k zásilce. Více v kapitole komunitní síť.

- Přílohy k zásilce, vazební objekty k zásilce a QR kód zásilky.

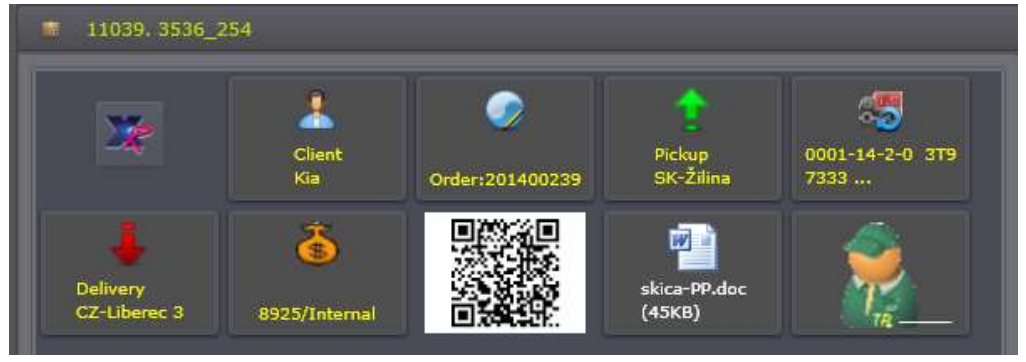

### 5.2.3. Kapacita

V modulu "spedice" jsou automaticky evidovány dopravní kapacity k jednotlivým dopravcům, tj. množina použitelných kapacit je generována z historie evidovaných přeprav. Tento systém umožňuje plánovat kapacity-přepravy bez předběžné znalosti konkrétní SPZ vozidla. K podrobnější evidenci dopravních kapacit slouží modul xRays "**transport**".

Přehled kapacit je zobrazen ve stromové struktuře na "pracovní ploše speditéra".

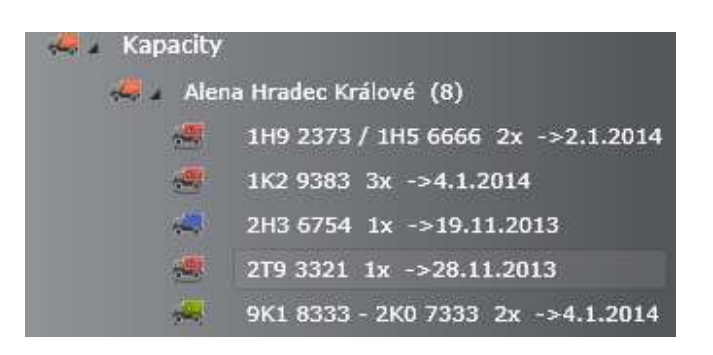

Vedle SPZ je zobrazen počet realizovaných přeprav a datum poslední přepravy uvedené kapacity.

Po zaostření na konkrétní kapacitu, dojde k zobrazení jejího detailu.

### Detail dopravní kapacita – detail poslední přepravy.

Detail kapacity je shodný s detailem poslední realizované přepravy, který umožňuje editaci samotné kapacity.

| Operace:  | 💬 PUD Ostrava — 1    |            | 2 3         |
|-----------|----------------------|------------|-------------|
| Dopravce: | 🚝 Alena 🕴            | Kód dopr.: | 122-222-222 |
| SPZ:      | 2T9 3321             | Řidič:     | Jan Novák   |
| Vozidlo:  | DAF                  | GPS:       | GPS Lumia   |
| Kapacita: | 8000 kg 20 cbm       | 16         | ldm 16 pal. |
| Poznámka: | Zvedací čelo 4 5     |            |             |
| Pozice:   | 50002 Hradec Králové |            |             |
| Start:    | 28.11.2013 16        |            |             |
| Dopravné: | 10000 СZК - ОК       | Pal.přípl  | atek Mýtné  |

Kromě údajů o samotné kapacitě a řidiči jsou evidovány tyto další údaje:

**1.** Operace, pro kterou je přeprava určena. Vychází z nastavení **"spediční sítě**", tj nabízí se všechny přednastavené operace – linky, které speditér zajišťuje.

| Operace:  |           | PUD Ostrava            |           |
|-----------|-----------|------------------------|-----------|
| Dopravce: |           | CDC Rozvoz Mléka Plzeň |           |
| SPZ:      | 6         | FTL Polsko             | Nikdo     |
| Vozidlo:  | 6         | FTL Vnitro             |           |
| Kapacita: | 6         | FTL West Europe        | ldn       |
| Poznámka: | <u>6</u>  | Linka PL               |           |
| Pozice:   | <u>6</u>  | Ostrava-Holand         | d 28.11.2 |
| Start:    | 6         | Ostrava-Košice         |           |
| Dopravné: | 6         | Ostrava-Praha          | latek     |
|           | 8 <b></b> | PUD Ostrava            | -         |
|           | OTE       | nun nL-                | 4         |

Zadání tohoto údaje k přepravě je povinné a je důležité pro další organizaci přepravy.

- 2. Kód poskytovatele kapacity
- **3.** GPS zařízení, které je k přepravě přiřazeno a které bude použito pro sledování trasy vozidla (více **track & trace**)
- 4. Pozice kapacity
- 5. Předpokládaný čas přistavení kapacity.

| Dopravce: | 🚝 Alena 👃           | к |
|-----------|---------------------|---|
| SPZ:      | 1                   | Ř |
| Vozidlo:  | 1H9 2373 / 1H5 6666 | G |
|           | 1K2 9383            |   |
| карасіта: | 2T9 3321            |   |
| Poznámka: | 9K1 8333 - 2K0 7333 |   |

Pro výběr kapacity lze rovněž použit historii SPZ.

5.2.4. Nakládka

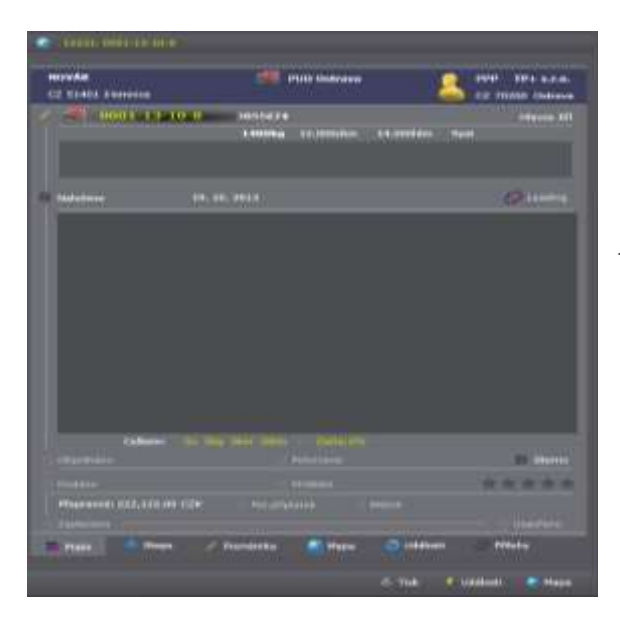

Na založenou přepravu můžeme nakládat zásilky.

Kliněte na tlačítko **v** na pravé straně formuláře a zobrazí se formulář nakládky.

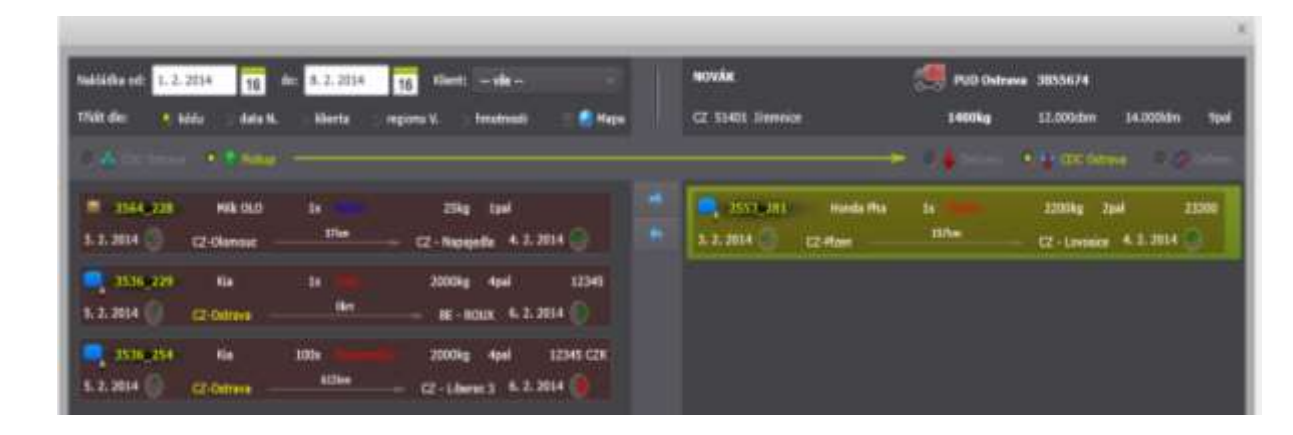

Formulář nakládky se skládá ze dvou hlavních částí. Na levé straně, dle daného filtru, jsou zobrazeny zásilky určené k nakládce a to buď na cross-dokovém skladu nebo přímo u odesílatele podle toho zda je vybrána volba "CDC" nebo "Pickup". Na pravé straně se řadí zásilky k vykládce, vybranou zásilku na levé straně (i opačně) přemístíte na pravou stranu pomocí šipek 🖛 🕈 , kde se zásilky řadí k vykládce buď na dalším cross-dokovém skladu nebo přímo u příjemce.

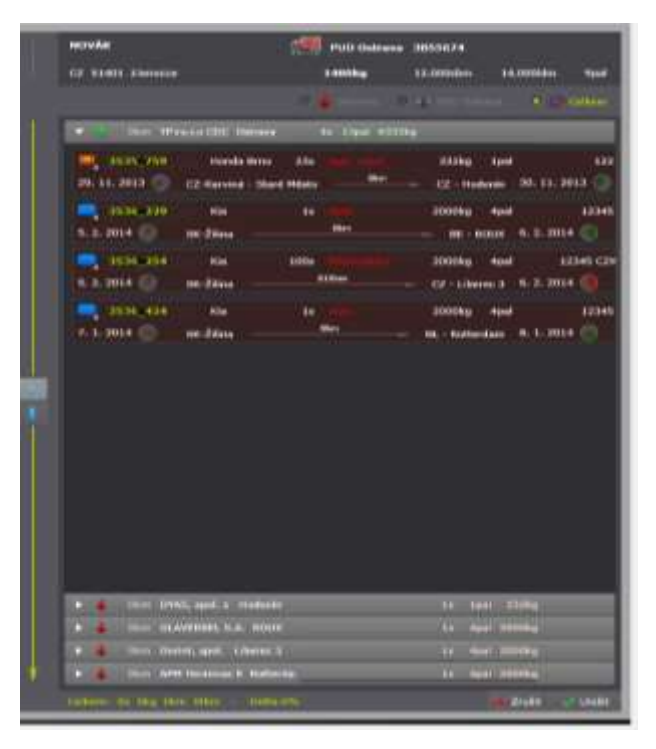

Vyberete-li na straně vykládky volbu "Celkem" zobrazí se všechny naložené zásilky seskupené dle míst vykládek. Pomocí šipek můžete měnit jejich pořadí.

Formulář umožňuje nakládku formou výše uvedeného seznamu, ale rovněž nakládku zásilek pomocí mapy (vybraná volba mapa), která je přehlednější a lépe zhodnotí dispozice dané přepravy.

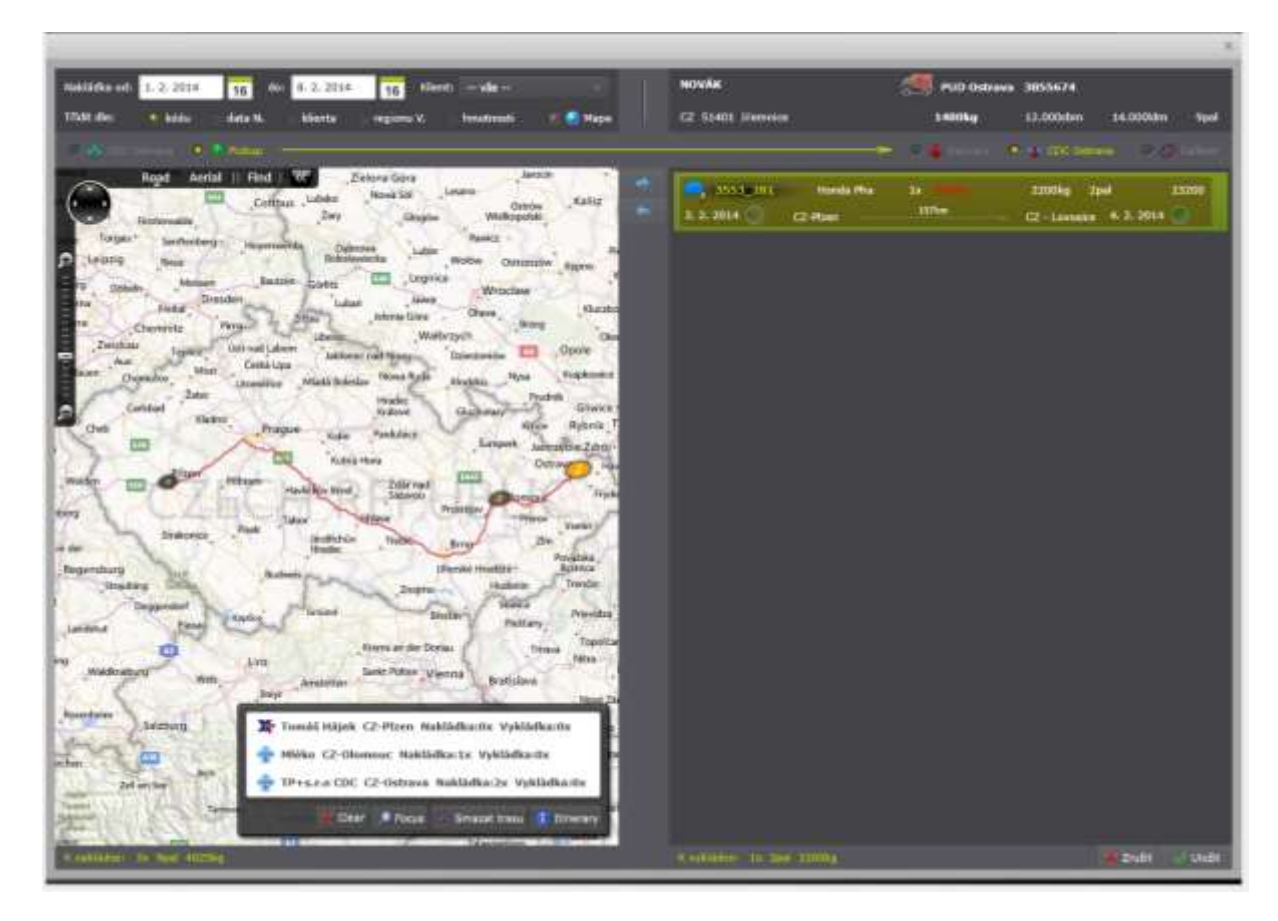

Postup je stejný jako u seznamu s výjimkou, že místo položky v seznamu vyberete graficky znázorněnou zásilku nebo zásilky na mapě a pomocí šipky ji přemístíte na stranu vykládky. Práce s mapou je popsána v kapitole <u>mapa</u>.

## 5.3.Geo-Spedice

V příručce xRays-mapa byly popsány obecné možnosti mapových podkladů, tj. od vyhledávání objektů, zobrazení na mapě, hledání trasy a optimalizaci trasy. V předcházejících kapitolách byly rovněž popsány možnosti organizace přeprav zboží, tj. provádění optimalizace nakládky zásilek. Některé z těchto činnosti lze provádět i přímo na mapě.

Tato kapitola popisuje rozšíření základních mapových podkladů o modul spedice.

### Prezentace na mapě

# 📕 Zásilka

je na mapě zpravidla prezentována "3D" ikonou a k ní vztaženými stopy, tj., místy vlastní nakládky, vykládky, popřípadě místy překládky. Níže uvedený obrázek prezentuje doručenou zásilku, která byla přepravována třemi vozidly, tj. byly provedeny dvě překládky.

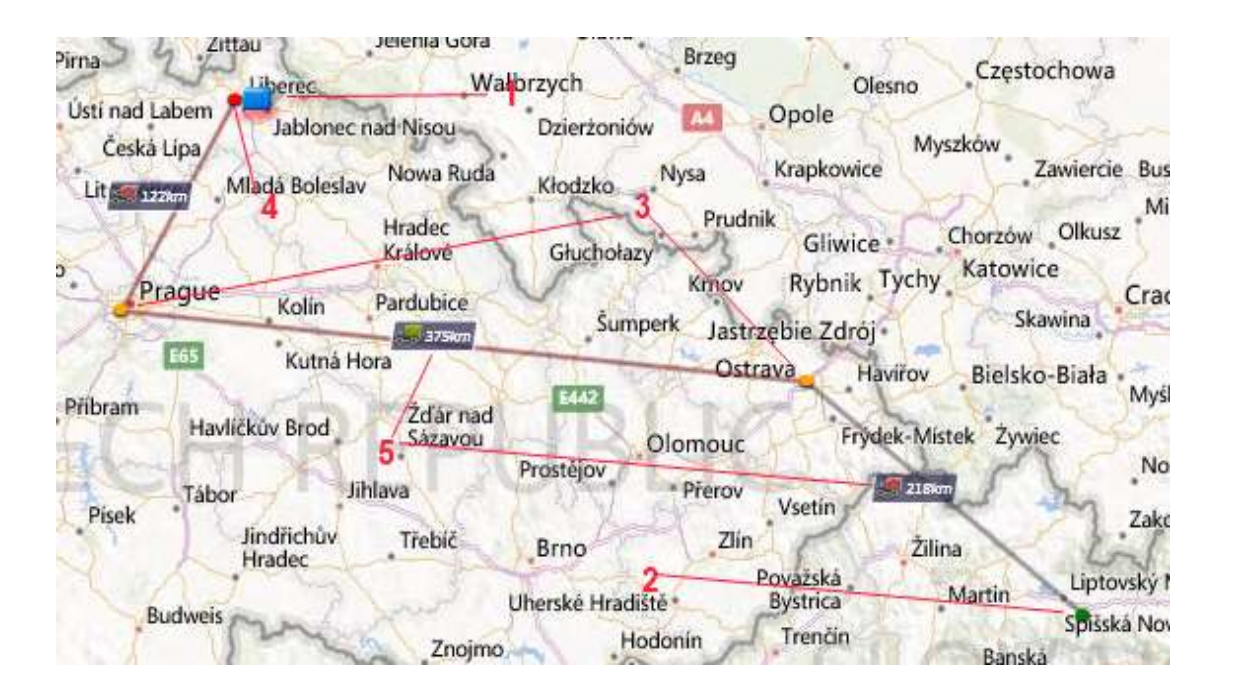

- **1.** Samotná zásilka. Kliknutím na této ikoně lze změnit zobrazení trasy a popisků. Pravým tlačítkem myši lze vyvolat další funkcionality.
- 2. Poloha této ikony je závislá na stavu zásilky a její skutečné pozici. Pokud je zásilka ve stavu "doručená", tak se nachází v místě vykládky (červený stop), pokud je již přepravována je u míst překládky (žlutý stop) a pokud není vyzvednutá, nachází se u místa nakládky (zelený stop).
- 3. Místo (stop) nakládky.
- 4. Místo (stop) překládky.

- 5. Místo (stop) vykládky.
- 6. Znázornění trasy s vyznačenými kilometry a vozidlem, které uvedený úsek provádělo.
- 7. Tlačítkem Shift+Left lze proskočit do detailu přepravy.

### 🛃 Přeprava

je na mapě prezentována "3D" ikonou a k ní vztaženými stopy, tj., místy nakládky, vykládky zásilek.

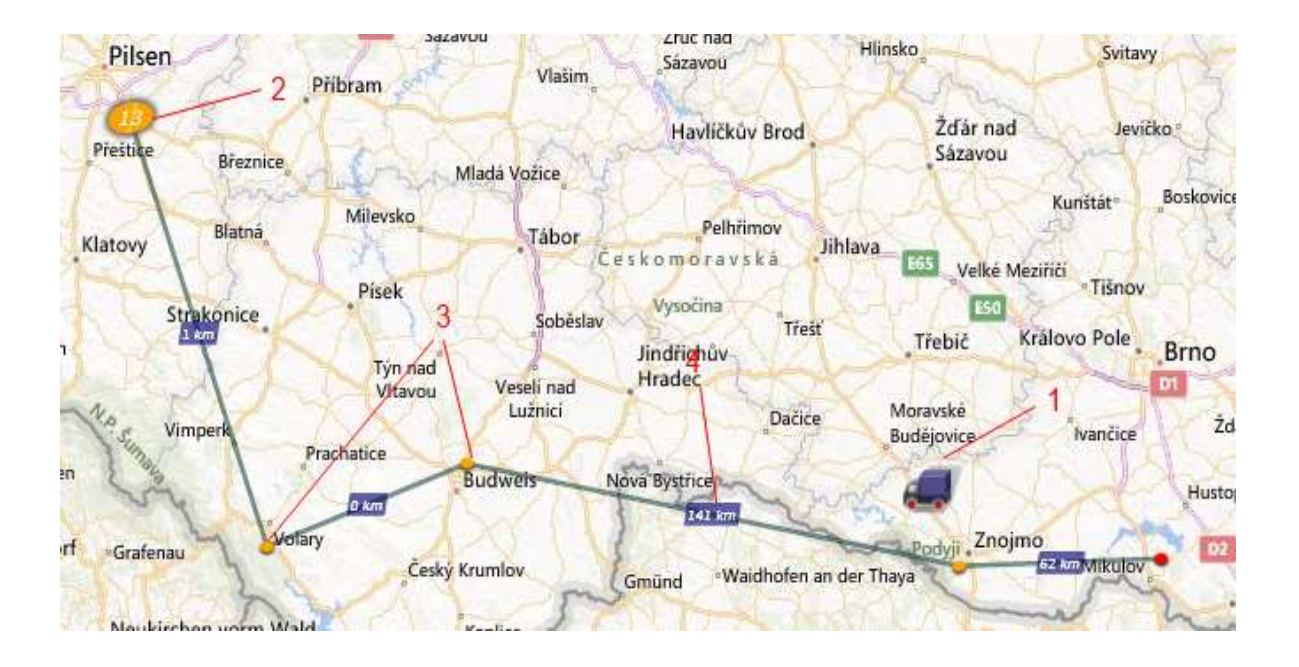

- Samotná přeprava. Kliknutím na této ikoně lze změnit zobrazení trasy a popisků. Pravým tlačítkem myši lze vyvolat menu s dalšími funkcionalitami (viz. dále). Poloha a barva této ikony je závislá na stavu přepravy.
- 2. Místo 1. nakládky.
- 3. Místa nakládek a vykládek zásilek.
- **4.** Znázornění trasy s vyznačenými kilometry. Tlačítkem Shift+Left lze z popisu km proskočit na detail naložených zásilek v tomto úseku.

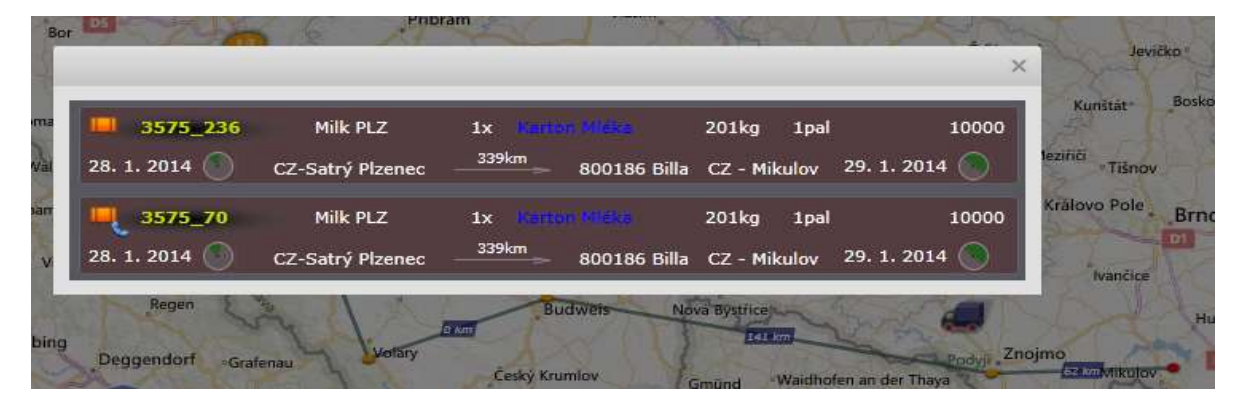

#### Stránka 43 | 78

# ወ Stopy,

tj. místa kde se zásilky nakládají, překládají a vykládají. Využívají se při zobrazení zásilek a přeprav, ale mohou se na mapě vyskytovat samostatně a znázorňují počet zásilek, které se mají nebo se budou manipulovat (číslo v elipse).

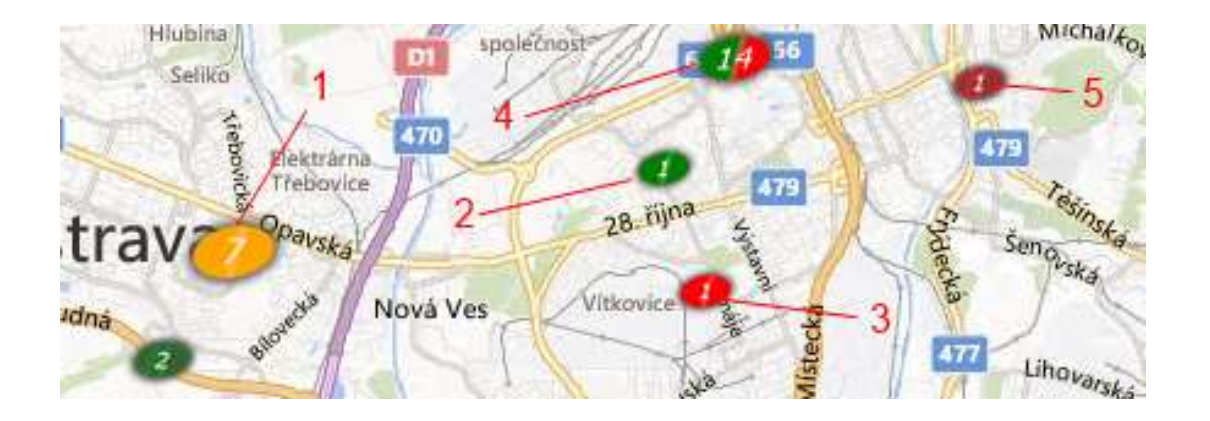

- **1.** Speciální místo, např. mezisklad speditéra nebo významného klienta.
- 2. Místo k nakládce jedné zásilky
- 3. Místo k vykládce jedné zásilky
- 4. Místo k nakládce a k vykládce 14 zásilek
- 5. Místo, kde již byla vyložena zásilka.

Místa, která mají světlejší zabarvení, jsou místa, kde jsou zásilky připravené k manipulaci. Tmavší zabarvení znázorňuje již provedené operace.

### Z Přepravní kapacity,

jsou na mapě znázorněny obdélníkem v místě adresy dopravce. Číslo znázorňuje počet kapacit – vozidel, které má dopravce pro daného speditéra k dispozici.

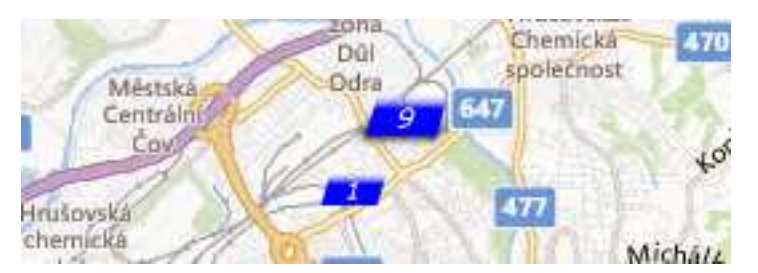

Kromě přehledné prezentace spedičních dat na mapě umožňují tyto objekty provádět další operace. Jedná se zejména o **pořízení nových přeprav a zásilek a provádění nakládky**.

### **Funkce**

Většina funkcionalit k výše popsaným objektům je dostupná z kontextového menu (pravé tlačítko). Tři první nabídky jsou pro všechny objekty shodné.

| Žďár nad Jevičko           | Litover                                                                                |
|----------------------------|----------------------------------------------------------------------------------------|
| Zobraz detail [Shift+Left] | m                                                                                      |
| 🗕 Schovej mne              |                                                                                        |
| Schovej ostatni Jennik     |                                                                                        |
|                            | Zdár nad Jevičko<br>Zobraz detail [Shift+Left]<br>Schovej mne<br>Schovej ostatní lenno |

- První volba zobrazí formulář detailu objektu.
- Druhá volba odstraní objekt z mapy.
- Třetí volba odstraní všechny ostatní objekty z mapy.

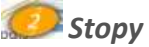

Kromě uvedené obecné nabídky jsou v menu další dvě možnosti

Zobraz vazby.
 Tato volba schématický znázorní trasu, odkud nebo kam zásilky putují.

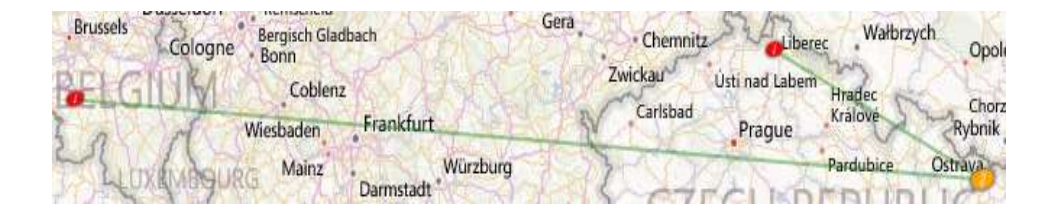

• Kopíruj zásilku.

Po výběru této volby dojde ke zkopírování poslední zásilky u tohoto stopu a zobrazení detailu nové zásilky. Po úpravě dat zásilky a uložení do databáze se nová zásilka objeví na mapě.

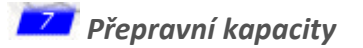

Obdobné volby jsou i pro ikonu "přepravní kapacity".

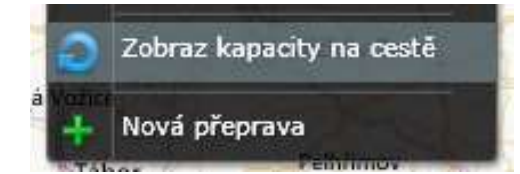

Zobraz kapacity na cestě.
 Tato volba zobrazí vozidla daného přepravce, které jsou aktívní, tj. které jsou ve stavu "na cestě".

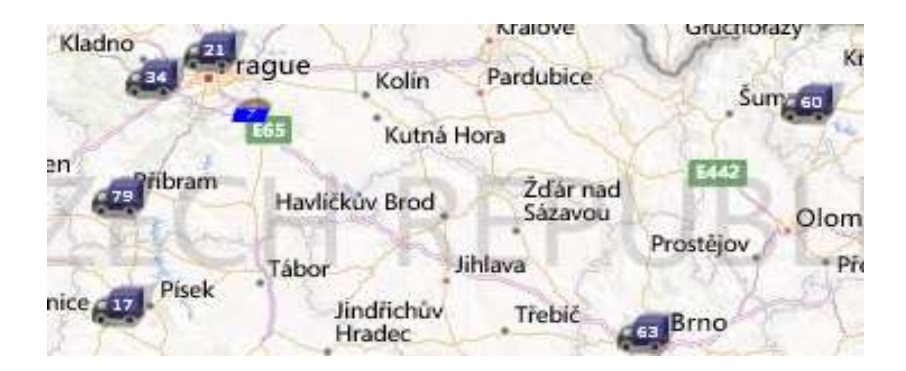

Nová přeprava.
 Po výběru této volby dojde k zobrazení seznamu všech kapacit daného dopravce s popisem vozidla a s datem jeho poslední přepravy.

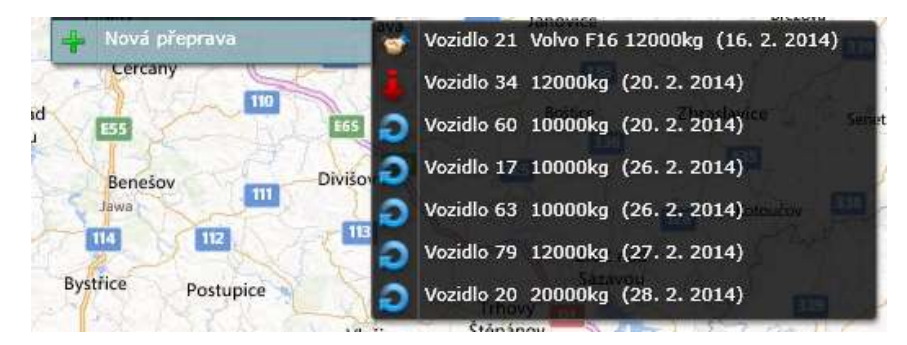

Po výběru konkrétní kapacity dojde zobrazení detailu nové přepravy. Po úpravě dat přepravy a uložení do databáze se nová přeprava objeví na mapě.

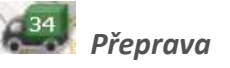

Prostřednictvím této ikony lze provádět následující operace.

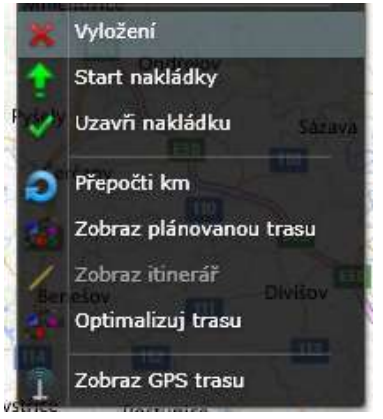

Vyložení
 Tato volba umožňují

Tato volba umožňuje vyložit všechny zásilky naložené na dané přepravě.

Po kliknutí dojde k dotazu, zda pokračovat v operaci. K ikoně vozidla se zruší jeho trasa a ikona přepravy zčervená.

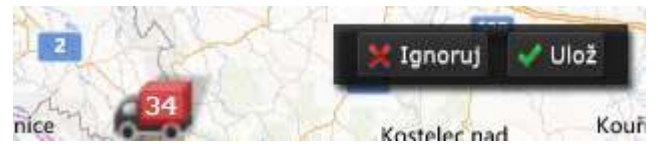

Po volbě "Ulož", dojde k vyložení přepravy a změně jejího stavu, tj. barvy a pozice vozidla.

• Start nakládky

Touto volbou se změní kurzor myši, ikona přepravy zčervená a objeví se tlačítka pro potvrzení (obdobně jako u vykládky). Mapa je v režimu "provedení nakládky" označení pořadí stopu.

Lze provádět nakládku prázdného vozidla nebo přikládku již naloženého vozidla.

#### Nakládka

Postupným klikáním na zobrazené stopy na mapě dochází k nakládce zásilek na vozidlo.

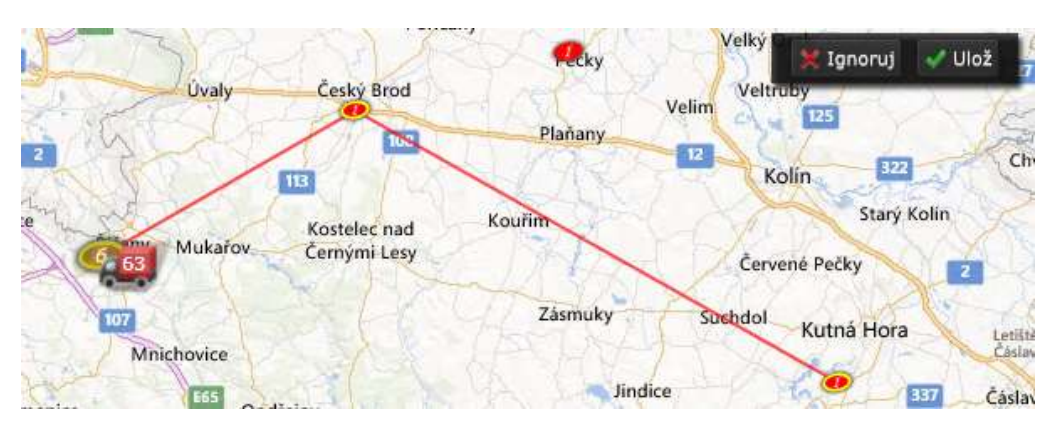

Pokud dojde k omylu, lze opětovným klikem na stop vyjmout mnísto z trasy. Po uložení dojde k zobrazení trasy přepravy a změně jejího stavu, tj. barvy a pozice vozidla.

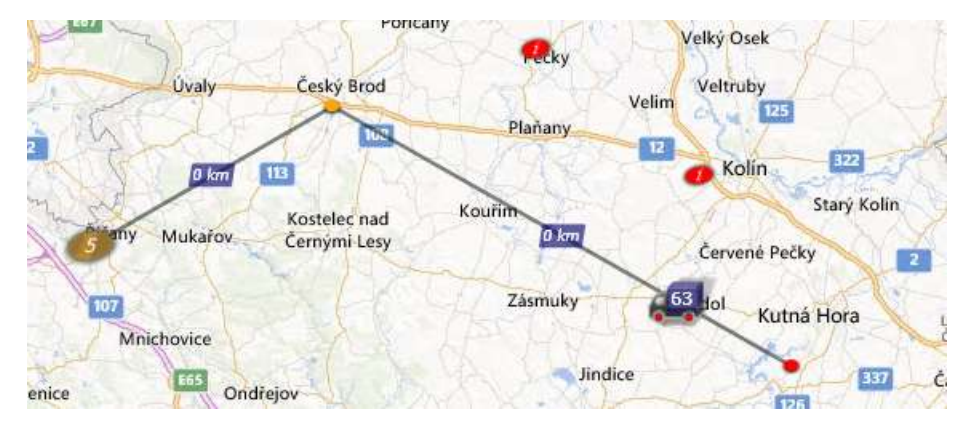

#### Přikládka

Stejným způsobem lze provést i přikládku zásilek. Po volbě "Start nakládky" je nutno nejprve určit místo na trase vozidla, které bude přerušeno (kde přibude nový úsek trasy) a následně pokračovat ve stanovení trasy.

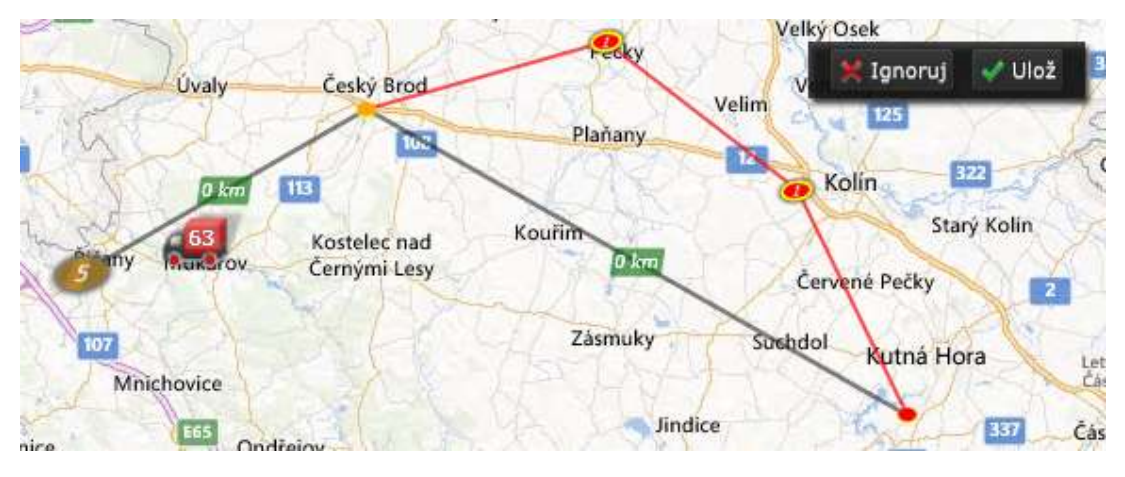

Po uložení dojde k zobrazení nové trasy přepravy a změně jejího stavu, tj. barvy a pozice vozidla.

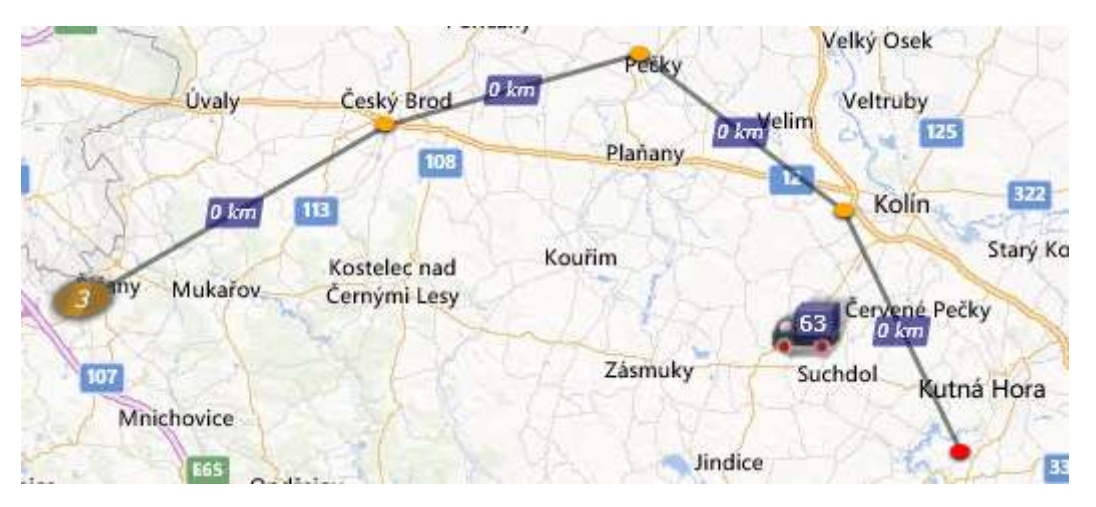

Aby bylo možno provádět nakládku, resp. přikládku musí být přeprava ve stavu "příprava" (zelená ikona). Změny stavu lze provádět přímo ve formuláři přepravy a také volbou z popisovaného menu.

- Uzavři nakládku Otevři nakládku.
   Tato volba mění stav přepravy, tj. barvu a pozici vozidla.
- Přepočti km.
   Po provedení nakládky, resp. přikládky jsou vynulovány km vzdálenosti jednotlivých ramen. Tato volba provede přepočet.
- Zobraz plánovanou trasu.
   Touto volbou dojde zobrazení silniční trasy vozidla.

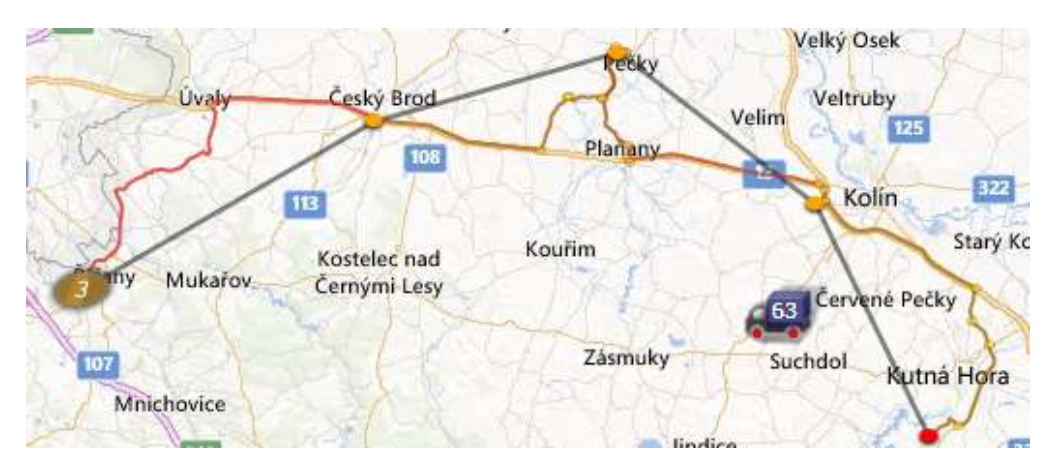

Po dohledání trasy vozidla dojde k zpřístupnění další položky menu.

Zobraz itinerář.
 Po výběru dojde k zobrazení itineráře trasy.

| Vzdálenost: 79,4km 88min |                                                      |        |
|--------------------------|------------------------------------------------------|--------|
| 🔶 Start                  | ORESI s.r.o. CZ-Březí                                | ĥ.     |
| 📄 0km 0min               | Zahajte cestu na 101                                 |        |
| 🦲 0,3km 0min             | Projeďte 2 kruhovými objezdy, zůstaňte na:<br>101    |        |
| 📄 14,2km 19min           | Odbočte vpravo na 12 / Na Stráni                     |        |
| 22,6km 26min             | Odbočte vpravo na Chouranice / 1133                  |        |
| 22,9km 27min             | Dorazíte do cíle v bodě<br>50,0616624,14,848854,0    | I      |
| 🔶 Stop                   | AQ OKNA a.s. CZ-Český Brod                           |        |
| 23km 27min               | Zahajte cestu na: Chouranice / 1133<br>směrem na: 12 | I      |
| 23,2km 27min             | Dejte se vpravo na 12                                |        |
| 32km 34min               | Odbočte vlevo na 3343                                |        |
| 🧾 35,2km 37min           | Změna názvu komunikace na 3292                       |        |
| 35,2km 37min             | Držte se vlevo a zůstaňte na Průběžná /              | -      |
|                          | d.                                                   | 1 tisk |

### • Optimalizace trasy.

Po výběru této volby program navrhne variantní trasy přes jednotlivé stopy přepravy. Tato volba má smysl pro trasy s více vrcholy typicky pro rozvozy z jednoho místa.

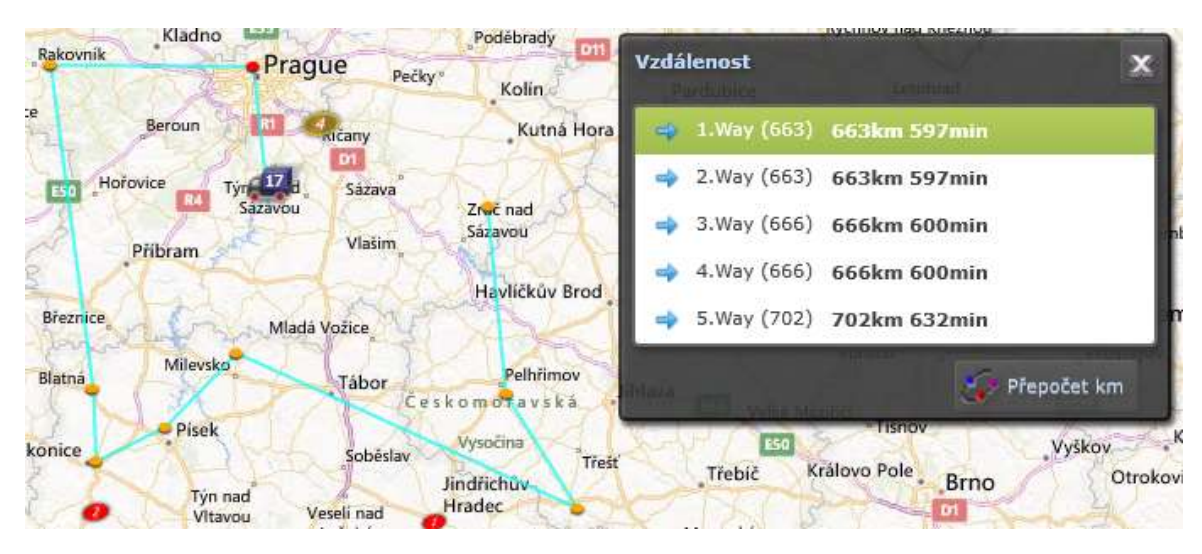

Po ručním výběru varianty a zrušení formuláře, je uživatel vyzván k potvrzení zvoleného pořadí nakládky.

• Zobraz GPS trasu.

Program umožňuje propojit plánovanou přepravu se skutečným GPS zařízením, tj. chytrým telefonem pomoci aplikace **geoSnooper**. Pokud je k přepravě přiřazeno takovéto zařízení, je přístupná tato položka z menu. Umožňuje zobrazit skutečnou trasu vozidla, resp. jeho aktuální pozici.

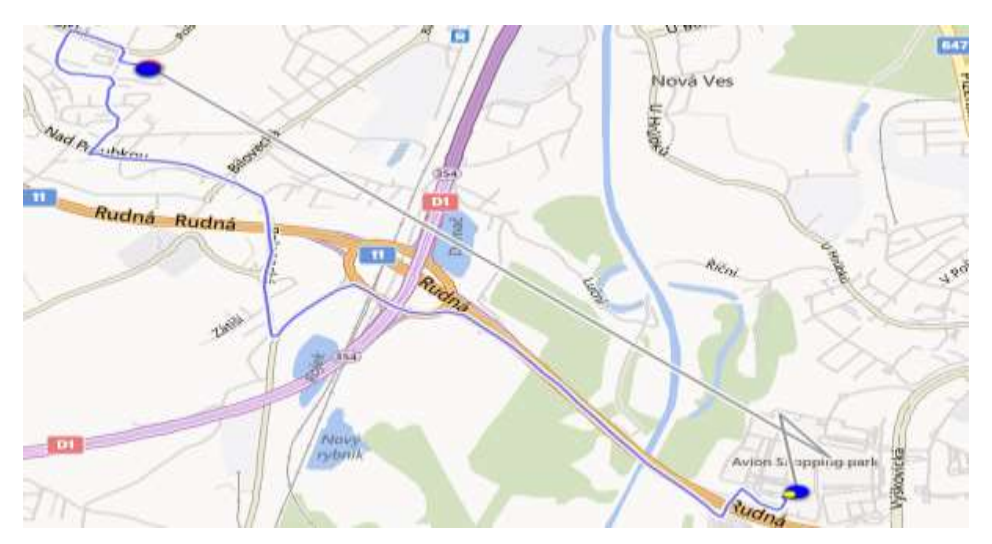

Aplikace umožňuje sledovat zastávky vozidla, včetně pořízených zpráv a fotodokumentace. Více příručka "*geoSnooper*".

### 6. Aukce

Systém xRays umožňuje komunikaci mezi účastníky systému pomoci diskusního stromu a stromu událostí. Další možnosti sdílení informací je aukce. V tomto případě dochází k sdílení informací o spedičních případech formou poptávky přepravní potřeby a nabídky volné dopravní kapacity.

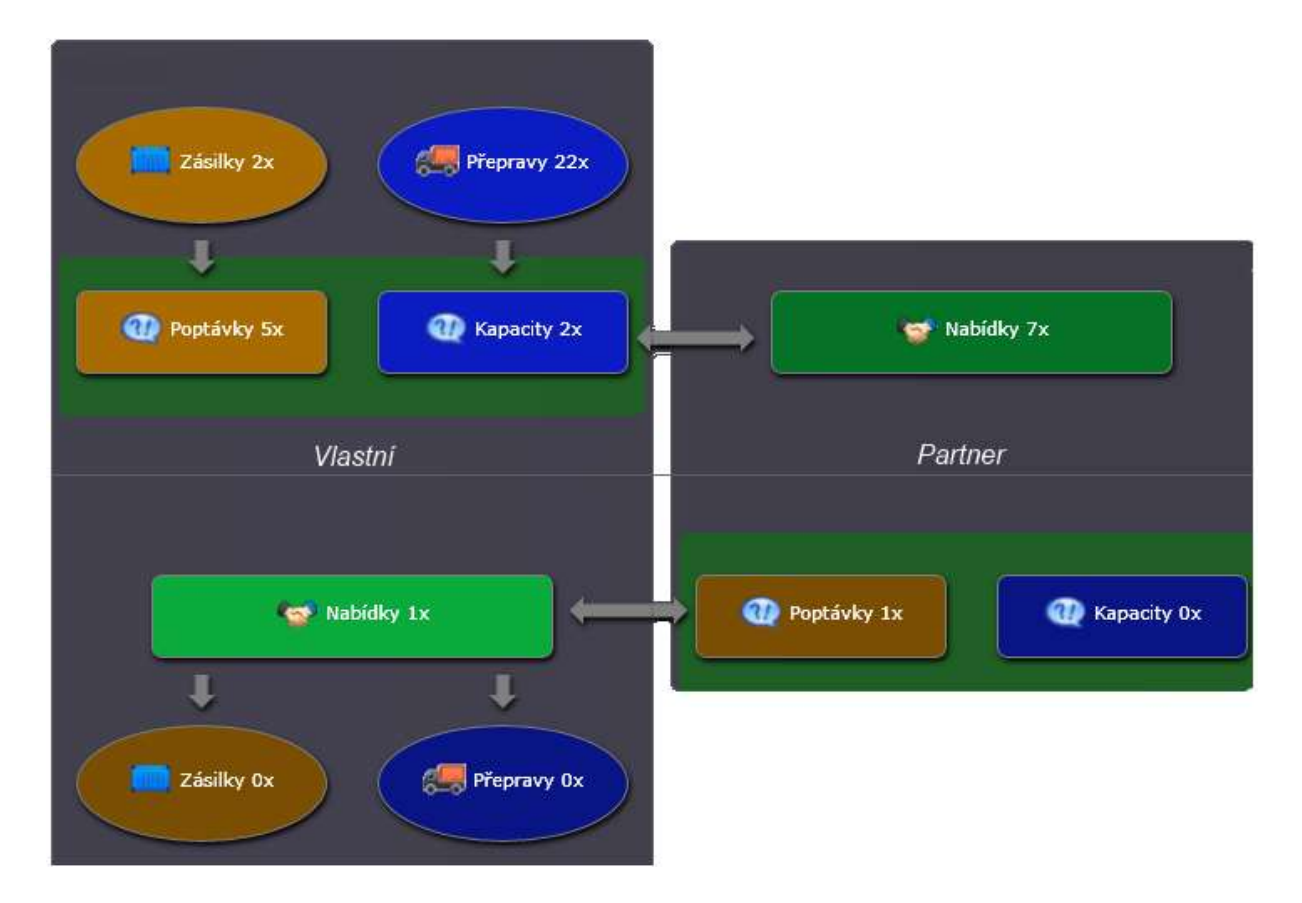

Uvedené schéma znázorňuje průběh celého procesu jak pro poptávky potřeb (oranžově) i nabídky kapacit (modře). Oba případy jsou "zapouzdřeny" objektem poptávka, který je umístěn do aukce. Takto zadané poptávky se zviditelní i na straně partnerů (všech nebo vybrané množiny). Po spárování poptávky s jednou z nabídek dojde ke konkretizaci - sdílení dat mezi zadavatelem poptávky a zadavatelem vítězné nabídky.

Modul spedice umožňuje zobrazení dat v aukci několika způsoby, sumárně (viz. Obrázek výše), v datových stromech a na mapě. K aukci a k poptávkám lze přistupovat přes hlavní menu spedice a pracovní plochu speditéra. Realizaci poptávky lze rozdělit do následujících fází:

- Zadání poptávky.
- Zadání do aukce. Zviditelnění poptávky pro partnery.
- Zadání nabídek.
- Výběr a potvrzení vybrané nabídky.
- Realizace případu a dokončení.

## 6.1.Poptávka

Jak již bylo uvedeno, poptávka je objekt, který zapouzdřuje objekt zásilky nebo přepravy zadavatele. V prvním případě se tedy jedná o poptávku přepravní potřeby a v druhém o nabídku volné kapacity. Kromě těchto poptávek, vycházejících z konkrétních případů lze zadat poptávku samostatně.

## 6.1.1. Zadání poptávky ze zásilky

Ze zásilky zaevidované v systému lze vytvořit poptávku, pokud zásilka není ještě organizována (naložena).

| Kia (201<br>SK 00400 Žilina  | 4-03-28)                         | CZ 70200 Ostrava       |                                                      |
|------------------------------|----------------------------------|------------------------|------------------------------------------------------|
| 3536_91 1×                   | Auto<br>2000kg 2.000cbm 4.000ldm | ADR<br>4pal 12000      |                                                      |
| │<br>✓ Závazná objednávka 2/ | 3. 3. 2014 Potvrzeno             | Storno zásilky         |                                                      |
| • 29. 3. 2014 🥥              | 🚾 00400 Žilina Kra               | <ul> <li>Př</li> </ul> | epočítej km                                          |
| ??                           | 6044 ROUX GLAVERBEL S.           | A. Og Do               | lož na novou přepravu<br>kládka na přepravu<br>aukce |
| Dodáno                       | Problém                          | ****                   |                                                      |

Volbou "Do aukce" se vytvoří nová poptávka přepravní potřeby s předvyplněnými daty zásilky, tj. základní údaje o přemísťovaném zboží a údaje o nakládce a vykládce. Po potvrzení je poptávka uložená do databáze, ale zatím není zpřístupněna partnerům k nabídce (viz. dále).

### 6.1.2. Zadání poptávky z přepravy

Obdobným způsobem je možno z naložené přepravy vytvořit poptávku na volnou dopravní kapacitu. Do poptávky se zkopírují data o vozidle a místo odkud je kapacita volná.

| Honzík<br>CZ 70200 Ostrava | 💭 FTL Vnitro             | CZ 70200 Ostrava      |
|----------------------------|--------------------------|-----------------------|
| 🔮 🚛 0001-14-3-16           | OVA 1122 Avie            | 777                   |
|                            | 3500kg 6.000cbm 6.000ldm | 5pal                  |
|                            |                          |                       |
| Maloženo 28. 3.            | 2014                     | 🐼 Trace               |
| <b>3536_91</b> Kia         | 1x Auto 2                | 000kg 4pal 12         |
| 29. 3. 2014 🕥 SK-Žilina    | GLAVERBEL S.A.           | BE - ROUX 30. 3. 2014 |
|                            |                          |                       |
|                            |                          |                       |
| Celkem: 0x 0kg 0km 0tkm -  | Delta:0%                 | 🕐 Do aukce            |
| 🔲 Objednáno                | Potvrzeno                | Storno                |

## 6.1.3. Zadání samotné poptávky

První dvě možnosti zadání poptávky vycházely z již vložených údajů do systému. Do aukce lze rovněž uložit poptávku samostatně, tj. bez vazby na spediční objekt. Ve formuláři "aukce" na pracovní ploše dispečera, lze zadat takovouto poptávku.

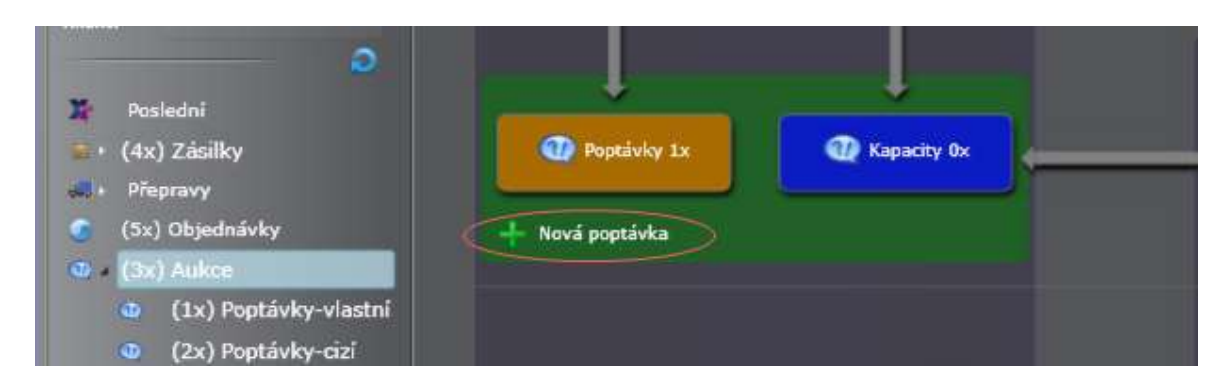

### 6.1.4. Detail poptávky

Detail poptávky obsahuje základní údaje o poptávané potřebě resp. volné kapacitě. Vzhled formuláře poptávky je závislý na fázi "poptávání" a na uživateli, který poptávku zobrazil. Jiné je zobrazení pro zadavatele poptávky a jiný pro nabízejícího.

Po zvolení jedné z výše uvedených možnosti, se uživateli zobrazí detail nové poptávky (v prvních dvou případech i s předvyplněnými daty).

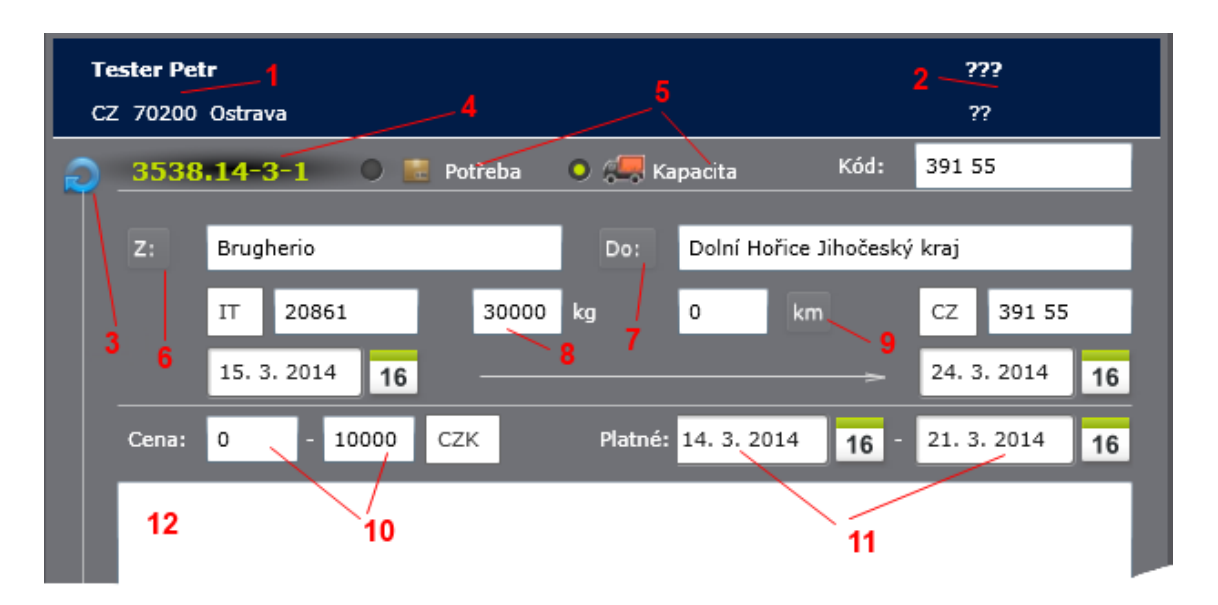

- 1. Popis poptávajícího s možnosti průskoku do detailu.
- 2. Popis nabízejícího (vítěze). V první fázi nezadáno.
- 3. Stav poptávky
- 4. Interní kód poptávky. Link na případný vazební objekt.
- **5.** Přepínač předmětu poptávky, tj. co nabízím do aukce (přepravní potřeba, volná kapacita).
- 6. Popis přibližného místa (regionu) nakládky s přibližným časem. Tlačítkem "Z" lze vyhledat PSČ příslušné oblasti. Po zadání alespoň jednoho znaku do popisu regionu (lze filtrovat i zadáním země) se zobrazí seznam odpovídajících míst.

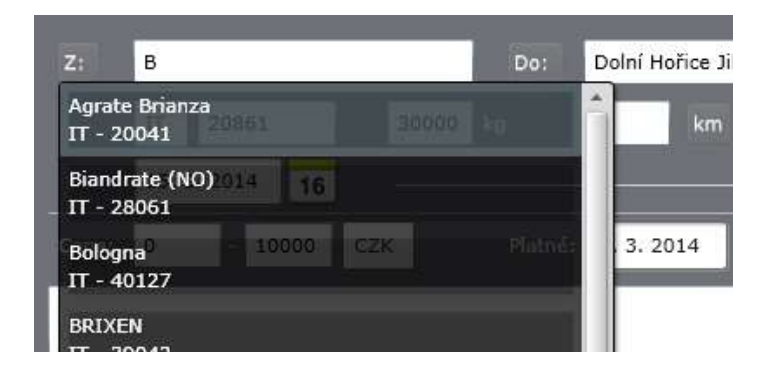

- **7.** Popis přibližného místa (region) vykládky s přibližným časem. Výběr PSČ je obdobný jako u nakládky.
- 8. Hmotnost zboží přepravní potřeby, resp. nosnost dopravní kapacity.
- *9.* Km vzdálenost. Tlačítkem lze po uložení poptávky přepočítat vzdálenost dle PSČ.
- **10.** Přibližné cenové rozpětí nabídek.
- **11.** Platnost poptávky.
- **12.** Volný text pro další popis poptávky.

Po uložení do databáze je takováto poptávka dostupná jen poptávajícímu subjektu. Není tedy viditelná ostatním subjektům systému xRays.

6.2.Zadání poptávky do aukce

Novou poptávku je nutné zpřístupnit ostatním účastníkům systému. Je nutné vybrat množinu partnerů, pro které bude poptávka dostupná.

Pro poptávku přepravní potřeby jsou oslovování dopravci a speditéři a. u volné dopravní kapacity to jsou přepravci a speditéři.

Existují dvě volby výběru:

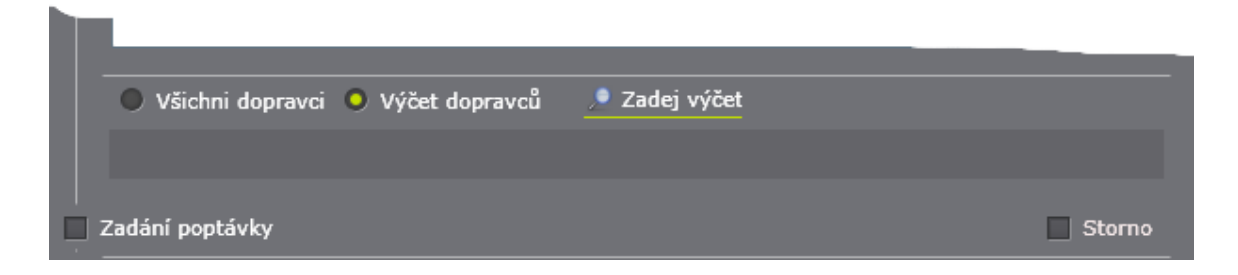

Při volbě "**Všichni**…" a zaškrtnutí pole "Zadání poptávky", dojde k zadání poptávky do aukce a zpřístupnění poptávky všem partnerům.

Při volbě "**Výčet**…" dojde k zobrazení linku "Zadej výčet" na seznam dopravců, resp. přepravců, kteří již prováděli příslušnou činnost v poptávaném směru.

| _ |                      |    |                |      |       |
|---|----------------------|----|----------------|------|-------|
|   | Alena Malinová - GTM | CZ | Hradec Králové | 1 x  | ****  |
|   | DSC Pohořelice       | CZ | Pohořelice     | 3 x  | ***** |
|   | Jan Dopravák         | cz | Ostrava        | 1 x  | ***   |
|   | Tester Petr          | cz | Ostrava        | 1 x  | ****  |
|   | TP+ s.r.o.           | cz | Ostrava        | 10 x | ***** |

#### Stránka 55 | 78

V seznamu je zobrazen počet realizací takovéto činnosti a hodnocení subjektů v systému xRays. Po zadání je takovýto výčet zobrazen v poptávce a poptávka je dostupná jen vybraným subjektům.

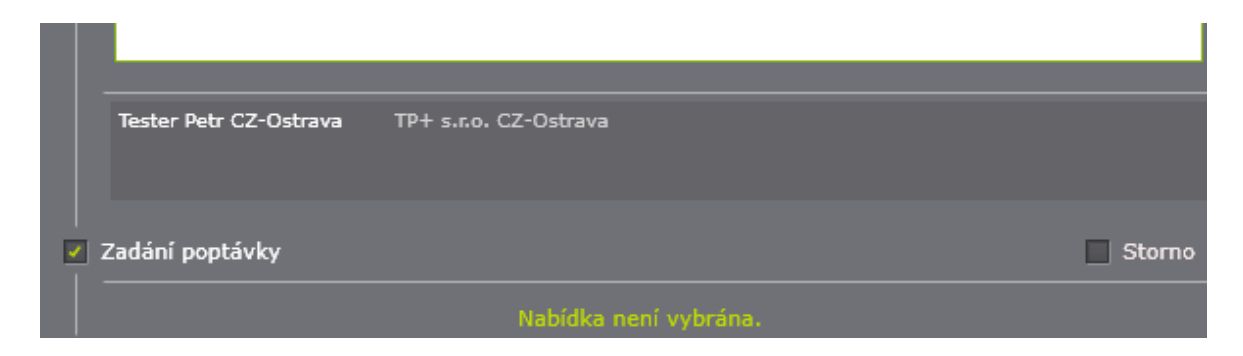

## 6.3.Zadání nabídky k poptávce

Po zpřístupnění poptávky partnerům, mají oslovení partneři možnost provést nabídku k poptávce. Na straně nabízejícího je poptávka zobrazena obdobně jako na straně poptávajícího s tím, že ve spodní části poptávky je zobrazeno tlačítko pro zadání nabídky.

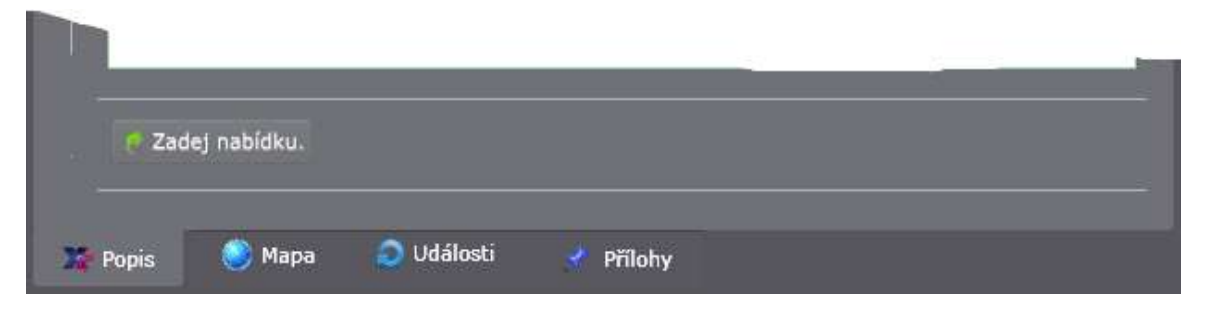

Po kliknutí dojde zobrazení nabídky z pohledu nabízejícího:

| 1                |                  |                          |                          |
|------------------|------------------|--------------------------|--------------------------|
| 🔵 TP+ s.r.o. 🤇   | CZ 70200 Ostrava |                          | Nabídka: 9000 CZK        |
| 28.3. Jsem NL.   |                  |                          |                          |
|                  | 4                | 3                        | 5                        |
| 📌 Zrušit nabítku |                  | Kod nabidky: 3538.14-3-4 | 4.1 1. 4. 2014 📌 Přílohy |
|                  |                  |                          |                          |
| 🔭 Popis 🛛 🌖 Mapa | a 📀 Události     | 📌 Přílohy                |                          |

Kromě nabízené ceny a volného textu je v nabídce dále zobrazen:

- **1.** Stav nabídky.
- **2.** Popis nabízejícího.
- **3.** Interní kód nabídky.

- 4. Tlačítko pro zrušení nabídky.
- 5. Link na formulář s přílohami (1) a diskusním stromem (2) k nabídce.

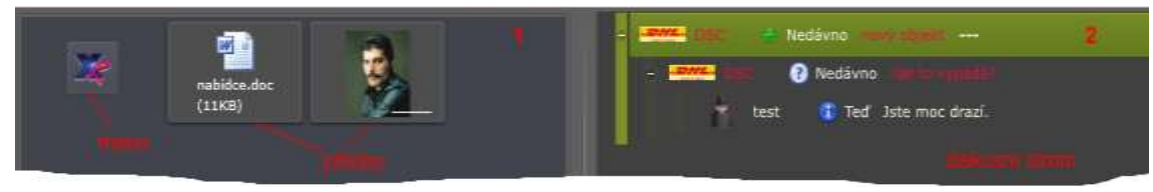

Tyto údaje jsou sdíleny poptávajícím i nabízejícím.

### 6.4. Výběr nabídky k poptávce

Ve formuláři poptávky zobrazeného poptávajícím je záložka, kde je uveden seznam všech nabídek.

| Mám auto v Belgii.                    | Nabídky partnerů                 |       |
|---------------------------------------|----------------------------------|-------|
| 🎐 😨 Možná 💛 🎽 Ne 💛 🎺 Ano Kod nabídky: | 3538.14-3-4.1740 1. 4. 2014 🔮 P  | říloh |
| 28.3. Jsem NL.                        | Nabídka: 9000                    | cz    |
| 🧕 🕄 Možná 🔾 🎇 Ne 🔍 🗸 Ano 🕥 Kod nabídl | ky: 3538.14-3-4.1 1. 4. 2014 📌 P | řiloh |
|                                       |                                  |       |

U každé nabídky jsou přepínače pro výběr nabídky.

Při volbě "*Ne*" se změní stav nabídky a zároveň se nabídka označí jako "*odmítnutá*" i na straně nabízejícího.

Při volbě "Ano" se změní stav nabídky na "vítězná" a ostatní nabídky se označí jako "odmítnutá".

Po potvrzení vítězné nabídky se tato zobrazí na první záložce formuláře poptávky.

| Zadání poptávky   |                                   |                             |
|-------------------|-----------------------------------|-----------------------------|
| 😴 TP+ s.r.o.      | CZ 70200 Ostrava                  | Nabídka: 9000 CZK           |
| 28.3. Jsem NL.    |                                   |                             |
| /1                | 2                                 |                             |
| 🥐 Zrušit výběr    | Zadej detail Kod nabidky: 3538.14 | -3-4.1 1. 4. 2014 📌 Přílohy |
| Dodáno 6. 4. 2014 | Zaplaceno —                       | Uzavřeno                    |
| 🔭 Popis 🛛 🖊 Nabi  | ídky (2) 🌔 Mapa 🬔 Události        | 📌 Přílohy                   |

Ve vítězné nabídce se zobrazí dvě tlačítka **1**. pro zrušení výběru a **2**. pro potvrzení výběru a poskytnutí dalších údajů k poptávce.

## 6.5.Realizace poptávky

Pro realizaci poptávky musí poptávající potvrdit poptávku (2) jednou z možností:"

- **1.** Jen potvrzení, bez kopírování strukturovaných dat vítězi.
- Potvrzení a vytvoření nové zásilky pro vítěze, kde poptávající je v roli klienta a vítěz v roli speditéra.
- **3.** Potvrzení a vytvoření nové objednávky pro vítěze. Tato možnost umožňuje zadat více zásilek k jedné poptávce.

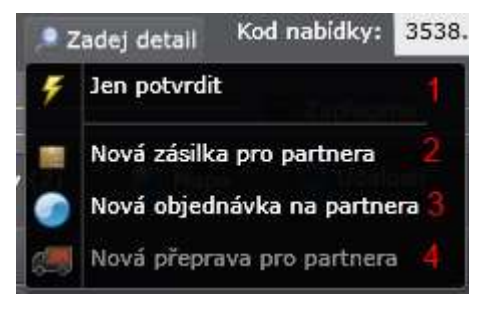

**4.** Potvrzení a vytvoření nové přepravy pro vítěze (popis volné kapacity), kde poptávající je v roli dopravce a vítěz v roli speditéra.

První možnost je dostupná vždy, druhá a třetí v případě, že se jedná o poptávku k přepravní potřebě a čtvrtá jen pokud se jedná o poptávku k dopravní kapacitě.

Po zadání nového objektu pro vítěze (zásilka, objednávka nebo přeprava) se v nabídce objeví místo tlačítek 1 a 2 link na nově vzniklý objekt, který je dostupný jak vítězi tak poptávajícímu.

| Realizace         | Kod nabidky: 3538.14-3-4.1 1. 4. 201 | L4 📌 Přílohy |
|-------------------|--------------------------------------|--------------|
| Dodáno 6. 4. 2014 | Zaplaceno                            | — Uzavřeno   |

## 6.6.Zobrazení poptávek

V systému xRays lze poptávky zobrazovat ve formě detailů, datových stromů se seznamem a na mapě.

Všechny možnosti jsou dostupné z hlavního menu "**spedice**" a z "**pracovní plochy** dispečera".

Sumární údaje o poptávkách v systému jsou pak zobrazeny ve formuláři aukce.

### 6.6.1. Formulář aukce

Na pracovní ploše dispečera, zaostřením na větev stromu "aukce" lze zobrazit schématický formulář aukce se sumárními údaji za zvolené datum.

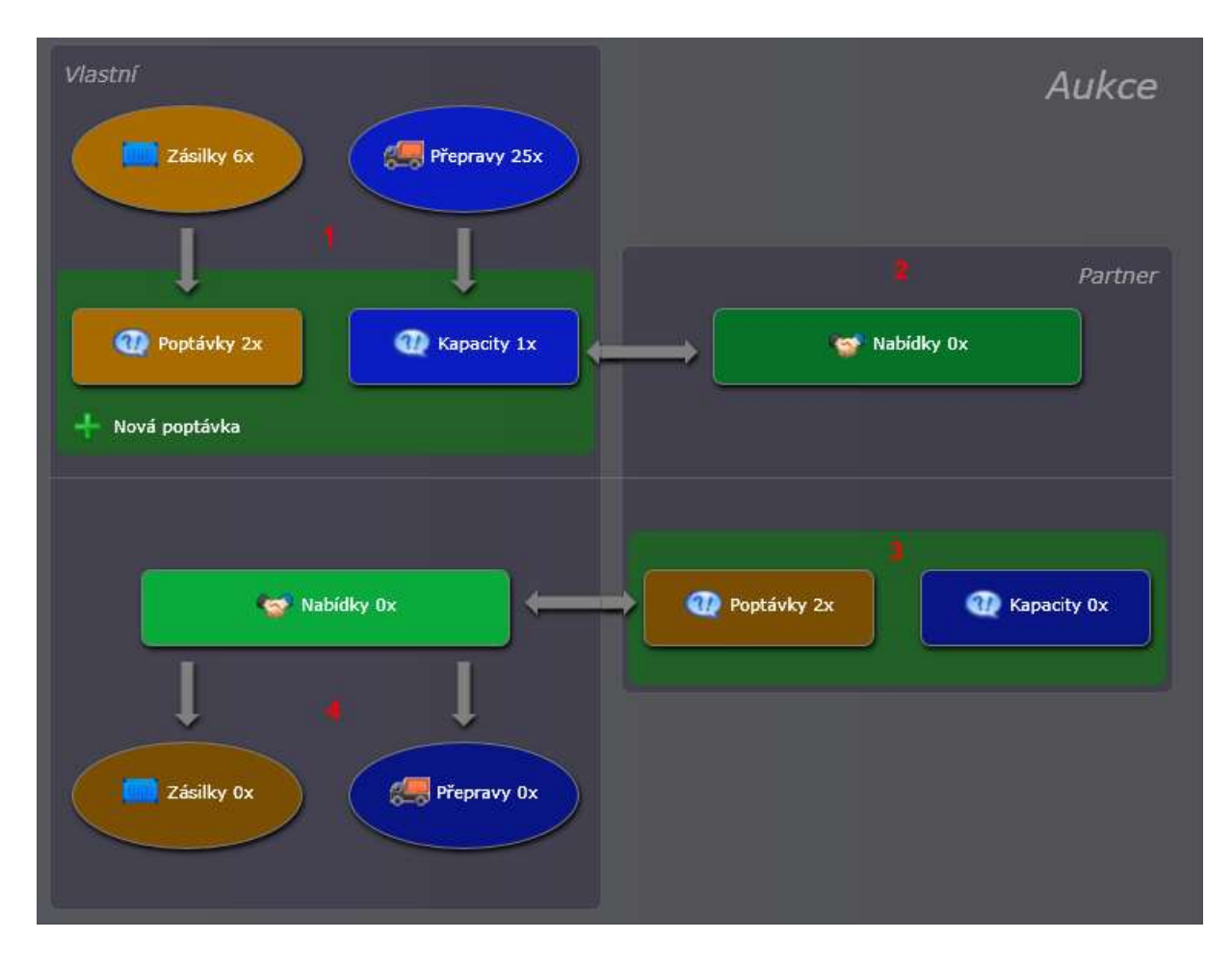

Formulář je rozdělen do čtyř částí. Část 1 a 2 znázorňuje poptávky, které do aukce zadal přihlášený uživatel v roli poptávajícího a část 3 a 4 znázorňuje poptávky, které do aukce zadal partner a přihlášený uživatel vystupuje v roli nabízejícího. Přičemž, údaje 1,4 spravuje přihlášený uživatel a 2,3 partner.

Popisy jednotlivých skupin zároveň slouží jako průskok – link na detaily. Tlačítkem "Nová poptávka" lze zadat novou poptávku bez vazby na konkrétní objekt.

### 6.6.2. Datový strom a seznam poptávek

Obdobně jako jiné objekty systému xRays, je možné zobrazit i poptávky formou datového stromu a v seznamech. Datový strom poptávek je dostupný z hlavního menu **"spedice**".

Seznam vlastních a cizích poptávek pak na pracovní ploše dispečera ve větvi "aukce".

Datový strom je rozdělen na část filtr (1) strom (2) a seznam (3).

| Filtr poptávek                      | - | Тур | Stav | Poptává  | Platné od   | Platné do   | Cena     |
|-------------------------------------|---|-----|------|----------|-------------|-------------|----------|
| Datum: 2. 10. 2013 16 5. 4. 2014 16 |   | 6.  |      | ORESI    | 11. 3. 2014 | 11. 3. 2014 | 0.00     |
| Kontext:                            |   | Ø   | 1    | ORESI    | 11. 3. 2014 | 18. 3. 2014 | 0.00     |
|                                     |   |     |      | трр 🛔    | 12. 3. 2014 | 13. 3. 2014 | 1,080.00 |
|                                     |   |     | 1    | трр      | 12. 3. 2014 | 13. 3. 2014 | 199.80   |
| 🖉 Poptávky 🛛 Kapacity               |   |     | 1    | трр      | 13. 3. 2014 | 15. 3. 2014 | 0.00     |
|                                     |   |     | 1    | трр      | 14. 3. 2014 | 22. 3. 2014 | 0.00     |
| S4x Celkem                          |   | 8   |      | трр      | 15. 3. 2014 | 24. 3. 2014 | 0.00     |
| 2x AT 2                             |   |     | 1    | test ova | 15. 3. 2014 | 16. 3. 2014 | 27,000   |
| 1x BE                               |   | •   | 1    | ORESI    | 16. 3. 2014 | 23. 3. 2014 | 0.00     |
|                                     |   |     | 1    | DSC      | 17. 3. 2014 | 21. 3. 2014 | 110,0    |
| 42x CZ                              |   |     | 1    | test ova | 19. 3. 2014 | 20. 3. 2014 | 28       |

Ikona a barva symbolizuje typ poptávky resp. její stav.

Obecně jsou v systému xRays poptávky na přepravní potřebu prezentovány hnědo-oranžovou barvou a poptávky na vytížení volné dopravní kapacity barvou modrou.

Vlastní poptávky jsou světlejší než poptávky partnerů.

### 6.6.3. Poptávky na mapě

Obdobně jako jiné objekty systému xRays, je možné zobrazit i poptávky na mapě. Jsou prezentovány trojúhelníkem v místě vzniku potřeby.

Jednou z možností zobrazení poptávky na mapě je záložka mapa ve formuláři detail.

| Ap<br>ue Utrecht<br>Iam Aml<br>rtogenbosch Duisbu<br>Antwerp Eindhoven<br>Düsseld<br>Brussels<br>Colo | eldoorn Osnabrück<br>Münster Bielefeld<br>hem Recklinghausen<br>urg Dortmund<br>orf Remscheid<br>Bergisch Gladbach<br>Bonn Coblenz<br>Wiesbaden Frankfu<br>Mainz Darmsta | Brunswick<br>Salzgitter Magde<br>Göttingen Halle<br>Eassel Erfurt<br>Gera<br>urt<br>Würzburg<br>dt | eburg Zie<br>Cottbus<br>Leipzig Legnie<br>Dresden Liberec<br>Zwickau Usti nad Labem<br>Carlsbad Prague | lona Góra<br>ca V<br>Wałbrzy<br>Hradec<br>Králove<br>Pardubice |
|----------------------------------------------------------------------------------------------------|----------------------------------------------------------------------------------------------------|----------------------------------------------------------------------------------------------------|----------------------------------------------------------------------------------------------------|----------------------------------------------------------------|
| 📑 Popis 🥥                                                                                             | Mapa 📀 Události                                                                                                    | yrilohy 🕈                                                                                          |                                                                                                    |                                                                |

Hromadně lze poptávky zobrazit přímo přes mapu z hlavního menu nebo z pracovní plochy dispečera – větev mapa.

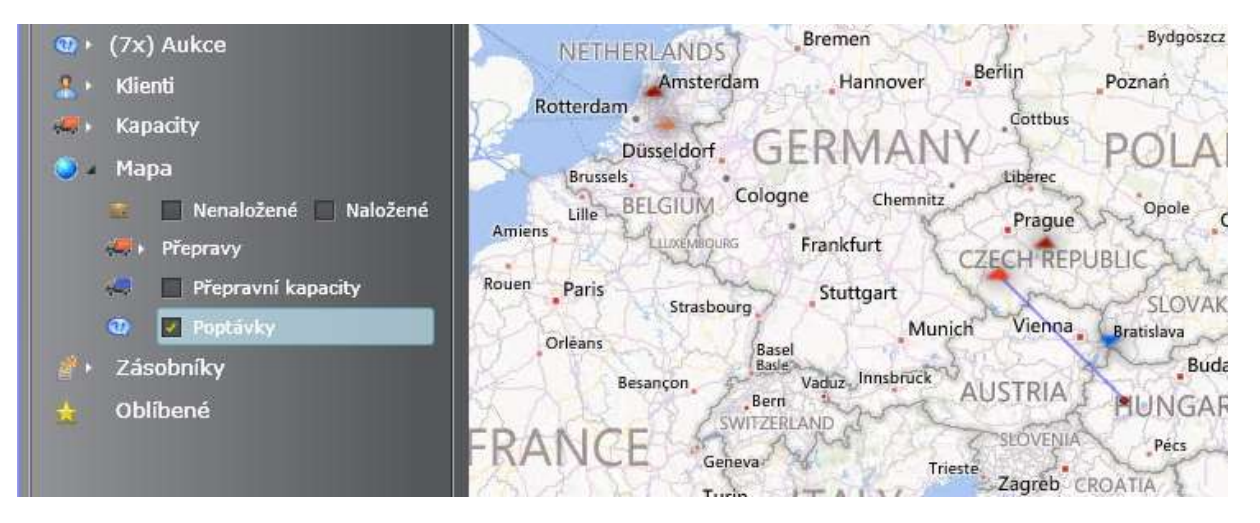

Barvy symbolizující poptávku na mapě a jsou obdobné, jako barvy v seznamu poptávek. Trojúhelník k poptávce na přepravní potřebu je pak vždy špičkou nahoru u volné kapacity špičkou dolů.

Klikem na symbol poptávky se poptávka zvýrazní, včetně znázornění směřování a vykládky.

Pravým tlačítkem myši nebo přímo shift+levé tlačítko myši lze zobrazit detail poptávky.

### 7. Klientský vstup

Kromě standardního uživatelského přihlášení je také k dispozici přihlášení pro klienta dané zaregistrované firmy. Registrovaná firma si své klienty definuje ve <u>stromu klientů</u>. Klient se hlásí pod danou registrovanou firmu, tj. komunikuje v rámci systému **xRays jen s touto firmou**.

Pro úspěšné přihlášení je třeba zaslat klientovi link do systému s přihlašovacím jménem a heslem. Ve stromu klientů klikněte na danou pobočku v seznamu klientů a na spodní liště vpravo se zobrazí link s přihlašovacími údaji pro klienta.

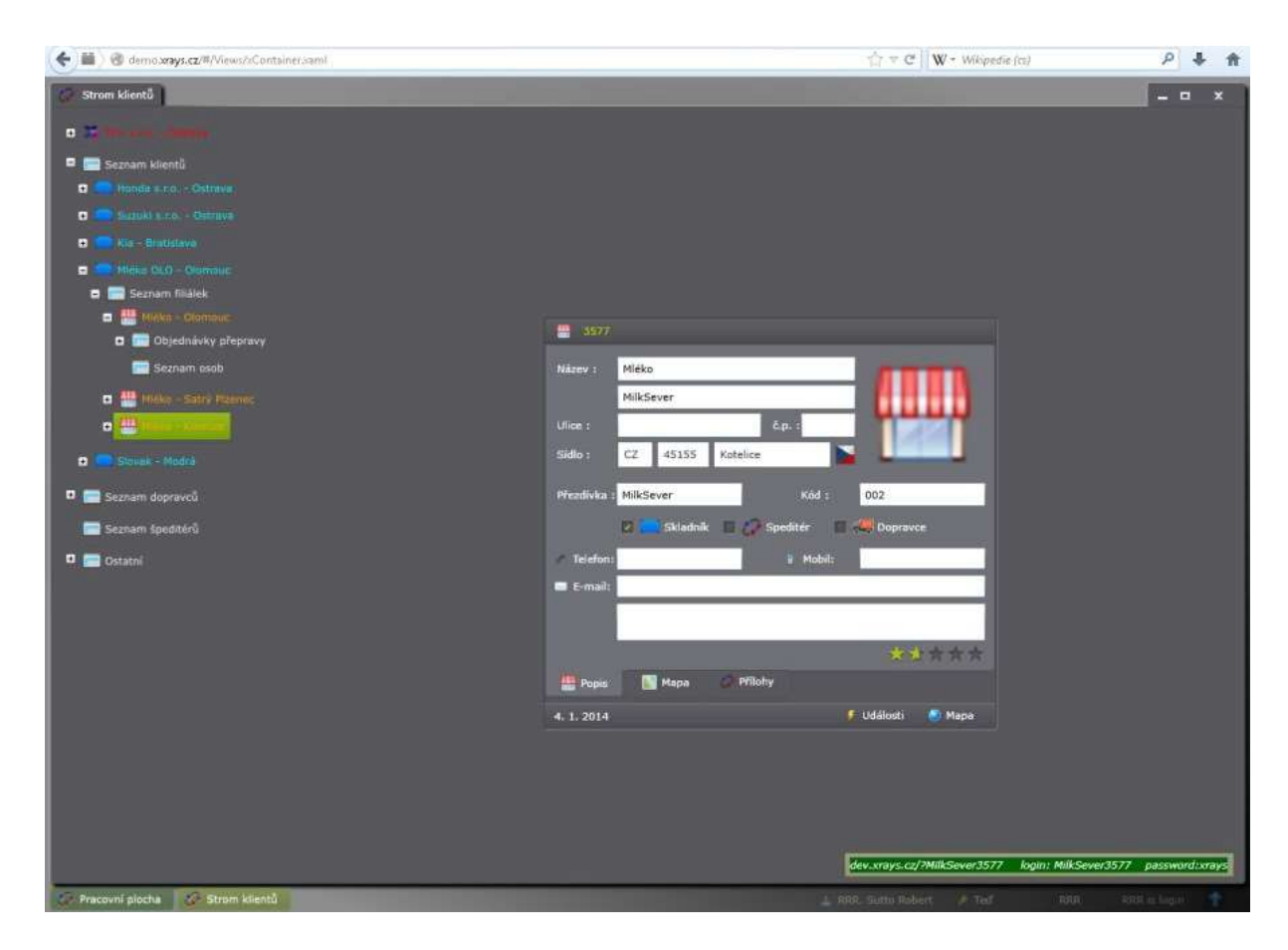

#### Je zobrazen např. tento link:

*demo.xrays.cz/?MilkSever3577 login: MilkSever3577 password:xrays Klient zadá do prohlížeče tuto adresu: demo.xrays.cz/?MilkSever3577* 

| Uživatel:  | MilkSever3577   |     |
|------------|-----------------|-----|
| Heslo:     | •••••           | -49 |
|            | Pamatovat heslo |     |
| Zapoměli j | ste heslo?      | 4   |

Zobrazí se přihlašovací formulář s předvyplněným uživatelským jménem. Klient zadá dané heslo a klikne na ikonu s klíčem. Po přihlášení se zobrazí plocha určená pro klienta. Z tohoto místa může klient zadávat nové objednávky, evidovat objednávky zásilek, zobrazit vyhodnocení kvality služeb v záložce statistika atp.

| 🗲 🛍 🖉 demoxrays.cz/?                | MilkSever3577 |  |          |   |           |          |             |    |          |      |     | ^; ≠ C      | W + Wikipedia | r (a)    |          | ρ 🖡       | Ĥ    | Ē |
|-------------------------------------|---------------|--|----------|---|-----------|----------|-------------|----|----------|------|-----|-------------|---------------|----------|----------|-----------|------|---|
| Datum od: 6. 1, 2014                | 16            |  | Kód      |   | Objednal  | Kód obj. | Dat.Obj.    | Ка | Zbaží    | Kg   | Тур | Dat.Nakl.   | Kvalita       | Reg.Nakl | Misto N. | Dat.Vykl. |      |   |
| Datum do: 5. 4. 2014                | 16            |  | 3577_603 | ٠ | MilkSever | new      | 21. 3. 2014 |    | Sinetana | 4000 | EXP | 22. 3. 2014 | ****          |          | Kotelice | 23. 3. 20 | 14   |   |
| 2 Spediter                          |               |  | 3577_76  | - | MilkSever | new      | 22. 1. 2014 |    |          | 2000 | DOM | 23. 1. 2014 | ****          |          | Kotelice | 25. 1. 20 | 14 1 |   |
| (6x) Zatility                       |               |  | 3577_347 |   | MilkSever | new      | 16, 1, 2014 |    | Smittan  | 4000 | DOM | 17. 1. 2014 | 黄素素素素         |          | Kotelice | 19. 1. 20 | 14   |   |
| <ul> <li>(3x) Objednávky</li> </ul> |               |  | 3577_395 | ٠ | MilkSever | new      | 4. 1. 2014  |    | Smetan   | 4000 | DOM | 5. 1. 2014  | *****         |          | Kotelice | 6, 1, 201 |      |   |
| 🐞 Faktury                           |               |  | 3577_723 | ٠ | MilkSever | new      | 4. 1. 2014  |    |          | 2000 | DOM | 5. 1. 2014  | ****          |          | Kotelice | 6, 1, 201 |      |   |
| 4 Udalosti                          |               |  | 0_110    | ٠ | MilkSever | new      | 4. 1. 2014  |    |          | 2000 | DOM | 5. 1. 2014  | *****         |          | Kotelice | 6. 1. 201 | 4 1  |   |
| ♥ Mapa<br>ﷺ Statistika              |               |  |          |   |           |          |             |    |          |      |     |             |               |          |          |           |      |   |

Na mapě může sledovat doručování svých zásilek:

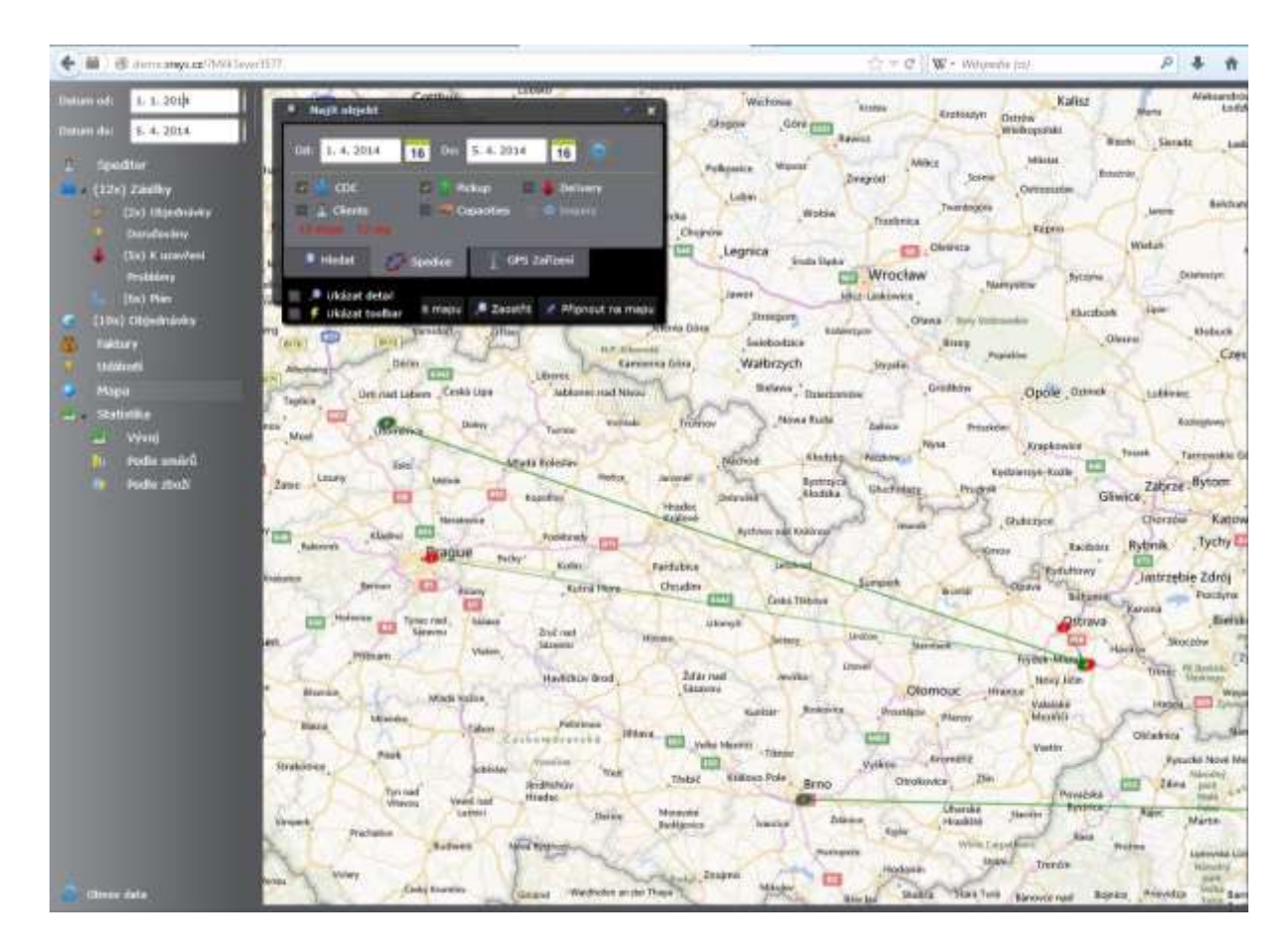

### 8. Statistika

Z uložených dat v systému xRays má uživatel možnost získat důležité informace o své vlastní činnosti. Kromě obecných seznamů a možnosti administrátorem definovaných výstupu (viz. příručka administrátora), lze sumární informace prezentovat i pomoci formuláře statistika. Tato volba je dostupná tlačítkem "statistika" na hlavním formuláři.

Formulář zobrazuje jak kvantitativní, tak i kvalitativní informace o přepravní činnosti. Je rozdělen do několika části:

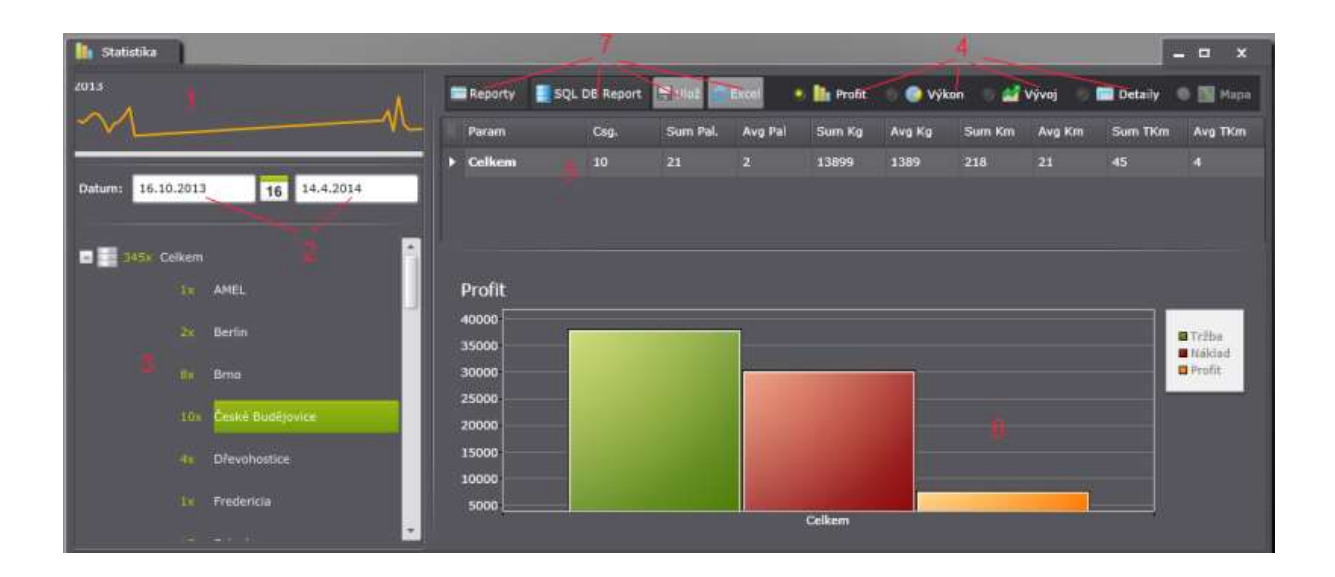

### 1. Časová řada pořízených zásilek a v xRays

Světlá čára pod grafem znázorňuje vybranou množinu dat dle časového období.

### 2. Základní filtr – časové rozpětí pro úvodní omezení množiny zásilek

### 3. Datový strom

Ovládací prvek, kterým lze vybranou množinu dat (dle 2) seskupovat dle libovolných kritérií. Zelené číslo vždy zobrazuje počet záznamu vybraného kritéria. Hodnota kritéria je vedle počtu bílým písmem. Popis počtu záznamu zároveň slouží jako tlačítko pro zobrazení submenu vybrané větve:

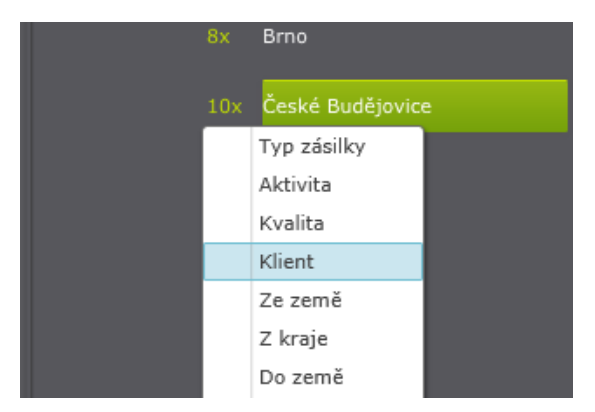

Zadáním dalšího seskupujícího kritéria lze vytvářet jednotlivé větve a podvětve datového stromu. Zaostřením na příslušné větvi se změní zobrazení seznamu sumárních dat (5) a grafů (6). Členění zobrazených dat vyplývá z podvětví zaostřené větve.

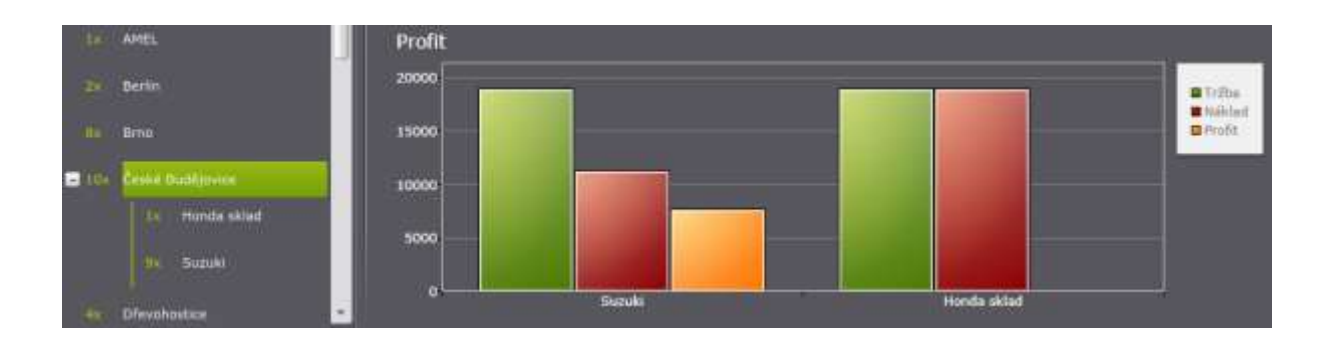

4. V horní části formuláře jsou přepínače zobrazení vybrané množiny dat

| 💿 🚹 Profit | 🕖 🌍 Výkon | 💿 🌌 Vývoj | 🕖 🔚 Detaily | • 🔳 M | lapa |
|------------|-----------|-----------|-------------|-------|------|
|            |           |           |             |       |      |

- a. Přepínače zobrazení dat. Finanční výkonový a časová řada
- b. Přepínač pro zobrazení detailů vybrané množině dat
- c. Zobrazení toku dat na mapě

#### 5. Seznam – sumář

Funguje v návaznosti na zaostřenou větev datového stromu. Pokud je zaostřena větev dále větvená zobrazí se data k těmto větvím. Pokud není větvena zobrazí se jeden sumář.

V prvním sloupci seznamu je uvedeno seskupující kritérium dle nastaveného datového stromu a v dalších sloupcích sumární a průměrné hodnoty jednotlivých parametrů.

|   | Param   | Cog.  | Sum Pal. | Avg Pal | Sum Kg | Avg Kg | Sum Km | Avg Km | Sum TKm | Avg TKm | Sum T.[Kč] | Avg T.[Kč] | Sum N.[Kĉ] | Avg N |
|---|---------|-------|----------|---------|--------|--------|--------|--------|---------|---------|------------|------------|------------|-------|
| D | AMEL    |       |          | 22      | 20000  | 20000  | 745    | 745    | 14900   | 14900   |            |            |            | 107.1 |
| E | Berlin  |       |          |         |        | 1161   |        |        | 20      |         |            | 2,311.00   |            |       |
|   | Brog    |       | 10       |         | 1075   | 134    | 1322   | 165    | 151     | 18      | 16,222.00  | 2,027.75   | 16,929     |       |
|   | - 10 Ru | dē 10 | 21       | 2       | 13899  | 1389   | 218    |        | 15      | 4       | 37,999.00  | Date       |            |       |

#### 6. Plocha pro zobrazení sumářů ve formě grafů nebo seznamu detailů

Pokud uživatel vybere jeden z přepínačů "a", dojde k zobrazení dat ve formě grafů. V případě volby "detaily" (b) se zobrazí seznamu detailů.

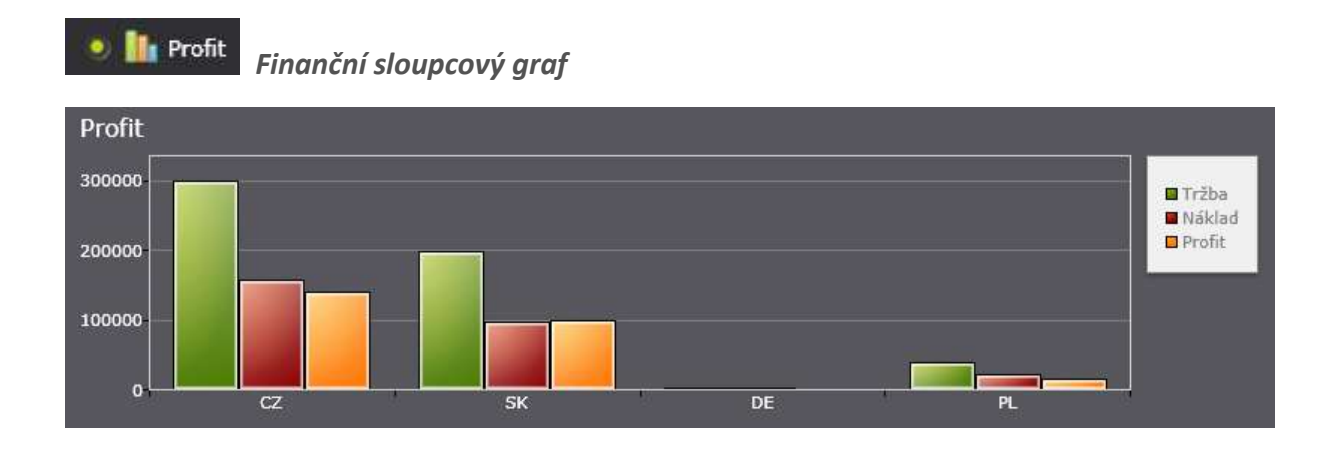

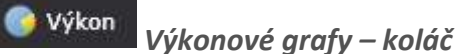

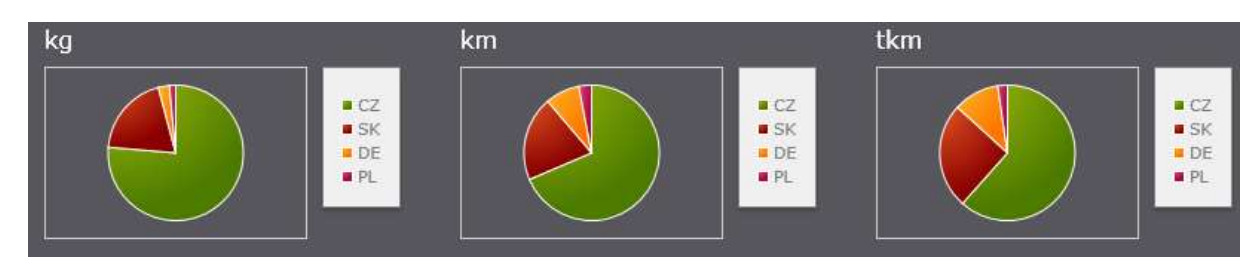

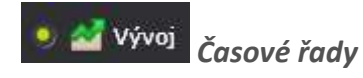

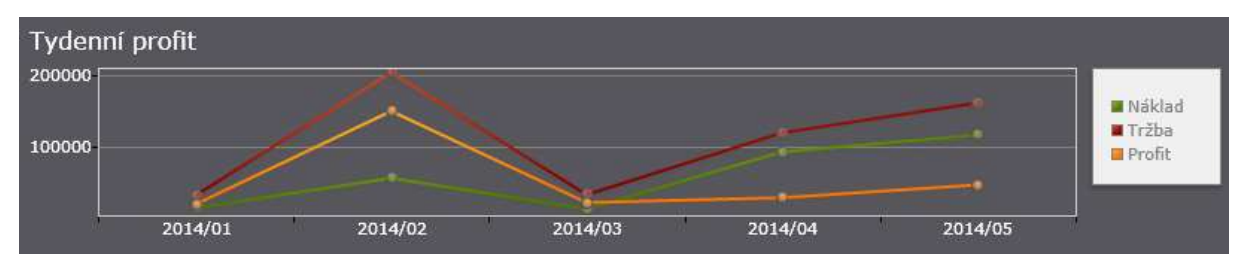

| 9 | Detaily  | Seznan     | n detailů |         |          |      |     |           |           |           |         |
|---|----------|------------|-----------|---------|----------|------|-----|-----------|-----------|-----------|---------|
|   | Csg Code | Load DT    | Cust Name | Z kraje | Do kraje | kg   | km  | Csg Sales | Ltk Costs | Profit 👻  | [%]     |
|   | 3536_945 | 12.12.2013 | Kia       | SK-00   | CZ-73    | 2000 | 189 | 12,345.00 |           | 11,131.30 | 916.38% |
|   | 3536_252 | 11.1.2014  | Kia       | SK-00   | CZ-73    | 2000 | 0   | 12,345.00 |           | 10,801.87 | 699.54% |
|   | 3536_954 | 19.1.2014  | Kia       | SK-00   | CZ-73    | 2000 | 0   | 12,345.00 |           | 10,801.87 | 699.54% |
|   | 3536_969 | 28.1.2014  | Kia       | SK-00   | CZ-73    | 2000 | 189 | 12,345.00 |           | 10,801.87 | 699.54% |

Seznam zobrazuje informace vztažené k jednotlivým zásilkám. Jedná se standardní seznam s možnostmi filtrování a třídění v záhlaví sloupců (viz. ovládací prvky). V prvním sloupci je zobrazen kód případu s možnosti proskočení do detailu zásilky.

7. Kromě on-line prezentace v tomto formuláři, lze vybrané data exportovat a reportovat do různých formátů.

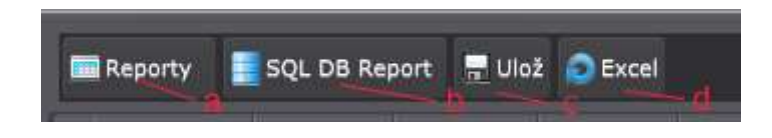

**a**. Tlačítko pro dynamické nastavení statistik a reportů pomoci nástroje TPAlias dle potřeb uživatele (viz. příručka administrátora).

- **b**. Tlačítko pro spuštění reportů z reportovacího nástroje MS SQL.
- c. Tlačítko pro uložení detailů vybrané množiny dat do PDF.
- d. Tlačítko pro export dat do Excelu.

*Tlačítka "c" a "d" jsou dostupné jen pokud je zobrazen seznam detailů.* 

### 9. xRays optimalizační nástroj

Optimalizační nástroj **xOptimizer** je součástí webového spedičního systému **k**a využívá mnoho z jeho stavebních bloků. **xOptimizer** lze nicméně provozovat i samostatně.

Cílem tohoto nástroje je nebýt pouhým black-boxem pro získání prostých dat optimální organizace doručení nebo vyzvednutí zásilek, ale rovněž sloužit jako interaktivní pomocník pro zkušené dispečery.

9.1. Uživatelské rozhraní

xOptimizer se spouští z menu Spedice hlavní nabídky xRays.

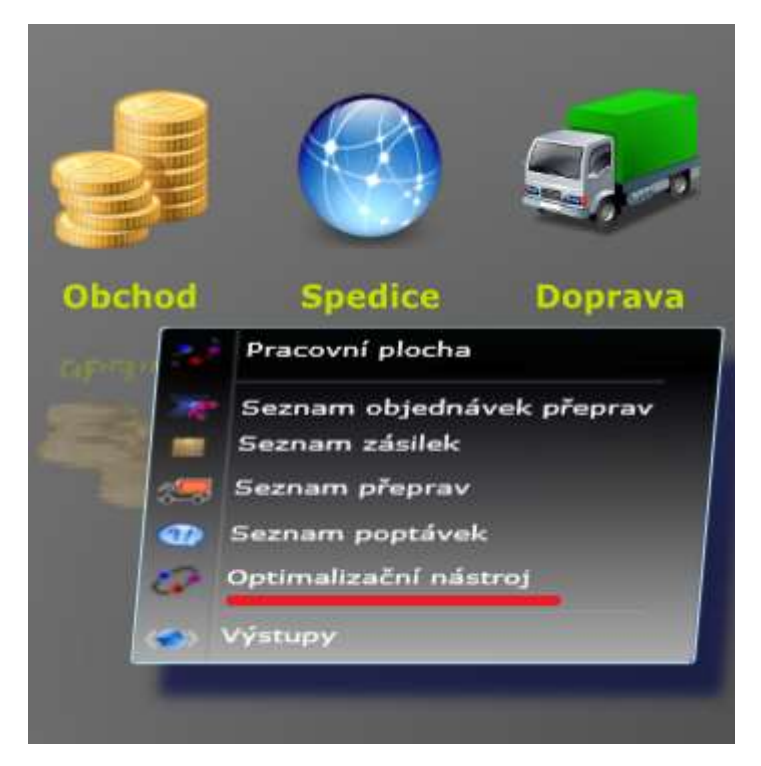

# Definování zdroje dat

Optimalizace probíhá v nezbytných logických krocích. V prvním kroku uživatel vybírá zdroj dat, která mají být optimalizována. Principiálně existují dvě skupiny datových zdrojů.

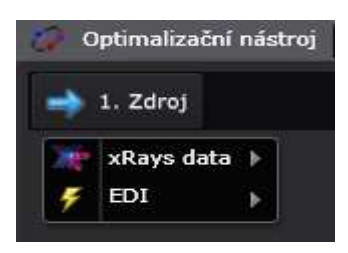

#### 1. Interní data z xRays databáze

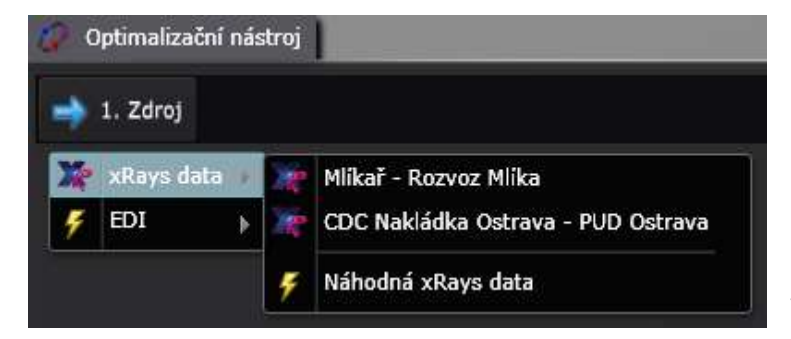

Tato volba slouží zejména pro uživatele systému xRays. První množina položek menu s charakteristickou ikonou je generována automaticky z databáze xRays, poslední položka slouží pro možnost testování.

### 2. Souborově orientované formáty

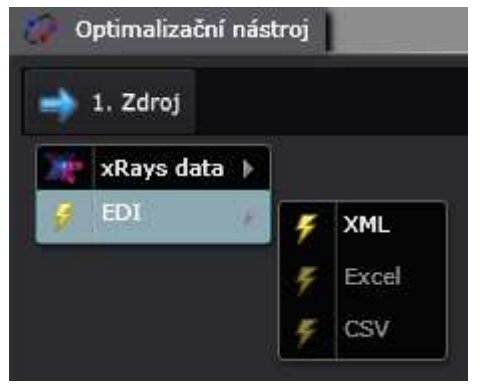

Možnosti XML, Excel and CSV slouží pro import data ve standardních formátech s předdefinovanou strukturou. Je-li to potřebné, je samozřejmě možné zpracovat libovolný proprietární formát (Excel, HTML, EDIFact)

Každý soubor ze zmíněných formátů musí obsahovat informaci potřebnou k doručení či vyzvednutí zásilky: adresní údaje, fyzické parametry jako - váha, počet palet

nebo kusů, časové okno pro příjezd kapacity a referenci pro budoucí výstup.

Ve druhém bloku vstupních dat by měly být definovány dostupné kapacity.

### Import dat

Jakmile je z nabídky zvolen jeden z možných datových zdrojů, objeví se tlačítko Načti data spolu se vstupním polem, do nějž je možno zadat maximální počet zpracovávaných stopů.

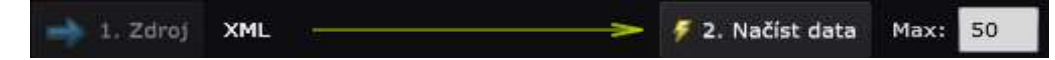

Stejně jako je tomu u všech ostatních kroků, uživatel je informován o průběhu importu dat.

Jakmile je na webovém serveru xRays ukončen import dat, je zobrazen seznam stopů (zastávek), které je třeba "navštívit" jednou z dostupných kapacit.

Seznam stopů obsahuje jeho ID, reference to záznam ve zdrojových datech, typ stopu, jednotlivé části adresy, zeměpisné souřadnice a fyzické parametry zboží: počet palet a hmotnost. Může zde být také jedno z nejdůležitějších omezení pro přepravu zásilky – časové okno.

| Zes  | Zastávky: 15 zastávky 254300 kg 377 pak |            |                     | 18164 avg.kg |                   |           |           |        |      |                |                    |
|------|-----------------------------------------|------------|---------------------|--------------|-------------------|-----------|-----------|--------|------|----------------|--------------------|
| 10   | Kód                                     | Тур        | Ulice               | PSČ          | Sidlo             | Zem šiřka | Zem délka | Palety | Kusy | Himotnost (kg) | Časové okno        |
| 1    | 51306200058                             | D          | Ústecká             | 405 02       | Dēčin             |           |           | 3      | 0    | 2514           | 09.01. 07:40-14:40 |
|      | 513062000 <mark>5</mark> 9              | <b>D</b> . | Rochlická           | 46311        | Liberec           | 50,7474   | 15,0700   | Ť.     |      | 839            | 09.01. 07:41-14:41 |
| 3    | 51306200060                             |            | Nemile              | 78901        | Zábřeh            | 49,8281   | 18,2550   | 1      | 0    | 1103           | 09.01. 07:41-14:41 |
|      | 51306200061                             |            | Rožnovská           | 74401        | Frenikläk pod Rad | 49,5400   | 18,2055   | 1      | 0    | 346            | 09.01. 07:42-14:42 |
|      | 51306200062                             |            | Bratolavská         | 693 az       | Hustopeče         | 48,9364   | 16,7382   |        |      | 2109           | 09.01. 07:43-14:43 |
| 6    | \$1306200063                            | D          | Liizky              | 75501        | Vsetin            | 50,7822   | 14,5917   | 1      |      | 549            | 09.01, 07:44-14:44 |
|      | 51306200064                             | D          | Litvinovská         | 370 01       | České Budějovici  |           |           |        | 0    | 782            | 09.01. 07:44-14:44 |
| 8    | 51306200065                             |            | UBechañské dráhy    | 390 02       | Tábor             |           |           | +      | 0    | 530            | 09.01. 07:45-14:45 |
|      | 51306200066                             |            | Linov               | 54341        | Lánov a Vrchlabi  | 50,6213   | 15,6228   | 1      | 0    | 1401           | 09.01. 07:45-14:45 |
| 10   | \$1306200068                            | D          | Žernosecká          | 41201        | Litoméfice        | 50,5470   | 14,1306   |        |      | 2420           | 09.01. 07:47-14:47 |
| - 11 | \$1306200069                            | D          | Na Výsluní          | 10000        | Praha 10          | 50,0464   | 15,3595   | 1      | 0    | 449            | 09.01. 07:48-14:48 |
| 12   | 51306200070                             |            | Nová                | 460 10       | Liberec           | 50,7657   | 15,0360   | 6      | 0    | 6686           | 09.01. 07:48-14:48 |
| 13   | 51306200071                             |            | Dominikánské paseky | 26222        | Příbram           |           |           | 1      | 0    | 600            | 09.01. 07:49-14:49 |
| 14   | 51306200072                             |            | Antale Staška       | 37007        | České Budějovin   |           |           |        | 0    | 841            | 09.01. 07:50-14:50 |
| 15   | 51306200073                             | P          | KVevñnečku          | 40001        | Ústí nad Labem    | 50,0464   | 15,3595   |        | 0    | 6              | 09.01. 07:51-14:51 |

Pokud se týká kapacit, pak je v seznamu přítomen její identifikátor, popis a typ, znovu společně s fyzickými parametry, tentokrát definující maximální ložné parametry kapacity. První sloupec s aktivním zaškrtávacím polem umožňuje dispečerovi určit, zda se příslušná kapacita má pro optimalizaci použít. Ve sloupcích zcela vpravo jsou zobrazeny kilometrické náklady za využití kapacity, jakož i náklady fixní.

| <b>1</b> | Kapacity: | 14 kapacity 2543 | 300 kg 377 j | palety 1816 | 4 avg.kg |               |            |               |
|----------|-----------|------------------|--------------|-------------|----------|---------------|------------|---------------|
| In       | ID        | Popis            | Тур          | Kusy        | Palety   | Hmotnost [kg] | Náklady/km | Pevné náklady |
| <b>~</b> | 1         | 000000           | AVIA         | 0           | 10       | 3500          | 0.45       | 25            |
| <b>~</b> | 2         | 1A34345          | frigo        | 0           | 18       | 6000          | 0.8        | 40            |
| <b>~</b> | 3         | 1A38584          | Pick-up      | 0           | 1        | 300           | 0.35       | 4             |
| ~        | 4         | 1A94239          | Kamion       | 0           | 33       | 24000         | 1.2        | 50            |
| ~        | 5         | 1AA9554          | Iveco        | 0           | 16       | 5500          | 0.8        | 40            |
| ~        | 6         | 1AB0468/6A9793   | Kamion       | 0           | 34       | 23000         | 1.2        | 50            |
| ~        | 7         | 1AB1519          | Kamion       | 0           | 34       | 24000         | 1.2        | 50            |
| ~        | 8         | 1AB3829/1AE0412  | Kamion       | 0           | 33       | 24000         | 1.2        | 50            |
| <b>~</b> | 9         | 1AB4366          | Kamion       | 0           | 33       | 24000         | 1.2        | 50            |
| <b>~</b> | 10        | 1AB5944          | LKW          | 0           | 33       | 24000         | 1.2        | 50            |
| <b>~</b> | 11        | 1AB9281/8S25707  | Kamion       | 0           | 33       | 24000         | 1.2        | 50            |
| <b>~</b> | 12        | 1AB9764/1AA9274  | Kamion       | 0           | 33       | 24000         | 1.2        | 50            |
| <b>~</b> | 13        | 1AC0176/AE2485   | frigo        | 0           | 33       | 24000         | 1.2        | 50            |
| <b>~</b> | 14        | 1AD3286          | LKW          | 0           | 33       | 24000         | 1.2        | 50            |

## Geokódování

Dalším krokem v celém optimalizačním procesu je zajistit plné geokódování lokalit zastávek.

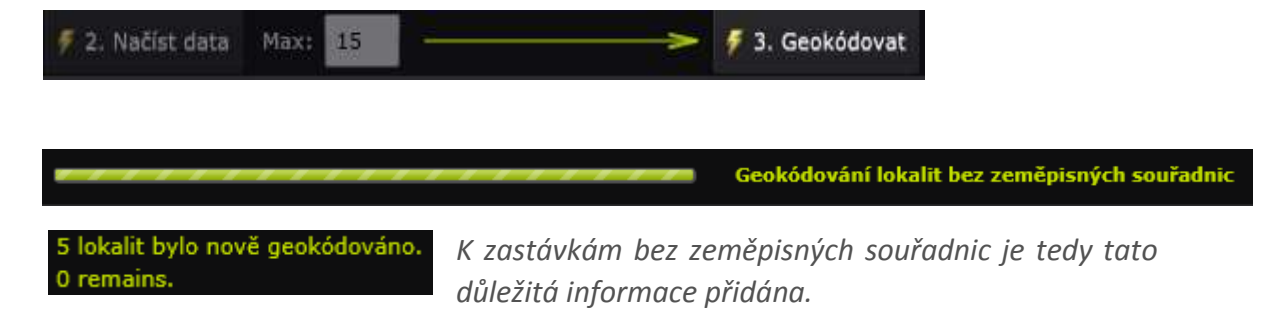

# Ověření správnosti dat

Vstupní data jsou ověřena z hlediska vyplnění povinných dat.

## Optimalizace

V situaci, kdy jsou všechny lokality geokódovány a ověřeny, můžeme zahájit samotnou optimalizaci.

| 🕖 4. Ověřit 🛛 🚽 | ~ | 두 5. Optimalizovat |
|-----------------|---|--------------------|
|                 |   |                    |

Stránka 71 | 78

Jak bylo konstatováno na počátku dokumentu, optimalizační nástroj xRays nenabízí pouze jediný výstup, ale vypočítá několik variant pro různá kritéria: minimální náklady, minimální absolvovaná vzdálenost nebo maximální využití kapacit. Uživatel je informován o stavu přípravy jednotlivých variant.

Příprava optimalizované varianty 80%

🔀 Stop process

Algoritmus optimalizace používá Clark-Wrightovu metodu s modifikacemi TP+ nezbytnými pro splnění všech omezení úlohy. Jelikož je nutno provést mnoho tisíc matematických operací, výpočet si vyžádá určitý čas. Nicméně při počtu okolo jednoho sta zpracovávaných stopů zabere první fáze okolo 3 minut (bez využití uložených zeměpisných souřadnic).

**6. Přepoč.km** Druhá fáze optimalizace – přepočet výsledků získaných v první fázi pomocí přesných silničních vzdáleností poskytovaných službou Bing – je časově nejnáročnější operací. Pochopitelně přítomnost dat o vzdálenostech v databázi tento čas významně zkrátí.

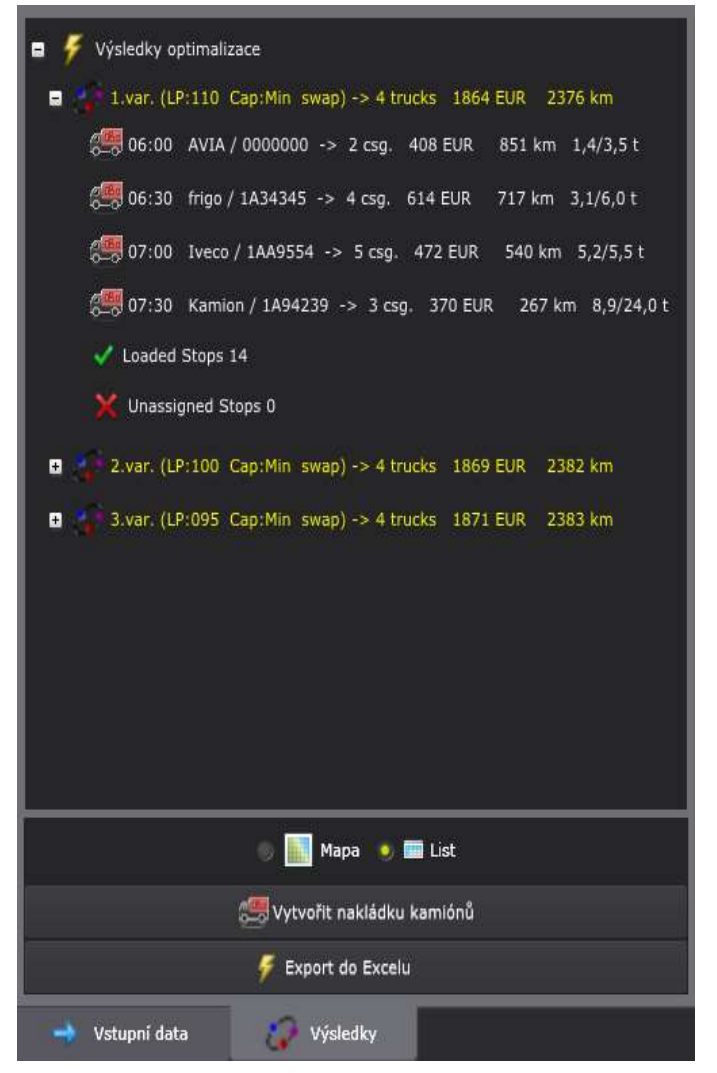

Jakmile je připraveno 100% variant, obdržíme je ve stromu na záložce Výsledky.

Varianty jsou zobrazeny v hierarchické struktuře stromu, každá varianta je reprezentována samostatnou větví s listy odpovídající kapacitám, které byly optimalizátorem vybrány ze vstupní sady, a je k nim přiřazen alespoň jeden stop.

Záhlaví jedné optimalizační sady (varianty) obsahuje informaci o použité vnitřní metodě, celkovým dopravním nákladům a součtu délek jednotlivých tras.

V záhlaví jedné použité kapacity můžeme vidět ID, typ, dopravní náklady, délku trasy a maximum naloženou hmotnost.
### Práce s výsledky

Presentace výsledků závisí na vybrané větvi výsledkového stromu a na zvoleném typu pohledu:

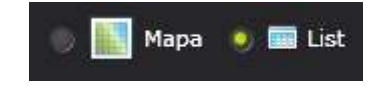

seznam v tabulce nebo vizualizace na mapě

#### Souhrn v tabulce

Je-li vybrán kořen stromu, což odpovídá řešení dopravního problému jako celku, obdržíme srovnání jednotlivých optimalizačních sad, přičemž jsou zvýrazněna standardní dopravní kritéria.

| Náklady [EUR] | Vzdál. [km] | Koefic.kg [%] | Koefic.km [%] | [EUR/Tkm] |
|---------------|-------------|---------------|---------------|-----------|
| 1864          | 2376        | 48            | 54            | 0.605     |
| 1869          | 2382        | 48            | 56            | 0.59      |
| 1871          | 2383        | 48            | 61            | 0.574     |

#### Souhrn v mapě

Veškeré zastávky jsou ukázány v mapě, dávajíce tak obraz spediční práce, která má být vykonána. Distribuční centrum je označeno modrou ikonou (pushpin).

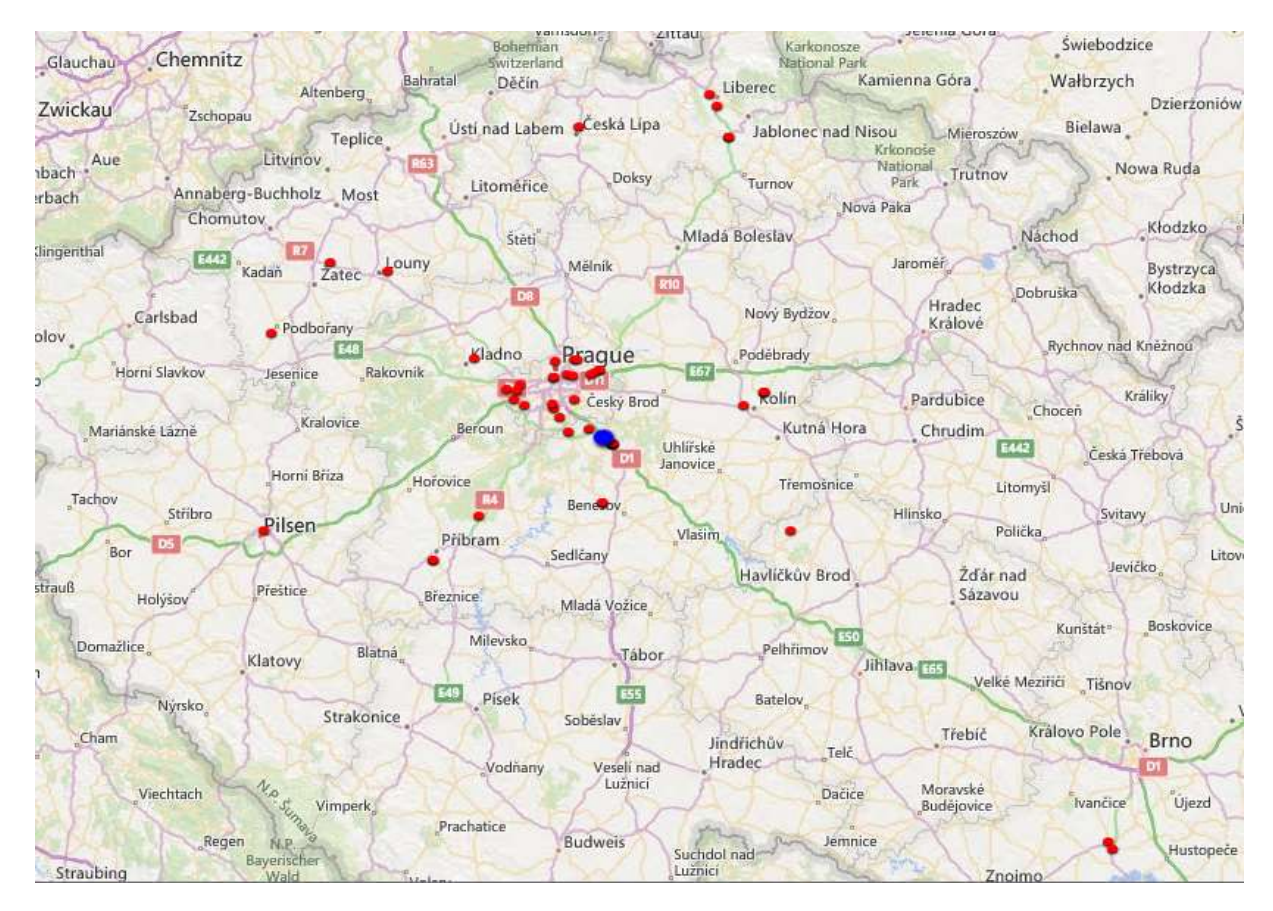

### Jedna optimalizační sada v tabulce

Jestliže uživatel vybere větev na druhé úrovni hierarchie, je v tabulce vypsána podmnožina těch kapacit, k nimž je přiřazena alespoň jedna zastávka. Jednotlivé sloupce odkazují na vstupní data kapacit, uvádějí fyzické parametry výsledné nakládky a také hodnotící dopravní koeficienty.

| ID | Тур    | Kód kapacity | Náklady | Vzdálenost | Zastávky | Palety | Váha [kg] | Výstup [Tkm] | Čas         |
|----|--------|--------------|---------|------------|----------|--------|-----------|--------------|-------------|
| 1  | AVIA   | 000000       | 408.11  | 851        | 2        | 2      | 1449      | 642          | 06:00-18:38 |
| 2  | frigo  | 1A34345      | 613.83  | 717        | 4        | 5      | 3113      | 880          | 06:30-18:21 |
| 5  | Iveco  | 1AA9554      | 472.2   | 540        | 5        | 7      | 5173      | 787          | 07:00-17:26 |
| 4  | Kamion | 1A94239      | 370.19  | 267        | 3        | 8      | 8926      | 770          | 07:30-13:34 |

## Jedna optimalizační sada na mapě

Všechny trasy nabídnuté optimalizátorem pro jednu alternativu jsou schematicky vykresleny na mapě.

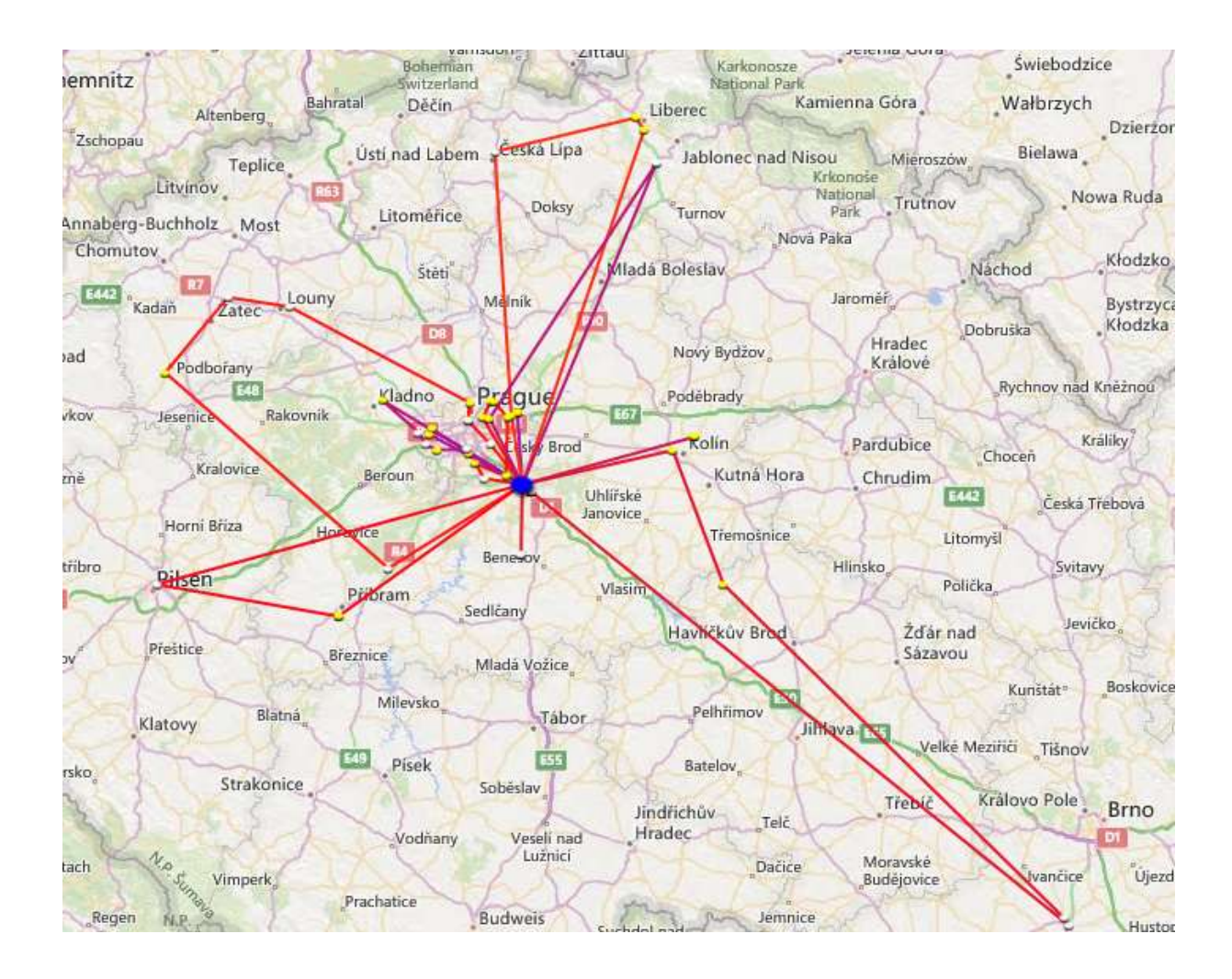

## Jedna kapacita v tabulce

Datová tabulka týkající se jedné kapacity obsahuje sloupce odkazující se na vstupní hodnoty a informace o splnění okrajových podmínek (constraints).

| Kód         | Pořadí | Naloženo [kg] | Na cestě [km] | Časové okno        | Čas zast. | Ček. [min] | Manip. [min] | Je OK    |
|-------------|--------|---------------|---------------|--------------------|-----------|------------|--------------|----------|
| 51306200061 | 1      | 1449          | 411           | 09.01. 07:42-14:42 | 12:07     | 0          | 14           |          |
| 51306200060 | 2      | 1103          | 452.9         | 09.01. 07:41-14:41 | 12:55     | 0          | 14           | <b>~</b> |

### Jedna kapacita na mapě

Pokud je ve stromu zaostřen konkrétní list (kapacita), může si uživatel prohlédnout naplánovanou trasu na mapě.

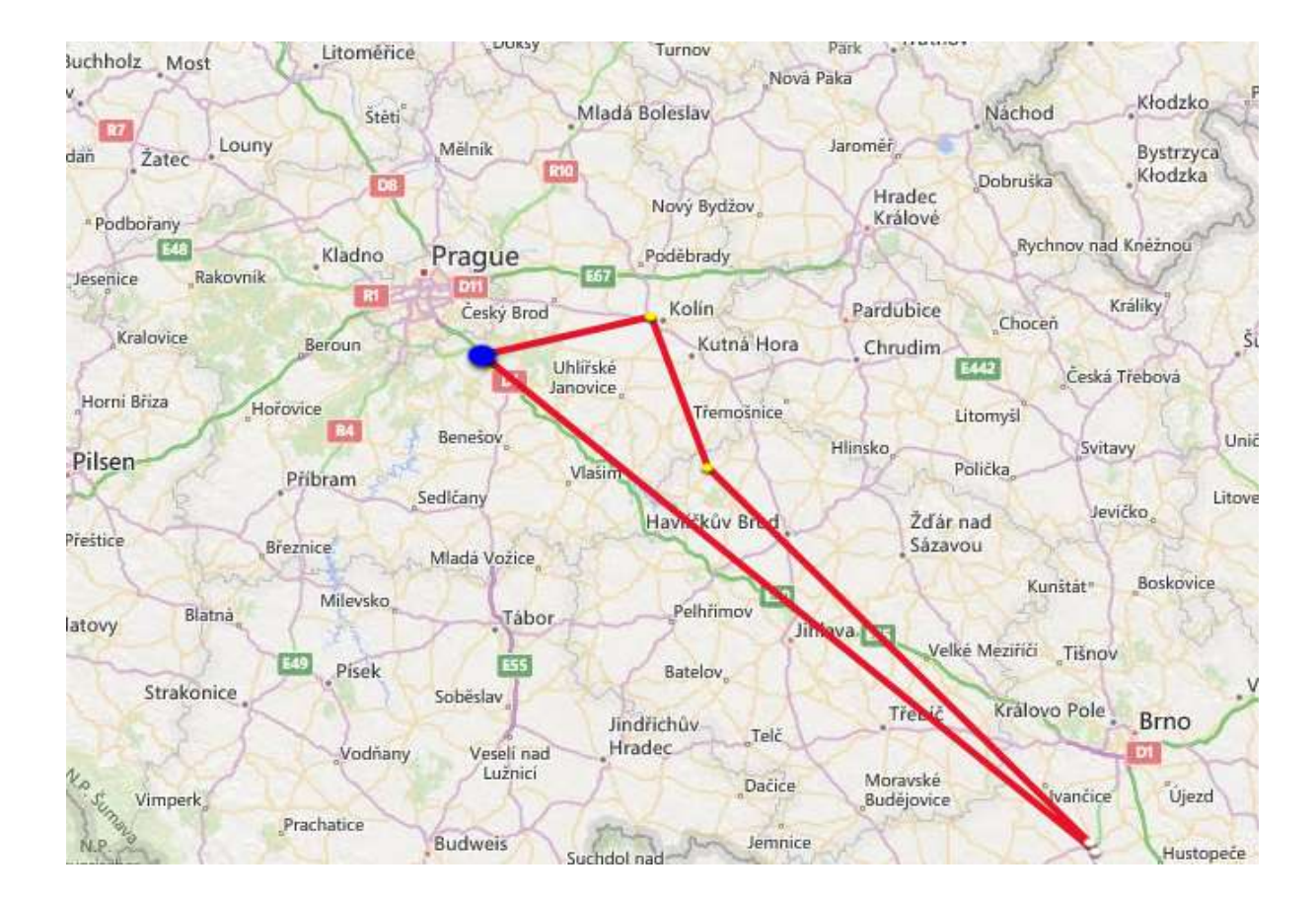

# Výstup výsledků

Výsledky celého procesu je možno exportovat pro dispečery ve formě Excelovského dokumentu, přičemž jedna záložka odpovídá jedné kapacitě.

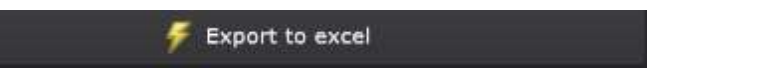

# Technické atributy řešení

Jak bylo deklarováno v samotném úvodu, grafická podoba nástroje xOptimizer je součástí webového spedičního systému xRays. Výhody plynoucí z tohoto faktu jsou nasnadě: díky perzistenci dat (adresy, vzdálenosti, kapacity) je čas potřebný pro stanovení optimálního zpracování manipulace zásilek v reálné situaci značně redukován.

Zvolenou variantu optimalizace je možno transformovat do naplánovaných naložených přeprav v SQL databázi jedním stiskem tlačítka se všemi s tím spojenými funkctionalitami: sledování přeprav pomocí aplikace pro chytré telefony, statistické výstupy, finanční vypořádání atd.

xOptimizer může být nicméně vyvolán rovněž jakožto web service.

Stránka 77 | 78

## 10. Technická podpora

V diskuzním stromu viz <u>komunikace</u> je založeno vlákno "Help Desk", kde můžete vkládat své dotazy.

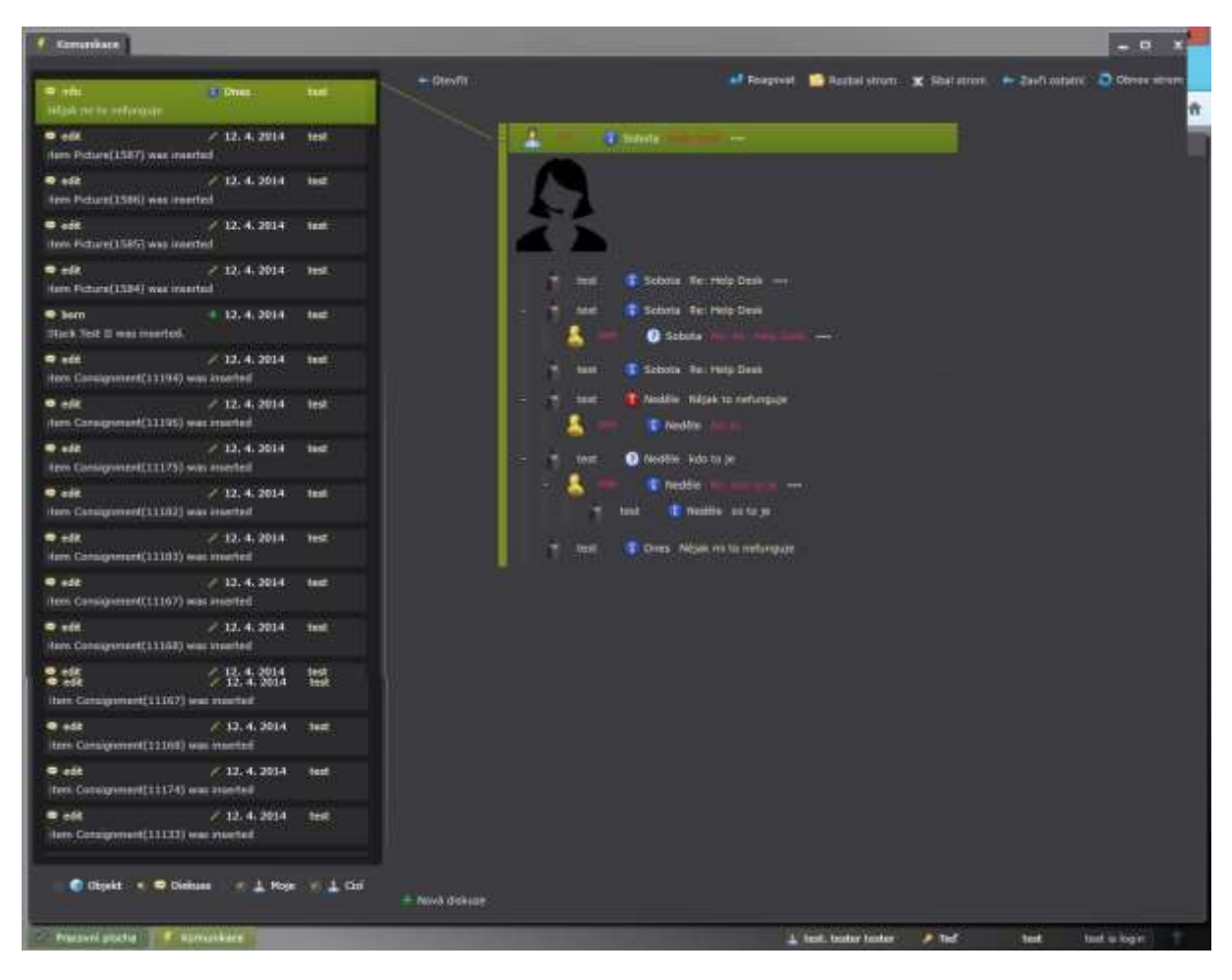